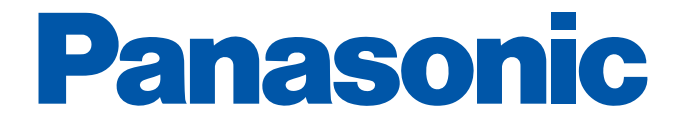

ホームナビゲーション 2022 / vol.1

# いつもの便利と、もしもの備えを モニターひとつでナビゲート

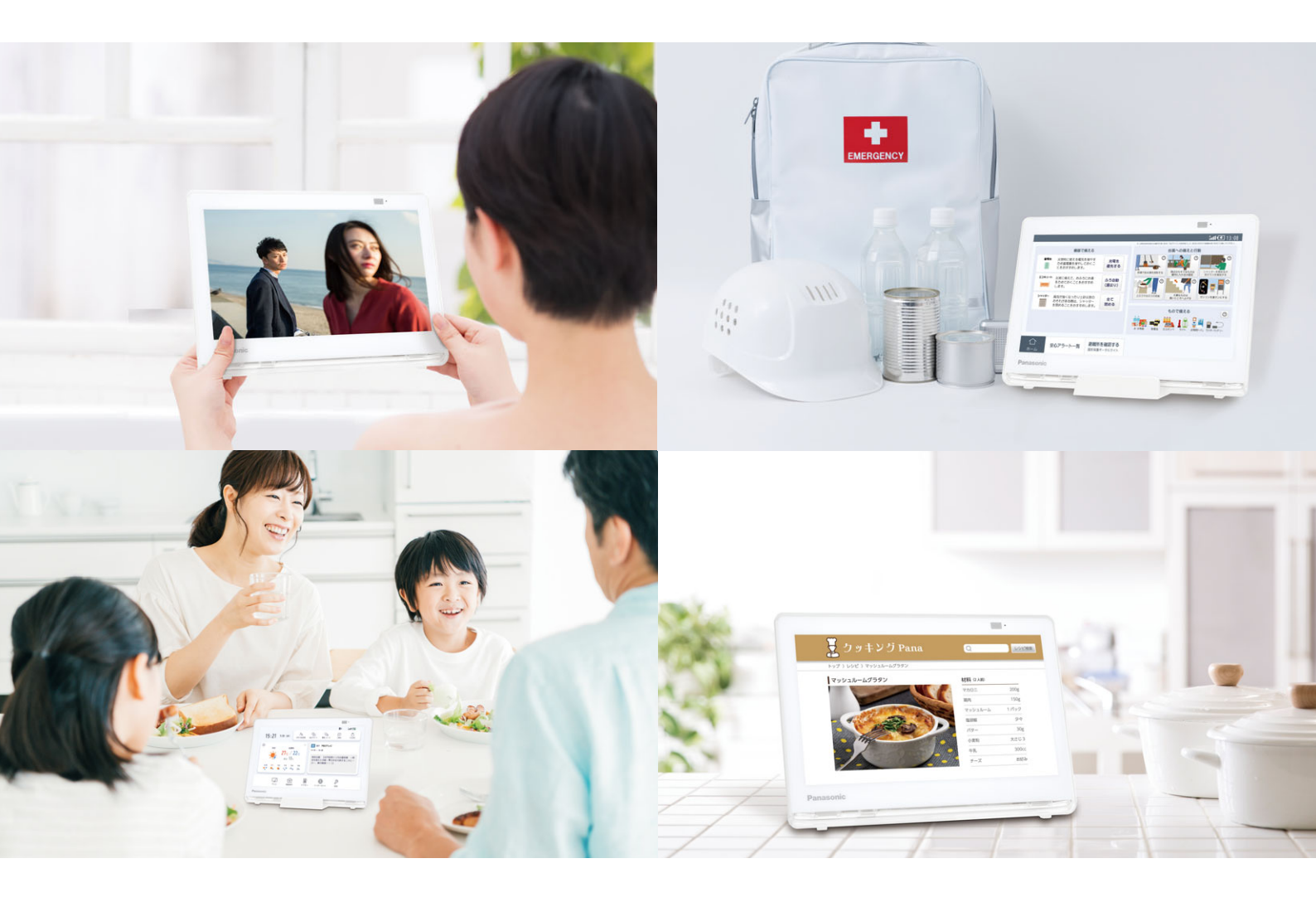

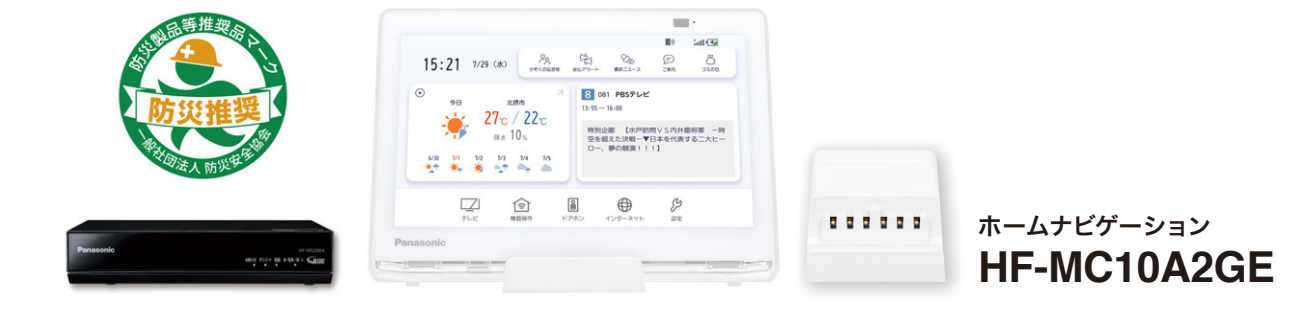

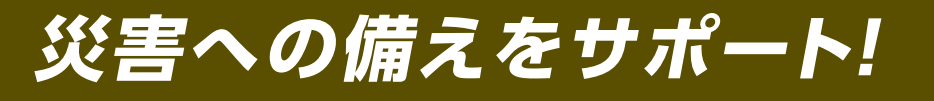

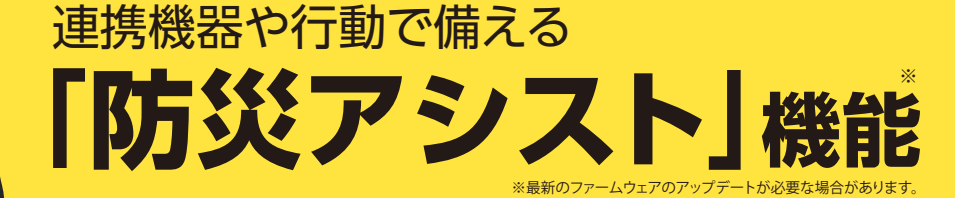

防災システム研究所 所長 山村武彦氏監修

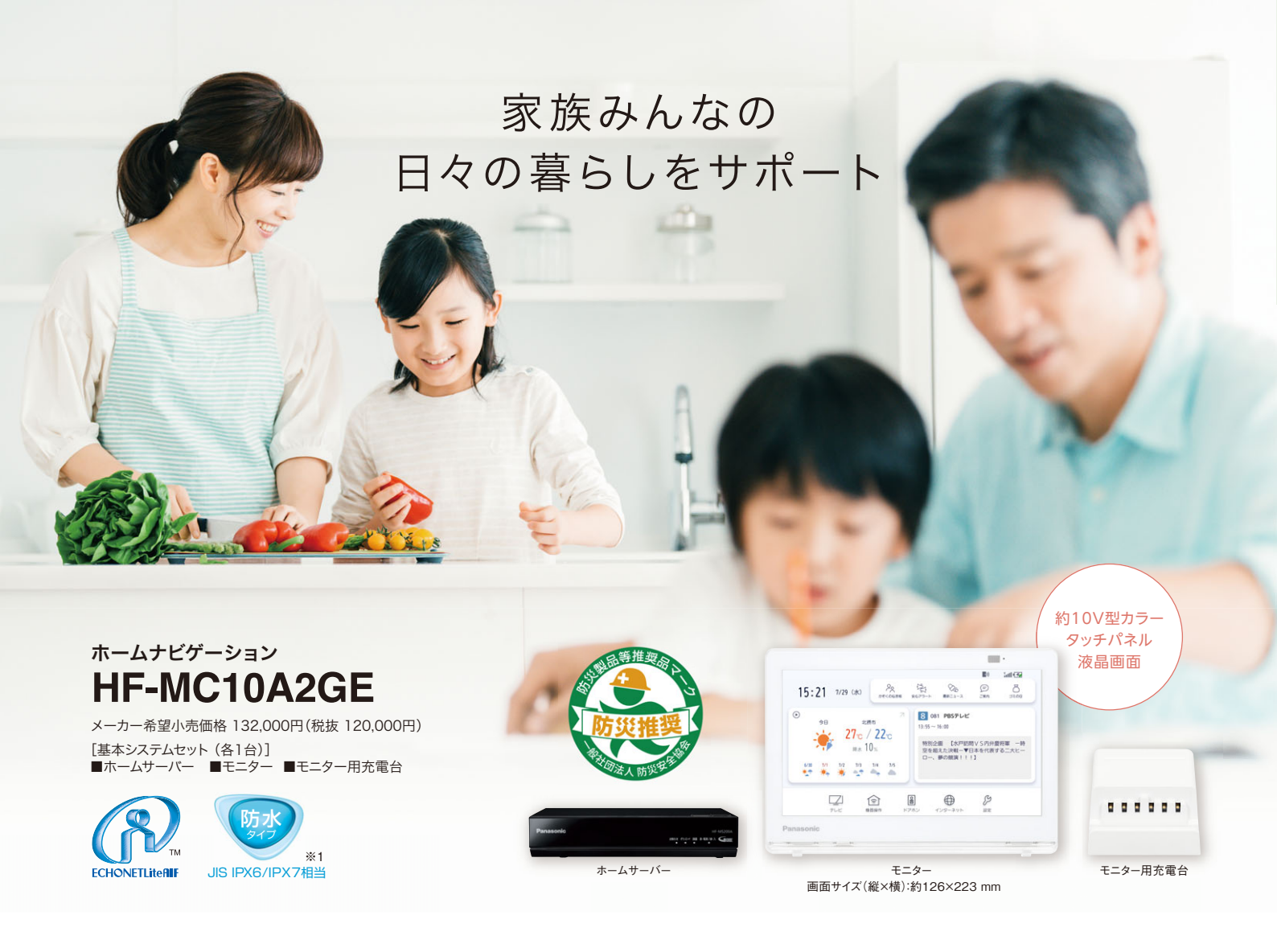

# 毎日の暮らしに役立つコンテンツ満載

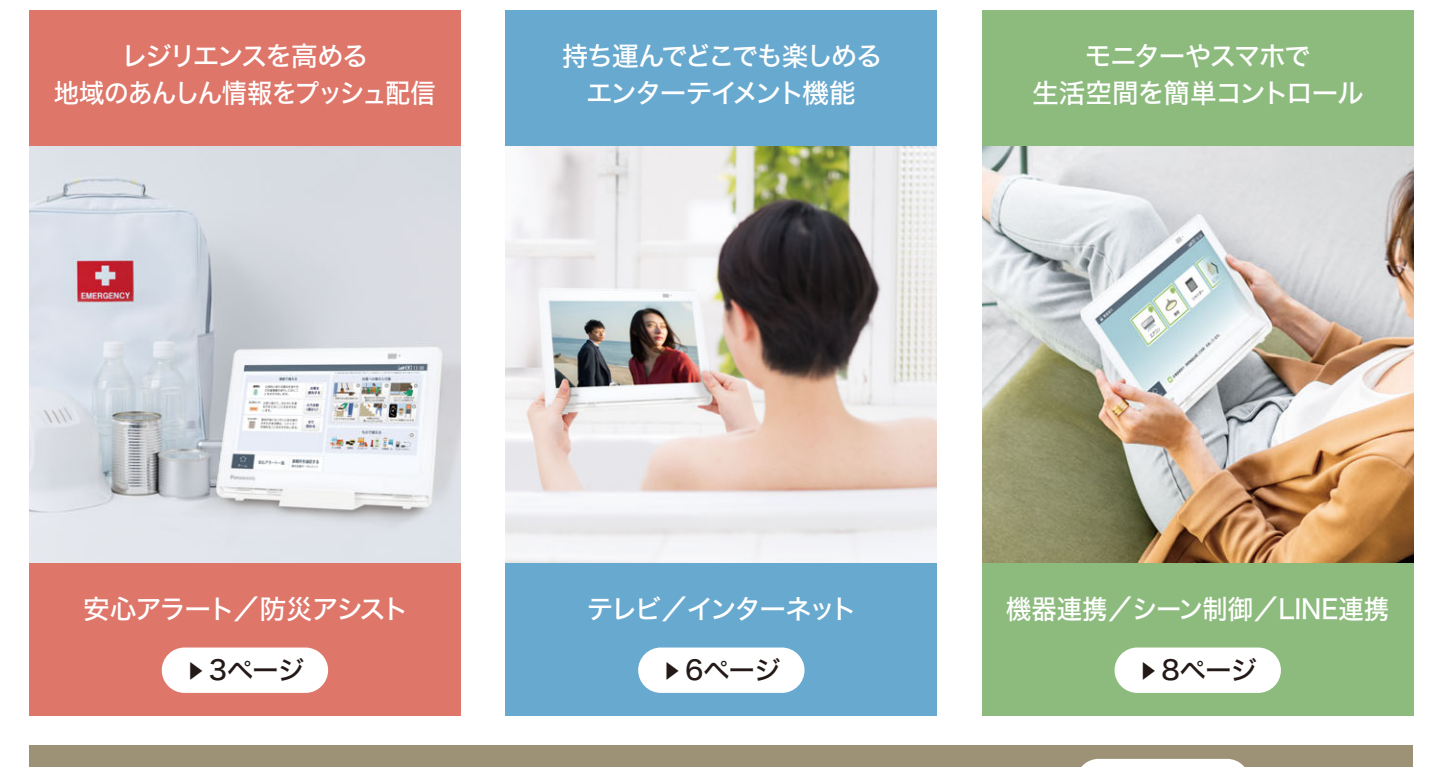

プラン例/機能設定/設置・施工設定方法/検証済み連携対応機器リスト → 10ページ

※1:【モニターの防水性能について】○IPX6(噴流に対する保護等級)について:常温の水道水にて、機器から約3 m離れて、内径12.5 mmのノズルであらゆる方向から約100 L/分の水を3分以上注水したあと、機器の機能が動作すること に対応しております。○IPX7(浸水に対する保護等級)について:常温の水道水にて、水深1 mに機器を静かに沈め、30分間放置して取り出したあと、機器の機能が動作することに対応しております。【お風呂でご使用の際の注意】〇石鹸水・ シャンプーなどがかかった場合は、常温の水道水で弱めの水量で洗い流してください。○落下させたり湯船(温水)に落としたりすると、故障の原因になりますのでご差気ださい。○水中や湯船(温水)の中でのご使用はないでくたさい。また、水 やお湯につけたままにしないでくたさい。○水のかかるもそれのある場所で、充電さきな使用しないでください。○ご使用後は、乾いた柔らかい布でふき、浴室から取り出しておいくでさい。○モンレ以外に、防水仕様でおりません。○防水性能 を維持するため、2年に1度はパッキンなどの防水に関する部品の交換(有償)をおすすめします。●ECHONET Lite AFF はエコーネットコンノーシアムの商標です。※2:ご利用には、インターネット接続が必要です。インター

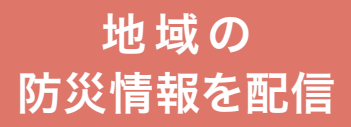

安心アラート\*2\*3\*4

府県気象情報\*\*

信します。(全国を約2000地区に分割)

X

11/19

0

Щ,

11/19

近年多発する自然災害に対し、気象警報や災害警戒情報、自治体が発表

する避難情報など、住宅や生活の安全・安心に関わる情報や、鉄道、停電、

断水などのインフラ情報をお住いの地域に合わせてリアルタイム\*5に配

通知される情報は緊急度によって4段階のレベルに分かれ、緊急度の低

い情報は小さな通知音とランプの点滅とポップアップ表示で、重要な情報 は大きな通知音で詳細情報を表示し、災害に備えることを促します。

警報や注意報に先立って気象台から発表される「府県気象情報」の配信

に対応。これまでの台風の事前通知に加え、大雨など荒天による警報が予

警報の1~2日前にお知らせ

お住いの地域の 様々な防災情報や生活情報が 届く防災モニターに

レジリエンスを高める地域の安心情報を無料でプッシュ配信

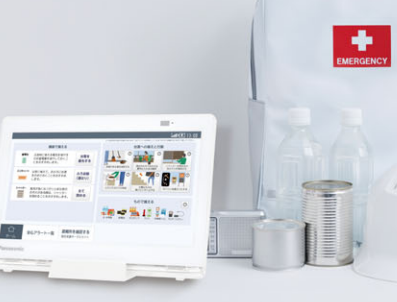

台風21号接近:東京都(東京地方)

0

鉄道、停電、ガス停止、断水をお知らせ

停電や断水などのライフライン情報に加え、電車の遅延や運休情報 をお知らせ、日々の暮らしもサポートします。その他にも緊急事態宣

21日03:00現在、東京都(東京地方) は 県の羅風城に入るお子れがあります。

5

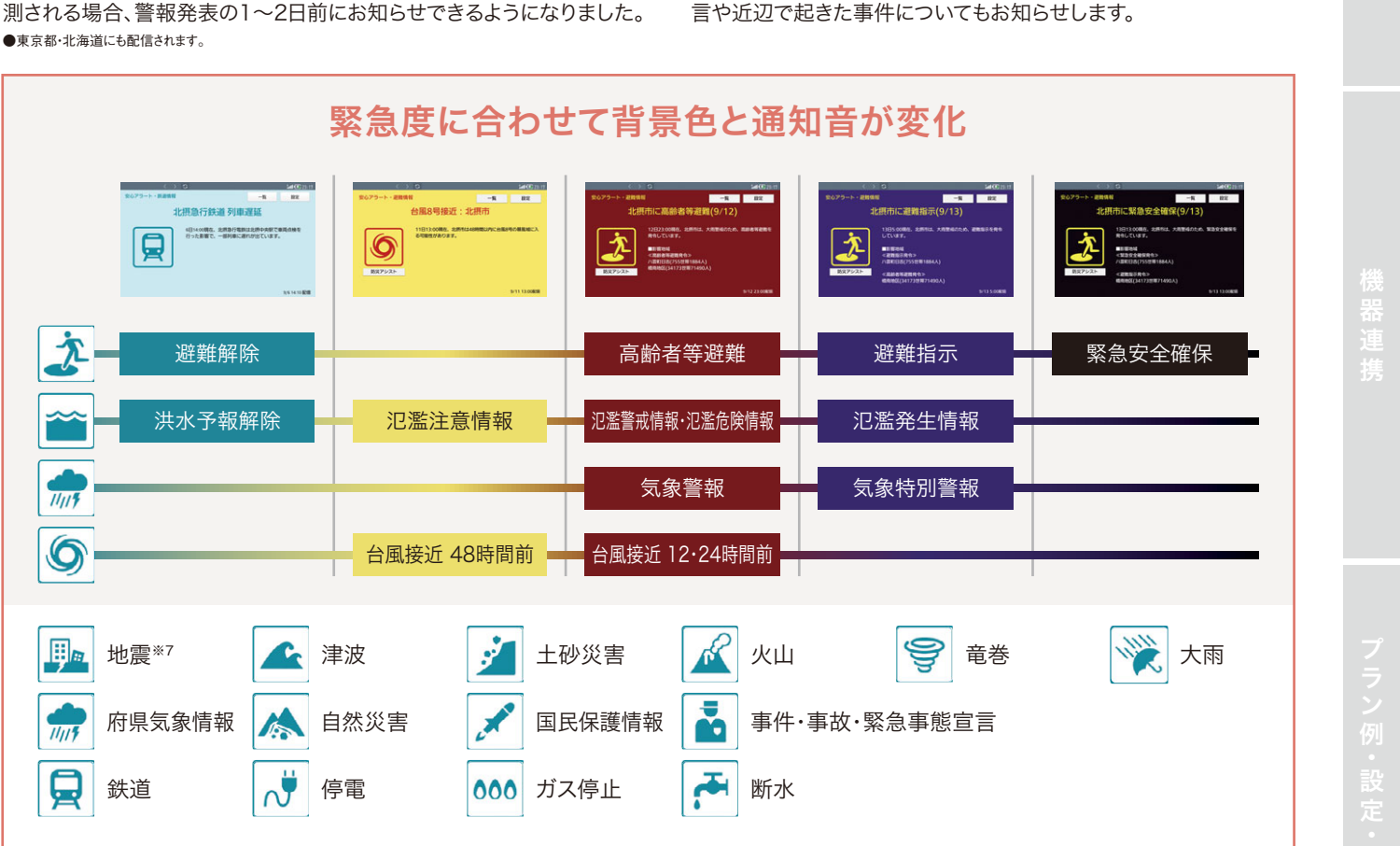

音とランプの点滅で 通知情報をお知らせ

REAL LATENTY STARTE -R. REALLING WILLSTREAM -R.

27 c / 22 c

Ó

ライフライン情報

# ホームナビゲーションは防災製品等推奨品に認定されています

防災製品等推奨品は、一般社団法人 防災安全協会主催の「防災製品等推奨品審査会」にて、災害時に有効に活用でき安全と認められた製 品に対して与えらえ、推奨品には防災製品等推奨品マークが付与されます。

ネットの接続に際しては、プロバイダーや回線事業者との契約・使用料が別途必要です。※3:「コンテンツ提供・運用協力株式会社レスキューナウ」株式会社レスキューナウは、24時間365日有人体制で運営する危機管理情報センターから、 鉄道遅延情報・避難情報・ライフライン情報・防犯情報・地震・津波・火山等の危機管理情報を配信しており、インターネットボータルサイトやテレビ局、路線検索サービス、自治体官公庁、デジタルサイネージなど多数のメディア・システムで採用され ています。※4:本機能は、サービス提供会社の情報提供終了に伴い、本機での「安心アラート」機能を停止する可能性があります。※5:インターネット環境により遅延が発生する場合があります。※6:最新のファームウェアのアップデートが必要な場合があります。※7: 震度速報を配信(緊急地震速報は配信されません) ●イラスト、シーンはイメージです。ディスプレイ表示はハメコミ合成(イメージ)、表示内容は使用例です。

3

# <sup>防災システム研究所 所長 山村武彦氏監修 もしもに備えて「防災アシスト」</sup>

(+)

# |防災アシスト\*\*\*\*

おうちの [備える力]を

高めましょう

安心アラートの情報をもとに機器や行動で備える方法をアドバイス

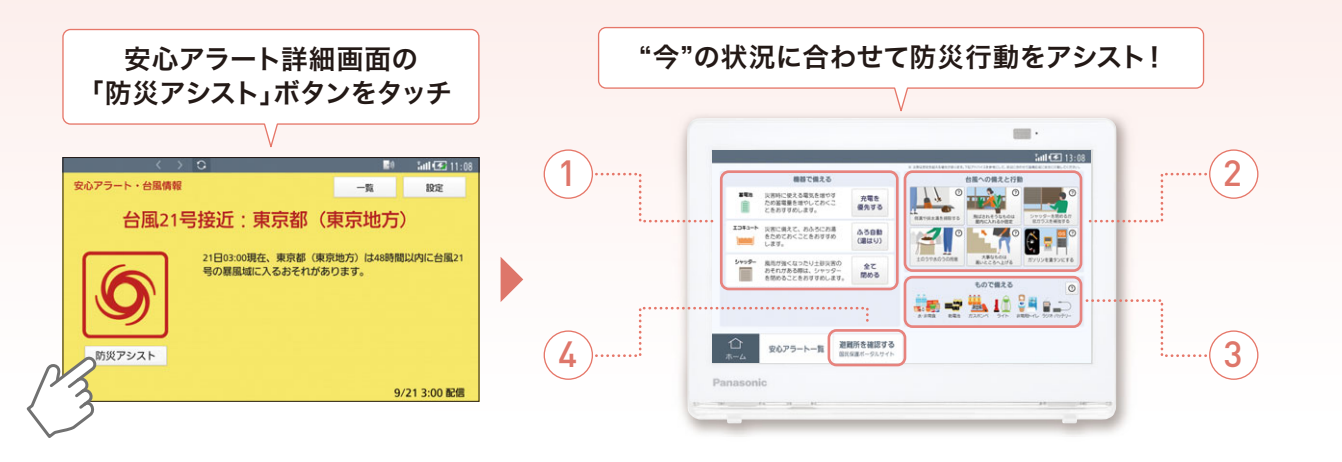

# **1** 機器で備える

連携機器を用いて災害に備えることを促します。

蓄電池停電に備えて充電を優先。ガス給湯断水に備えて浴槽に生活用水を確保。コキュート断水に備えて浴槽に生活用水を確保。ネファーム停電に備えて発電予約と、断水に備えて浴槽に生活用水を確保。ィャッター風害などに備えてすべてのシャッターを閉じる。

0

# 3 もので備える

災害に備えて備蓄しておくべきものをお知らせします。

# 4 避難所の確認\*\*3

お住いの地域の避難所の位置を地図で表示。 災害発生前に避難所を確認でき安心です。

情報提供:内閣官房 国民保護ポータルサイト

# 2 防災アドバイス

配信された安心アラートの内容に合わせて、災害前や災害時の行動を 約150種類のイラストでわかりやすくアドバイス。イラストをタッチする と行動に関する詳細や、なぜその行動が必要なのかを教えてくれます。

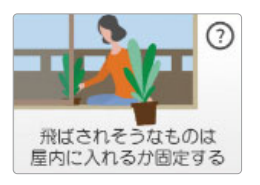

防災アドバイスは平常時にも 確認し、防災についての事前 学習をすることができます。

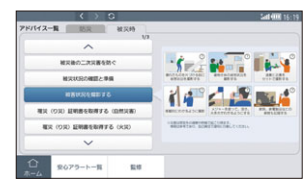

**飛ばされそうなものは屋内に入れるか固定する** ③ 植木鉢、プランター、ごみ箱、自転車、パイク、物 モしざおなど、強風で飛ばされそうなものは家の中 に入れるか、ロープで固定しましょう。 また、台風接近時に外出しなくていいように必要な 用事は済ませておきましょう。

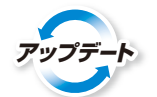

被災してしまった後の復旧や行動も アドバイス。

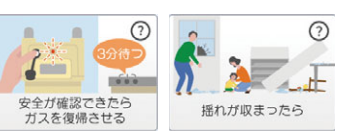

# 安心アラートと防災アドバイスが

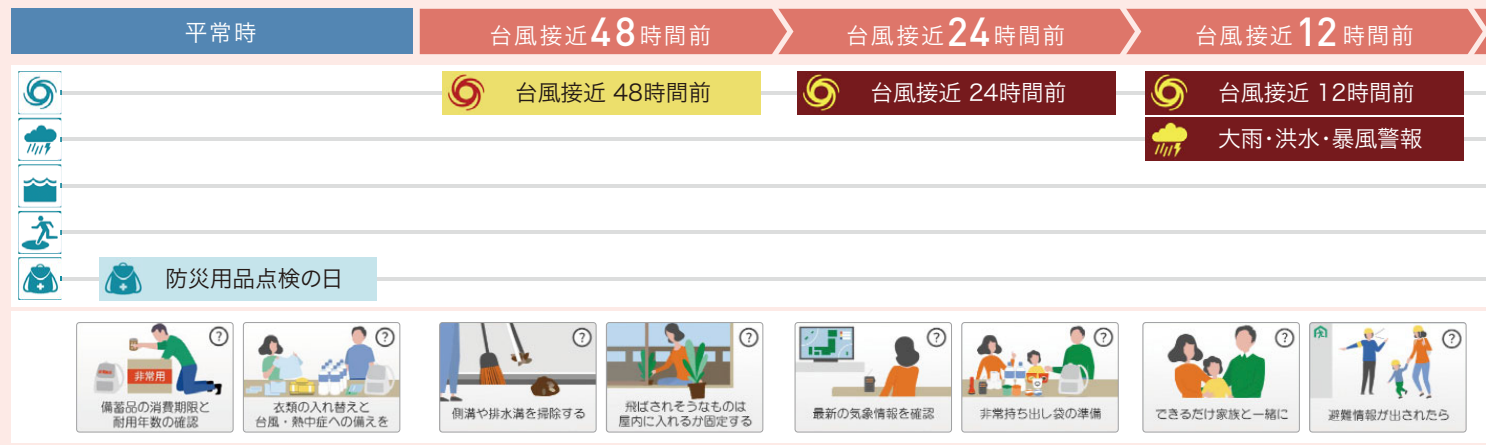

※1:最新のファームウェアのアップデートが必要な場合があります。※2:災害は想定外の規模や時機で起こり得ます。情報は参考であり、臨機応変に自己責任で安全に行動してください。※3:サービス提供者の都合に よりサービス終了の可能性があります。※4:ご利用には、インターネット接続が必要です。インターネットの接続に際しては、プロバイダーや回線事業者との契約・使用料が別途必要です。●イラスト、シーンはイメージです。ディ

# その他のレジリエンス・便利機能

# 防災用品点検の日 年に4回、防災用品点検の日をお知らせ

関東大震災が起きた9月1日をはじめ として、季節の変わり目となる年4回 (3/1、6/1、9/1、12/1)の防災用品点検の 日をお知らせし、防災用品の点検を促します。

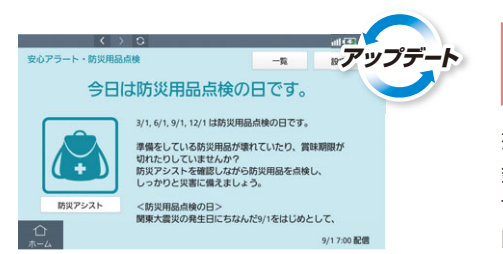

# **最新天気予報動画**<sup>\*\*\*\*3</sup> 最新の天気予報をいつでもチェック

ホーム画面の <br/>
・をタッチ<br/>
すると、日々の天気の確認<br/>
や災害時の最新情報など<br/>
を動画で確認できます。<br/>
15:21 7/29 (#)<br/>
15:21 7/29 (#)<br/>
27c

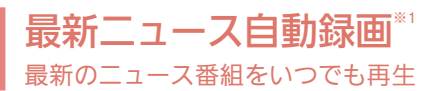

指定のチャンネルのニュース番組を自動で 録画、ホーム画面の「最新ニュース」をタッチ するだけで最新のニュース番組を再生。災害 時の情報収集にも役立ちます。

# ゴミの日お知らせ<sup>\*\*4</sup> ゴミの日の前日・当日にお知らせ

忘れがちなゴミの日も前日・当日にお知ら せ、ゴミの出し忘れを防げます。習い事な どの家族の情報も設定できます。

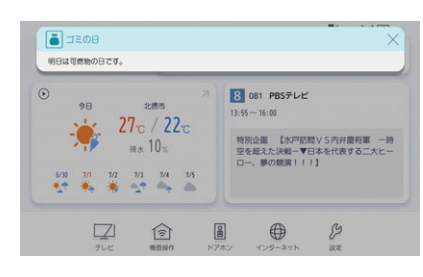

# 防災アシスト監修者が語る「ホームナビゲーションで災害への備えを強化」

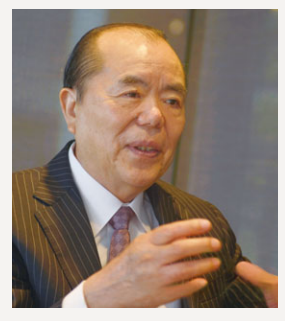

## 防災システム研究所 所長 山村武彦氏

新潟地震(1964年)を契機に、防災・危 機管理のシンクタンク「防災システム研究 所」を設立。以来50年以上に亘り、世界 中で発生する災害の現地調査を実施。多 くの企業や自治体の防災アドバイザーを 歴任。著書多数。

## プッシュ方式でくらしの安全情報が届く

ホームナビゲーションは、持ち運びできる防水モニターで普段はテレビ が楽しめたり、住宅設備の操作をしたりと活用しながら、プッシュ方式でく らしの安全情報が届くので、パソコンやスマートフォンが苦手な人でも防 災情報にアクセスできる点が優れています。

特に蓄電池やエネファームなどのバックアップ電源と連携しておくこと で、災害による停電発生時にも最新情報が届けられ、携帯電話の中継所で 損傷や回線混雑が発生していてもホームナビゲーションには情報が届け られます。

2019年の台風では千葉県で大規模な停電が発生しましたが、携帯電話の中継所のバッテリーも切れて携帯電話網も崩れました。情報を受けとる窓口を複数持っていることは情報源を絶たれないためにも重要です。

## 災害時の活躍

ホームナビゲーションは様々な住宅設備や機器と連携できる ので、安心アラートによる災害情報のプッシュ通知と併せてレジ リエンスを高めることができます。

この点がスマートフォンとの大きな差で、防災アシスト機能によりエコキュートなどの給湯器、シャッター、蓄電池と連携できるというのが防災面で効力を発揮します。

## プロの目を通した防災情報がポイント

通常のSNSアプリやスマートフォンの防災情報は情報発信 だけの一方通行だが、ホームナビゲーションはそのあとの対処 法をアドバイスしている点が優れています。

防災アシストは「避難してください」という情報だけでなく、 「避難できないときは?」や「避難にあたっての注意事項」、「避 難する前にしておくべきこと」など、防災のプロの目を通したア ドバイスが表示されます。

実際の災害が発生してみると、災害について詳しい人でも、 このあとどうすれば良いのかは分からないことが多いのです。

警報などをもとに出される防災アシストのアドバイスを受け、お住まいの人自らが機器を操作したり、災害に備えるための行動をとるという点が「防災意識を高める」ためには重要なのです。

# 台風の接近により変化していく例 (2019年台風19号の例)

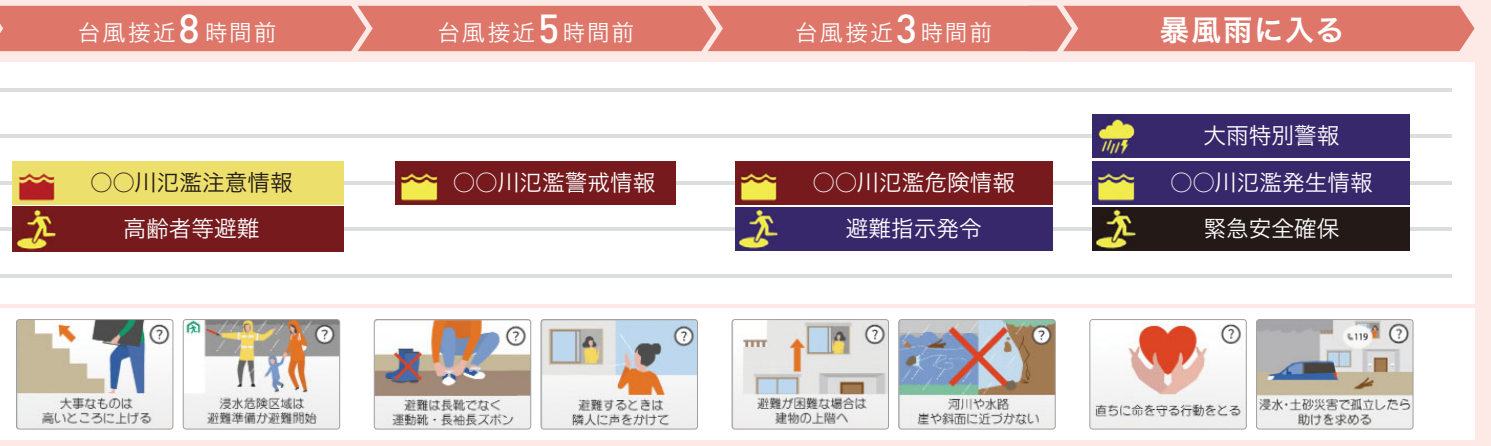

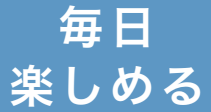

好きな部屋で\*\*テレビ放送・ インターネット\*\*を楽しめる

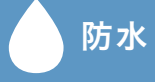

# お風呂でも使える、洗える

## 防水モニター

## お風呂で好きな番組を見ながらリラックス

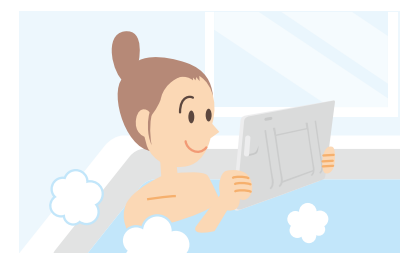

モニターは防水仕様<sup>\*\*3</sup>なの で、キッチンやお風呂など、 水に濡れる可能性がある場 所でも使用できます。入浴 剤を入れたお風呂でも使え ます。

# 汚れたモニターは洗剤で洗える

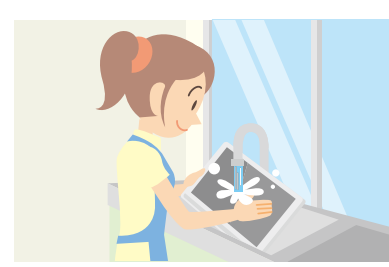

モニターは食器用の中性洗 剤で洗えます。調理中に汚 れがついてしまったり手垢 がついてしまっても、かんた んにキレイにできて便利で す。

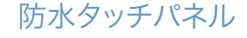

指先で直感的に操作できる

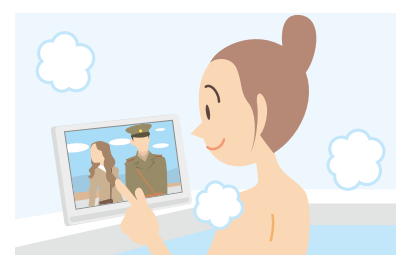

録画や再生、チャンネル切 換などの操作を画面にタッ チするだけでかんたんに行 なえます。濡れた手でも操 作できるから、お風呂に入り ながら、キッチンで洗い物を しながら使用できます。

# 防水工事なしで簡単お風呂テレビ

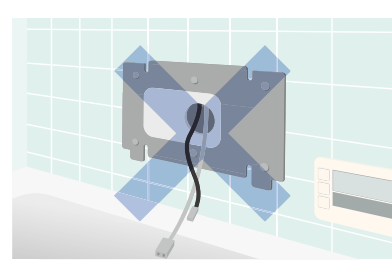

お風呂場までのアンテナ ケーブルの配線、追加の 電源100Vの設置や、機器 周辺の防水加工の工事レ スにてかんたんにお風呂で テレビ番組をお楽しみい ただけます。

# 持ち運び 好きな時に好きな場所\*\*で見られる

ワイヤレス接続(無線LAN)

# アンテナ線がない部屋でも視聴できる

無線LAN内蔵のホームサーバー とワイヤレスのモニターがセット になっています。ホームサーバー で受信した映像をモニターに転 送。家の中の好きな場所\*1にモニ ターを持ち運んで、テレビ番組や ネット動画を楽しめます。

┙

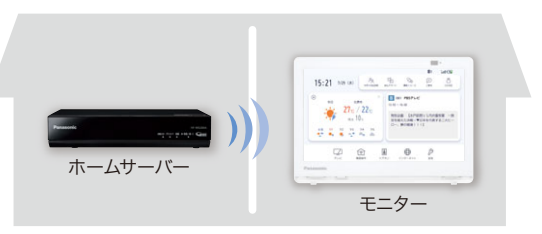

■転送レート自動変換で視聴エリアが広い ご家庭内でより良い映像を視聴していただくために、無 線LANによる通信が安定しない場合には、ホームサー バーからモニターに対して、自動的に映像データを圧 縮する自動レート変換機能を搭載しています。 ■安定して受信できる ホームサーバーとモニター、それぞ れアンテナを2本ずつ搭載。安定し て映像を受信できます。

## バッテリー搭載

## 最長約2.5時間視聴できる

モニターにはバッテリーを搭載。電源コンセントの場所を気にせず、好きな場所\*1に持ち運んで視聴できます。

バッテリー持続時間
 最長約2.5時間
 ヘッドホン使用/画質「ユーザー」/明るさ「・5」でお使いの場合。
 ※初期設定時でお使いの場合は約2時間10分

■充電時間

約3時間 ●周囲温度20℃/電源「切」/ECO充電「入」時。

※1: 建物の構造や周囲環境によっては、電波が届かない場合があります。例えば、金属製のドアや、アルミ箔入りの断熱材が入った壁、コンクリートやトタン製の壁、複層ガラスの窓、壁を何枚もへだてたところ、別の階で使うときなど、電波が届 かない場合があります。モニターを使いたい場所の近くにホームサーバーを設置することや無線ALN中継機をお使いいただくことで受信しやすくなります。※2: 一部表示できないサイトがあります。Webページによっては正しく表示できない ことがあります。ホームナビゲーションのWebプラウザでは、パンコンやスマートフォンとは見え方が異なる場合があります。※3: 【モニターの防水性能について]○IPS6(噴流に対する保護等級)について:常温の水道水にて、機器から約 3 m離れて、内径12.5 mmのノズルであらゆる方向から約100 L/分の水を3分以上注水したあと、機器の機能が動作することに対応しております。○IPX7(浸水に対する保護等級)について:常温の水道水にて、水深1 mに機器を静か

# 地上デジタル/BS/110度CS放送

# アンテナ線のない部屋でもテレビ番組が楽しめる

モニターを好きな場所\*1に置い て、地上デジタル/BS/110度CS 放送を楽しめます。ホームサー バーで受信した放送を無線でモ ニターに転送するので、アンテナ 線のない部屋でも使えます。

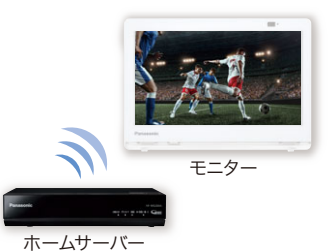

## 画質·音質調整

# 使用するお部屋に合わせて調整できる

5つの画質モードと4つの音質モードを搭載。反響音が出やすい浴室 では、音質を「お風呂」モードにして反響音を抑えたり、お部屋や視聴 環境に合わせて選ぶことができます。

# インターネットブラウザ

## レシピの検索や記事の閲覧ができる

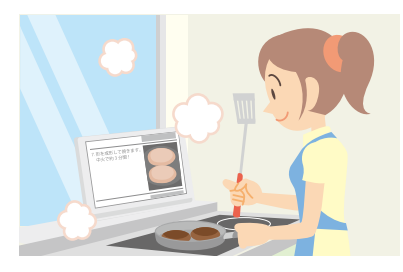

インターネット\*2に接続し て、レシピの検索や記事の閲 覧ができます。タッチパネル を搭載した防水モニター なので、濡れた手でもスク ロール操作や、表示の拡大 縮小ができます。

# 番組表

# 新聞のテレビ欄のように表示できる

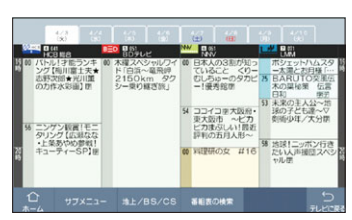

ジャンル別に色分けした見やす いデザイン。普通のテレビと同じ ように使えます。

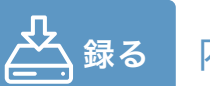

# 内蔵ハードディスクに録画できる

# 内蔵ハードディスク録画

■録画時間目安

# 最長約672.5時間\*\* たっぷり録画できる

500 GBのハードディスクをホームサー バーに内蔵。これー台で手軽に番組を録 画できます。録画した番組は好きな場所\*\*1 で視聴可能。録画予約は番組表からタッ チ操作でかんたんに行えます。

| 画質     | 録画モード                 | 内蔵HDD(500 GB) |
|--------|-----------------------|---------------|
|        | 地上デジタルHD放送(≦17 Mbps)  | 約62時間45分      |
| 放送画質   | BSデジタルHD放送 (≦24 Mbps) | 約44時間50分      |
|        | BSデジタルSD放送(≦12 Mbps)  | 約89時間40分      |
|        | 5倍録(HL)モード            | 約224時間10分     |
| ハイビジョン | 10倍録モード               | 約448時間20分     |
|        | 15倍録(HZ)モード           | 約672時間30分     |
|        |                       |               |

チャプター

# 再生中は細かく

チャプター送りができる 自動的にチャプターマークを作成。ス キップで次のチャプターに飛ぶことがで きます。便利な30秒送り機能も搭載。 好きなシーンをすぐに見られます。

つながる

お部屋ジャンプリンクに対応

# お部屋ジャンプリンク

# レコーダーやテレビの録画番組を好きな部屋\*\*1で楽しめる

お部屋ジャンプリンク対応のディーガやビエラがあれば、放送中の番組や録画番組を、 モニターで視聴できます。ディーガで見ている有料チャンネルも視聴可能。場所を選ば ず、好きな時に好きな部屋\*1で楽しめます。

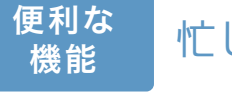

忙しい朝に

## 毎朝定番チャンネル

# 毎朝見ている番組がすぐ見られる

電源オンするだけで毎朝見ている番組のチャンネル に自動切換。忙しい朝でも、チャンネル切換の手間な く、いつもの番組を見ることができます。

ケーブルテレビに接続の際、本機をセットトップボックスにHDMI接続することはできません。 同軸ケーブルでの接続となります。 ケーブルテレビの接続に関しましては伝送方式がパス スルー方式の場合は視聴可能ですがトランスモジュレーション方式の場合は視聴できません。 また宅内をLAN配線でテレビ信号を送る方式のサービスも本機の接続はできません。 ※NTTぶらら提供の「ひかりTV」など

に沈め、30分間放置して取り出したあと、機器の機能が動作することに対応しております。【お風呂でご使用の際の注意】○石鹸水・シャンプーなどがかかった場合は、常温の水道水で弱めの水量で洗い流してください。○落下させたり湯 船(温水)に落としたりすると、故障の原因になりますのでご注意ください。○水中や湯船(温水)の中でのご使用しないでください。また、水やお湯につけたままにしないでください。○水のかかるおそれのある場所で、充電台を使用しないで ください。○ご使用後は、乾いた柔らかい市でふき、浴室から取り出しておいてください。○モニター以外は、防水仕様ではおりません。○防水性能を維持するため、2年に1度はパッキンなどの防水に関する部品の交換(有償)をおすすめしま す。※4:15倍録(HZ)モード録画時。●イラスト、シーンはイメージです。ディスプレイ表示はハメコミ合成(イメージ)、表示内容は使用例です。 ンターテイメント

かんたん 機器連携 『ホームナビゲーション』で 家じゅう<sup>\*1</sup>『かんたん』操作

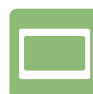

# 機器操作 機器のリモコンとしてアシスト

ECHONET Lite<sup>\*\*2</sup>規格対応の機器をネットワーク接続することで、エアコンや電気錠などのおうちの機器の操作ができます。各機器のリモコンやモニターが集約でき、 『快適・べんり』に使えます。エアコンや照明等の機器一覧画面では、「まとめて停止」「まとめて消灯」等の1ボタンで機器の一括操作(停止や消灯等)ができます。

分かりやすい操作画面でかんたんloT(例:エアコンの操作)

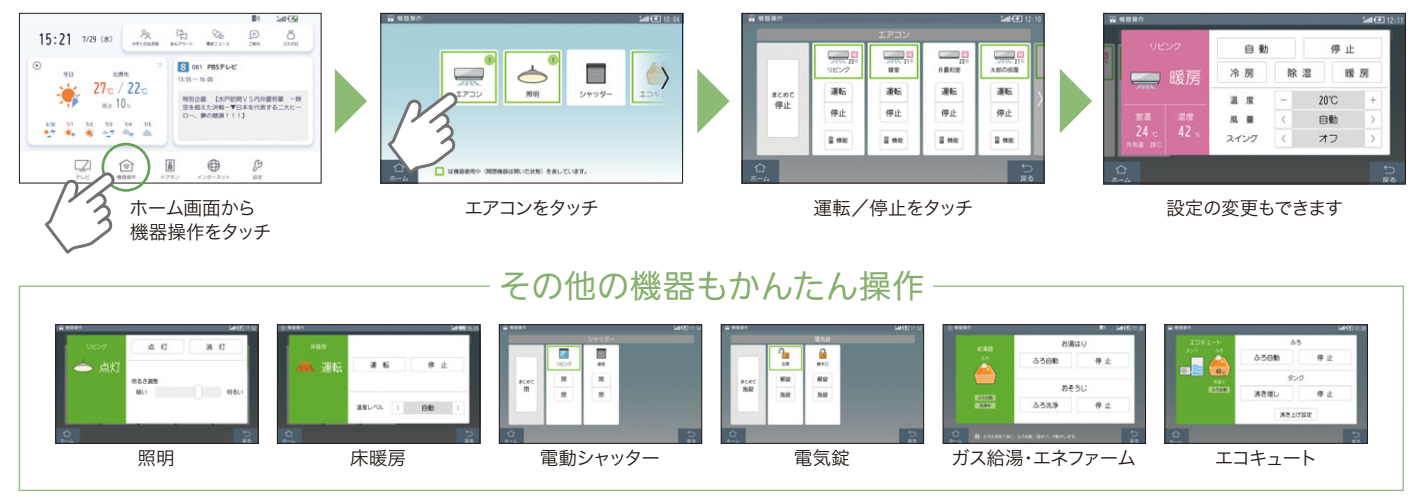

# 機器をシーンに登録し、生活のシーンに合わせて、機器を一括操作

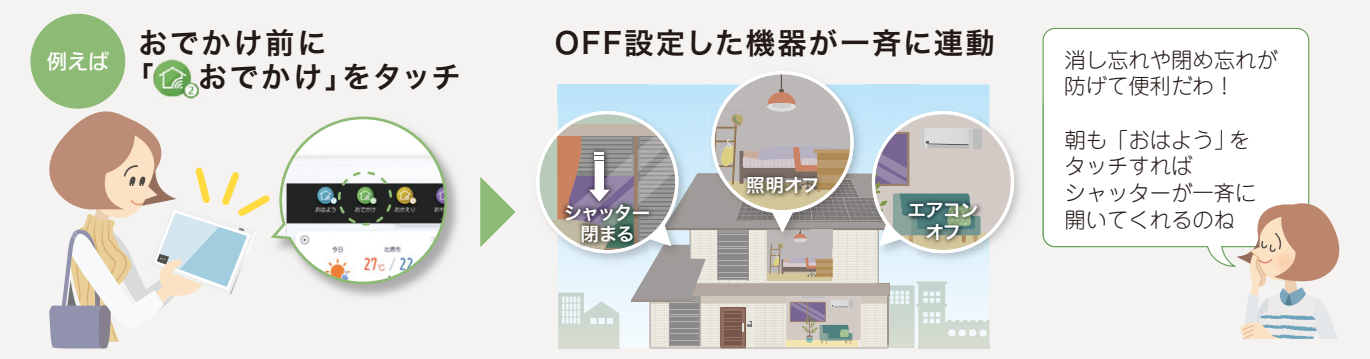

# サッと操作、かんたん「シーンバー」

画面上部を指で触れたまま下に動かすとシーンバーが表示され、実行した いアイコンをタッチすることで、かんたんにシーンを実行できます。また、指 定した時刻にシーンを自動実行できます(曜日指定可)。その際、エアコン を指定時刻より前に運転して、快適温度にすることもできます。

# Image: Contract of the contract of the contra

シーンは6つまで、かんたん登録

「おはよう」「おでかけ」「おかえり」 「おやすみ」の4シーンは、名称が 初期設定されているので、登録し たい機器を好みの状態にして選 択するだけ。

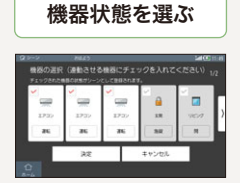

登録したい機器と

●登録できる照明、エアコン、シャッター、電気錠などの 機器については19~23ページをご覧ください

> **IFTTTと連携してシーンの実行も可能** <sup>詳しくは18ページをご覧ください</sup>

※1:建物の構造や周囲環境によっては、電波が届かない場合があります。例えば、金属製のドアや、アルミ箔入りの断熱材が入った壁、コンクリートやトタン製の壁、複層ガラスの窓、壁を何枚もへだてたところ、別の階で使うときなど、電 波が届かない場合があります。モニターを使いたい場所の近くにホームサーバーを設置することや無線LAN中継機をお使いいただくことで受信しやすくなります。※2:ECHONET Lite、ECHONET Lite AIF はエコーネットコンソーシア ムの商標です。※3:ご利用には、インターネット接続とCLUB Panasonicアカウント、LINEアカウントが必要です。インターネットの接続に際しては、プロバイダーや回線事業者との契約・使用料が別途必要です。※4:1日1回、指定時

# ユーザーによる連携機器追加 新しく設置されたエアコンを自動検出

後から設置されたエアコンをお客様自身でネット接続されるとホー ムナビゲーションが自動で検出し、登録を促します。 登録は簡単。「新しい機器が見つかりました」をタッチ、画面の指示に 従って登録できます。

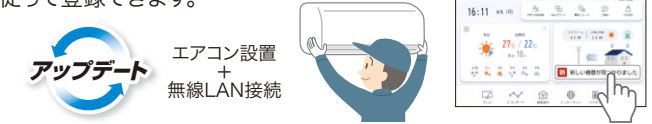

おうちチェック

電気錠・エアコン・照明・

おうちチェック♪

< 🐯 ホームナビゲー

→玄関

が開いたよ。

シャッター・床暖房の

現在の状態を

確認できるよ!

版語

解錠情報をプッシュ※4

かぞくの伝言板

LINEで送った メッセージがモニターに 表示されるよ!

冷蔵庫におやつがあるからね!

٢

>>10

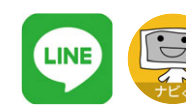

UNLOO

■ 電気錠

玄関 【會施錠】

◆ エアコン 1F リビング 【暖房/20°C】

かぞくの伝言板

伝言モードだよ。 🏈

8

警告

てねい

5分以内にメッセージを送っ

勝手口

【 🔒 解錠】

おうちをチェックする

LINEで機器を操作する<sup>\*\*</sup> かぞくの『あんしん』をサポート

電力を見る

O

録画の予約をする

-

おうちをチェックする

12 録画の予約をする

体験ができます。

その他

録画予約

話しかけて

クラブパナソニックに

録画予約ができるよ!

右のQRコードからLINEの友だち登録を行うとLINE連携の

ー 操作メニュ

ドアホン 家のどこにいても来客応対ができる

テレビ視聴中等、ホームナビゲーションを使っているときでも ポップアップを表示します。

さらに、通話画面から電気錠の解錠もできて便利です。

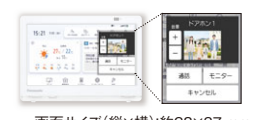

電力を確認

エネルギーの

流れが見えるよ!

※AiSEG2にスマート分電盤を

接続している場合は表示できません。

.

ft

88% 🔳 14:18

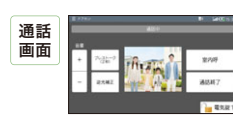

画面サイズ(縦×横):約28×37 mm

画面サイズ(縦×横):約55×75 mm

機器コントロール

シャッター・給湯器・

合三

電気錠・エアコン・照明・

エコキュート・床暖房の

機器の操作ができるよ!

おうちの

LINEで『ホームナビゲーション』(ナビくん)をお友だちに追加すると、おうちの 状態を確認したり、外から機器を操作したりできます。また電気錠の解錠もプッ シュで通知\*4されるので、共働き世帯でも子供の帰宅が確認でき、安心です。

機器を操作する

エアコン(2)

その他

•••

■ 電気錠 勝手口 【 🔐 解錠】 玄関 【 🔐 施錠】 ◆ エアコン 1F リビング 【暖房/20°C】 2F 寝室 【自動/18°C】 1 かぞくの伝言核 電力を見る

-

機器を操作する

| LDK                                                                                                    | 何                                                                    | ≌止 >                                                                                                    | かんたん           |
|----------------------------------------------------------------------------------------------------|----------------------------------------------------------------------|----------------------------------------------------------------------------------------------------|----------------|
| 2階和室                                                                                                    | 3                                                                    | 10 <u>2</u> >                                                                                                    | かんにん<br>遠隔操作   |
| シャッター(2)                                                                                                    |                                                                      | •                                                                                                    |                |
|                                                                                                    |                                                                      |                                                                                                    |                |
|                                                                                                    | 備                                                                    | 災 *5                                                                                                    | 5              |
|                                                                                                    | <b>CO</b> 1                                                          | /// <u> </u>                                                                                                    |                |
| <ul> <li>・・・・・・・・・・・・・・・・・・・・・・・・・・・・・・・・・・・・</li></ul>                                                                                                    | 「防;<br>災害                                                            | 炎アシン<br>こ備え                                                                                                    | スト」で<br>こられるよ! |
|                                                                                                    | 「防;<br>災害                                                            | 災アシン<br>居に備え<br><sup>もので備える</sup>                                                                                                    | スト」で<br>こられるよ! |
|                                                                                                    | 「防:<br>災害                                                            |                                                                                                    | スト」で<br>こられるよ! |
| KRDアドバイス      防限アドバイスを確認でき      防限アドバイスへ      防防アドバイスへ      確認で取る。      電気のないなかったが高      こを示いた。      にあいたいたいための      によいたいための      によいための      によいための      によいための      によいための      によいための      によいための      によいための      によいための      によいための      によいための      によいための      によいための      によいための      によいための      によいための      によいための      によいための      にはいための      によいための      によいための      にはいための      にはいための   | 「防<br>災害<br><sup>秋ます。</sup>                                          |                                                                                                    | スト」で<br>こられるよ! |
| btgアドバイス      btgアドバイス      btgアドバイスを構成で      btgアドバイス      btgアドバイス      thgアドバイス      thgア      thg      thg      t | 「防<br>災害<br><sup>発電を</sup><br>(第573<br>発電を<br>(第573<br>発電を<br>(第573) | 災アシン<br>こので備える<br>まので備える<br>こので備える<br>こので<br>単一<br>こので<br>単一<br>こので<br>単一<br>こので<br>単一<br>こので<br>単一<br>こので<br>単一<br>こので<br>単一<br>こので<br>単一<br>こので<br>構える<br>こので<br>構える<br>こので<br>構える<br>こので<br>構える<br>こので<br>構える<br>こので<br>構える<br>こので<br>構える<br>こので<br>構える<br>こので<br>構える<br>こので<br>構える<br>こので<br>構える<br>こので<br>構える<br>こので<br>構える<br>こので<br>構える<br>こので<br>構える<br>こので<br>構える<br>こので<br>構える<br>こので<br>構える<br>こので<br>構える<br>こので<br>構える<br>こので<br>情える<br>こので<br>情える<br>こので<br>情える<br>こので<br>情える<br>こので<br>情える<br>こので<br>情える<br>こので<br>情える<br>こので<br>情える<br>こので<br>情える<br>こので<br>ほうで<br>ほうで<br>にので<br>ほうで<br>にので<br>ほうで<br>ほうで<br>にので<br>ほうで<br>にので<br>ほうで<br>にので<br>ほうで<br>にので<br>にので<br>にので<br>にので<br>にので<br>にので<br>にので<br>にの |                |

さい その他

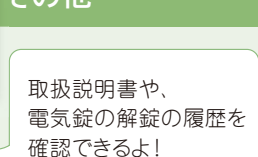

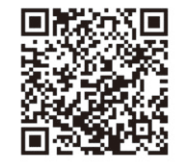

●1台のホームナビゲーションには2つのLINEアカウントまで連携させることができます。3つ目以降のスマートフォンで操作をしたい場合、Webブラウザで ホームナビゲーションの操作をすることができます。LINE連携について詳しくは14ページをご覧ください。

LINE連携デモ用アカウント

宅外からの操作時は、操作対象の機器やその周辺、在室する人などの状態を確認することができません。また、無線通信を利用するため通信環境や使用状況、ネットワーク障害などにより、 遠隔操作がご利用できない場合があります。場合によっては、人などが死亡・重傷を負ったり、財産の損害が発生したりするおそれがあります。事前に安全を十分確認してお使いください。

間で最初の解錠を通知。通知時間外、指定時間の2回目以降の解錠は「その他」内の解錠履歴で解錠時間を確認できます。(2020年10月時点仕様)※5: 最新のファームウェアのアップデートが必要な場合があります。●AiSEG2 と接続されている機器の操作はできません。●「LINE」はLINE株式会社の商標または登録商標です。●LINE連携サービスの仕様やデザインは、事前の告知なく変更・廃止する場合があります。●お使いの機種によって画面や機能 が異なる場合があります。●イラスト、シーンはイメージです。ディスプレイ表示はハメコミ合成(イメージ)、表示内容は使用例です。

ホームナビゲーション提案プラン

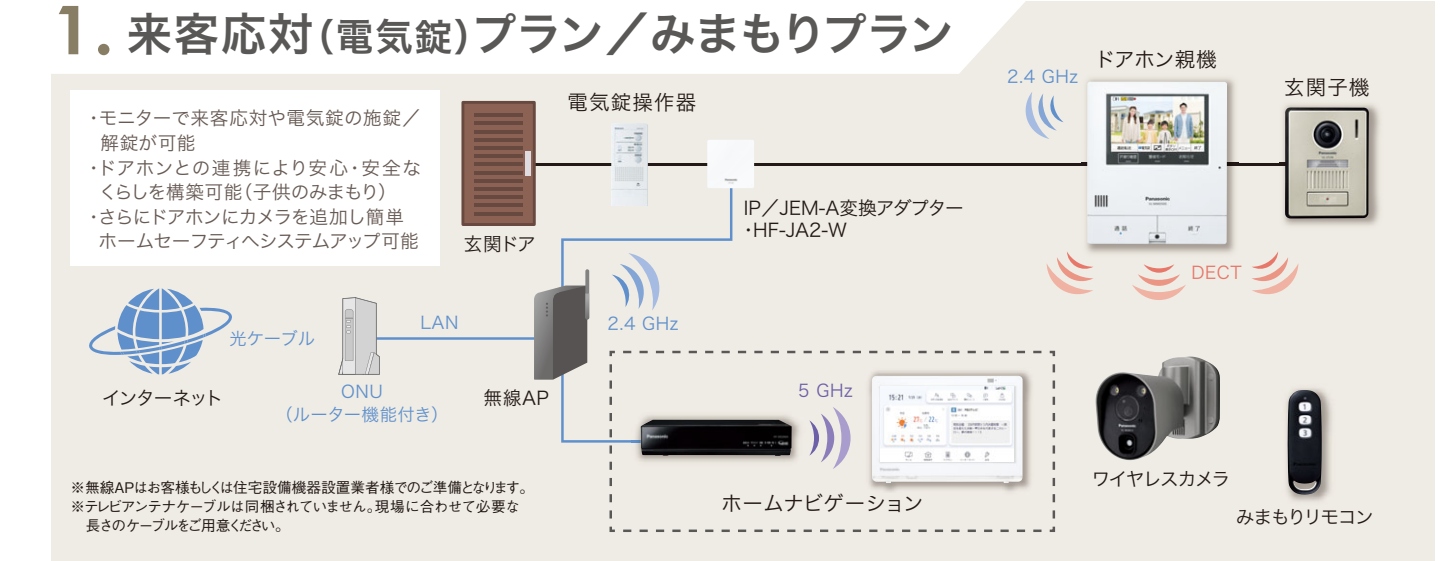

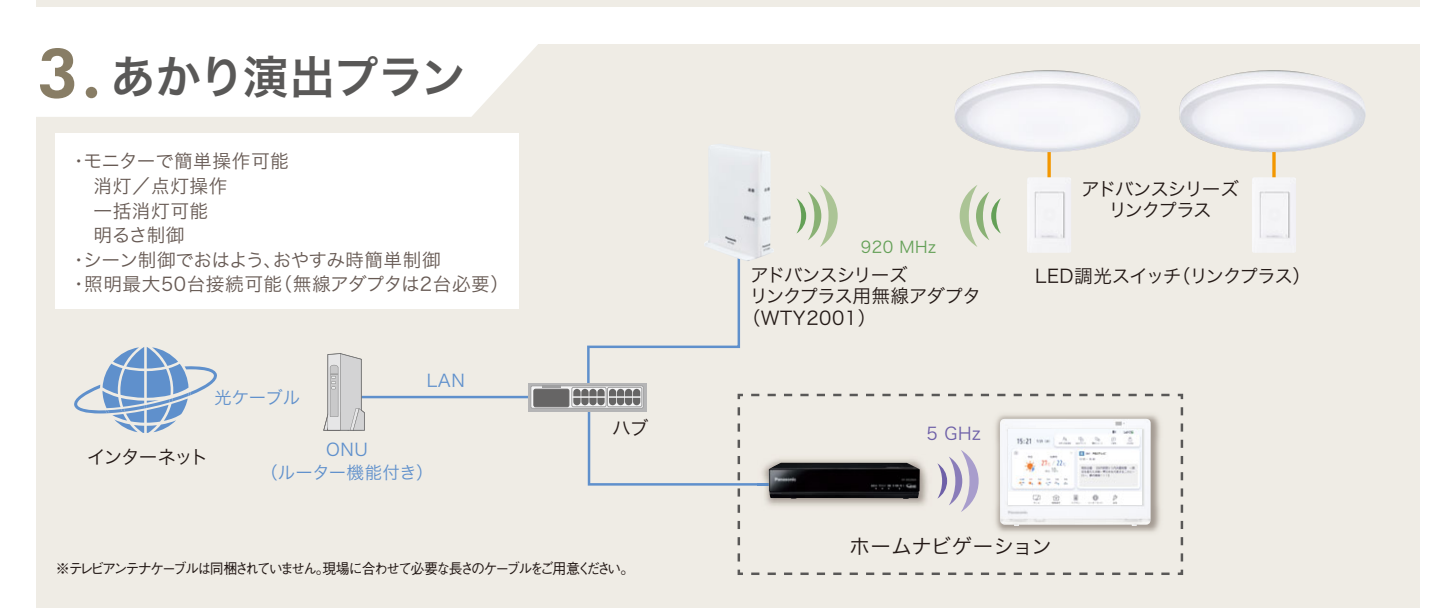

# 5. 災害に備える(蓄電池+給湯システム+シャッター)プラン

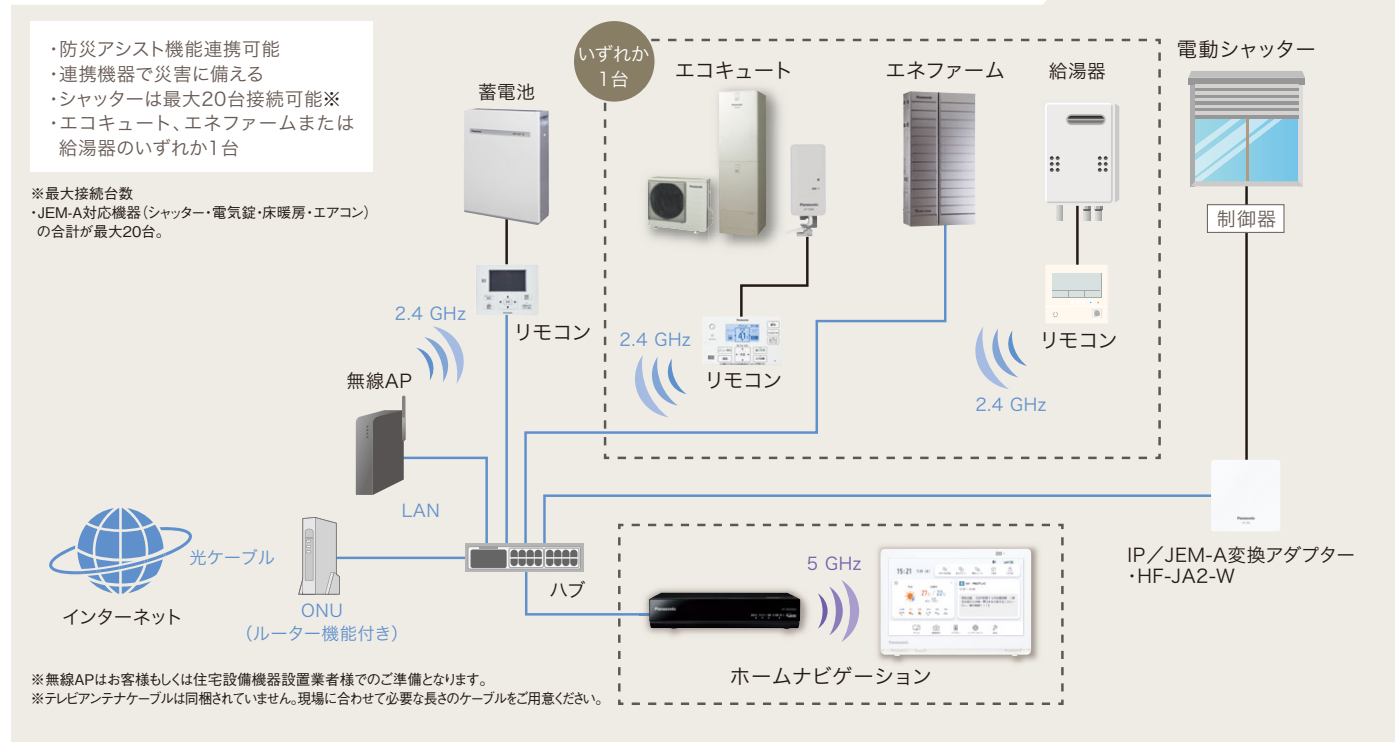

●[LINE]はLINE株式会社の商標または登録商標です。●LINE連携サービスの仕様やデザインは、事前の告知なく変更・廃止する場合があります。●イラスト、シーンはイメージです。ディスプレイ表示はハメコミ合成(イメージ)、表示内容は使用例です。

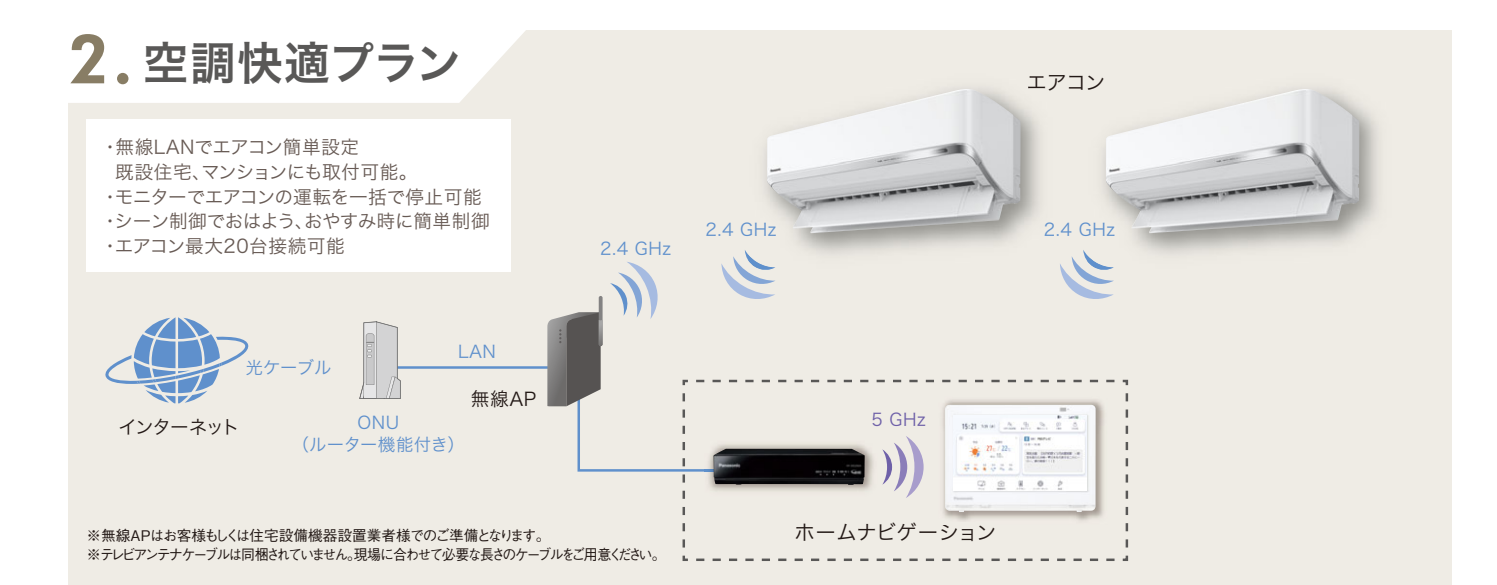

# 4. お風呂ゆったりプラン

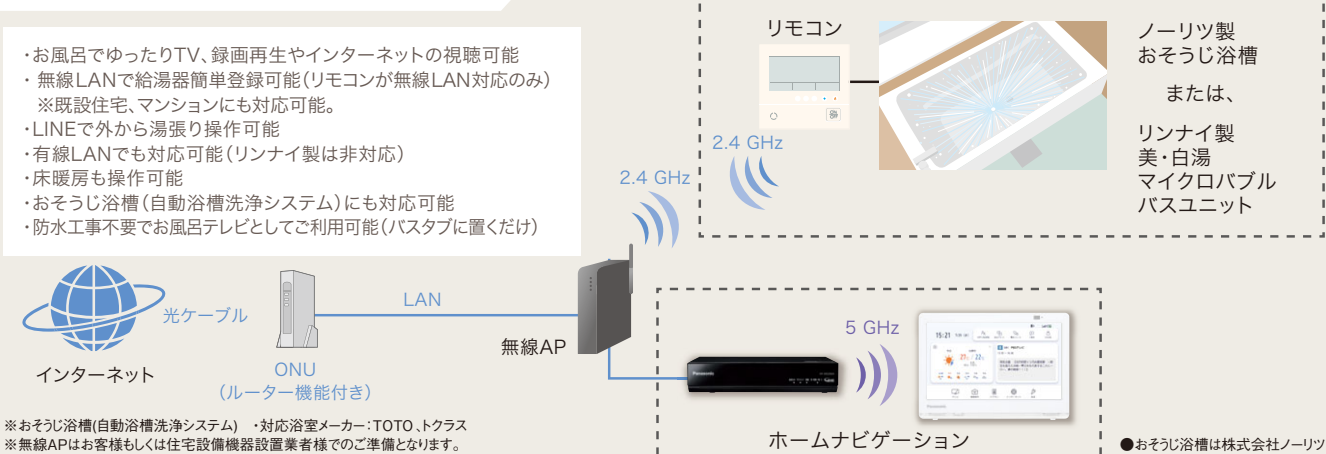

※テレビアンテナケーブルは同梱されていません。現場に合わせて必要な長さのケーブルをご用意ください。

# 6.エネマネ(創蓄連携)プラン

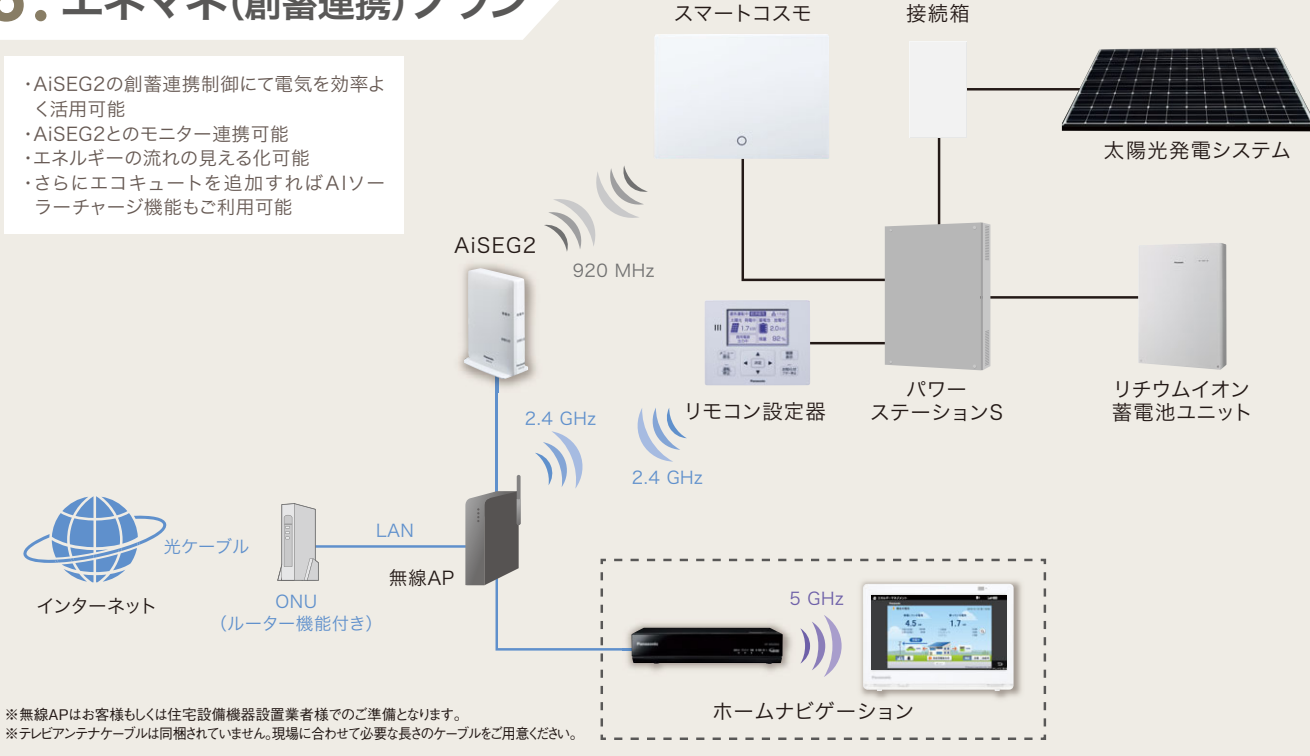

の登録商標です。

# 機能設定

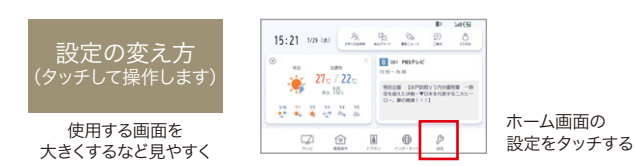

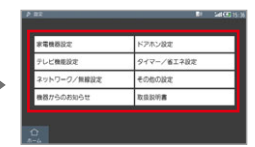

設定画面の中から 設定したい項目をタッチする

| 項目    | 機能名                 | サブメニュー                    | 設定内容と概要                                                                                                    | 項目         | 機能名                | サブメニュー            | 設定内容と概要                                                                                                    |
|-------|---------------------|---------------------------|----------------------------------------------------------------------------------------------------|------------|--------------------|-------------------|----------------------------------------------------------------------------------------------------|
|       | 分岐回路<br>名称設定        | _                         | <ul> <li>分岐回路の名称を変更することができます。</li> <li>「エコレポート」で電力情報を表示するかどうかの<br/>設定もできます。</li> <li>・名称設定したい分岐回路No.を選択タッチする⇒<br/>分電盤の分岐回路名に合わせて、</li> <li>分岐回路名称を入力⇒[完了]</li> <li>・レ点の有無でエコレポートの分岐回路タブへ<br/>表示するまたは表示しないを選択する</li> <li>・レ点有り⇒表示する</li> <li>・レ点無し⇒表示しない</li> </ul> | <u>イ</u> ゴ | ドアホン<br>登録         | _                 | ドアホン親機に登録します。<br>1 ドアホン親機を登録モードにする<br>2 モニター画面の「登録」をタッチする<br>・「ドアホン設定」画面に戻り、「登録状態:登録済」と<br>表示されたら、登録た了です。<br>・ドアホン親機に登録された子機やセンサーカメラも<br>本機と接続できるようになります。<br>※ドアホンの登録を解除するときは、<br>ドアホン親機側で解除してください。<br>著社ノビビードア本ンの理想で開きまたまれください。                          |
|       | 機器<br>名称設定          | _                         | 登録されている機器の名称を変更することができます。<br>・名称設定したい機器を選択、タッチする⇒<br>設定したい名称を入力⇒[完了]<br>※上部タブを選択し、他の機器も同様に名称設定する                                                                                                    | ホン設定       | センサー               |                   | ・モニターのドアホンのアイコンを削除したい場合は、<br>「モニターの初期化」を行ってください<br>「入」にすると、センサーカメラが人や動物などを                                                                                                    |
|       |                     |                           | (スイッチタブ⇒電気錠/シャッターなど)                                                                                                    |            | カメラ<br>受信          | -                 | 検知したときにモニターへの通知を行います。<br>初期設定:【入】                                                                                                    |
|       | エアコン<br>エコモード<br>設定 | _                         | 自動で省エネ温度(冷房28℃/暖房20℃)に変更します。<br>・エコモードを設定したいエアコンを選択、タッチする⇒<br>エコモードの[入]、または[切]を選択、タッチする⇒<br>設定変更したエアコンの左隅のマークの有無を確認する<br>※マーク有りがエコモード[入]状態です                                                                                                    |            | 呼出音量の<br>設定        | -                 | 音量「+」「-」で呼出音量を設定します。<br>・「呼出音量を確認する」をタッチすると、<br>設定音量で呼び出し音が鳴ります。<br>初期設定:[2]                                                                                                    |
|       |                     |                           | 初期設定:【切】                                                                                                    |            |                    |                   | モニターから録画するときの録画モードを設定します。                                                                                                    |
|       |                     | -                         | 電気・ガス・水道の料金を設定します。<br>電力会社との契約プランに合わせて従量制/<br>深夜電力/オール電化のプランを選択タッチする<br>※電力会社からのご利用明細をご確認ください                                                                                                    | -          | 録画モード<br>設定        | -                 | ・高画質(DR)の場合、再生時の通信状況によって<br>映像が途切れたり停止することがあります。<br>※録画モード、録画時間の目安については<br>7ページをご覧ください。                                                                                                    |
| 家電機器設 | 料金設定                |                           | ・従量制<br>基本料金を入力して[次へ]をタッチする⇒<br>概算単価を入力して[完了]をタッチする<br>・深夜電力                                                                                                    |            |                    |                   | 初期設定:【5倍録】                                                                                                    |
|       |                     | 電気料金の<br>設定(買電)           | 昼間/夜間の時間を選択して[次へ]をタッチする⇒<br>基本料金を入力して[次へ]をタッチする⇒<br>昼間料金を入力して[次へ]をタッチする⇒<br>夜間料金を入力して[完了]をタッチする<br>・オール電化<br>昼間/朝晩/夜間の時間を選択して[次へ]を<br>タッチする⇒基本料金を入力して[次へ]をタッチする⇒<br>朝晩料金を入力して[次へ]をタッチする⇒<br>夜間料金を入力して[次へ]をタッチする⇒<br>夜間料金を入力して[次へ]をタッチする⇒                           |            | 無線と<br>映像品質の<br>設定 | _                 | 本体から映像を送信するときに、画質を落とす調整を<br>することで、映像の途切れや停止を改善します。<br>画質の調整が行われると、チャンネルの切り換えや<br>再生開始までに時間がかかるようになります。<br>・「自動」に設定すると、通信状況が悪いときに、<br>自動的に「無線優先」に切り換わります。<br>(画質の調整は2段階まで。一度切り換わると、<br>視聴や再生をやめるまで「無線優先」のままになります)<br>・現在の無線と映像品質の状態は<br>ステータス表示エリアで確認できます。 |
|       |                     | 電気料金の<br>弐字(吉雷)           | 電力会社と契約した売電単価を                                                                                                    |            |                    |                   | 初期設定:【自動】                                                                                                    |
|       |                     | 設<br>だ<br>ガス料金の<br>設<br>定 | 購入単価を入力して[設定]をタッチする                                                                                                    |            |                    | 選局対象              | 審組表に表示するナヤンネルを設定します。<br>「設定チャンネル」は、「マニュアルチャンネル設定」で<br>設定されているチャンネルのみを選局します。                                                                                                    |
|       |                     | 水道料金の設定                   | 購入単価を入力して[設定]をタッチする                                                                                                    | 7          |                    |                   | 初期設走・【設走ナヤンイル】<br>お住まいの地域の設定や地上デジタル放送の                                                                                                    |
|       |                     | 一日の<br>使用電力量              | ー日の使用電力量の目標を設定します。<br>・目標使用電力量を入力して[設定]をタッチする<br>初期設定: [9.0kWh]                                                                                                    | レビ機能設定     | 放送設定               | 放送受信<br>設定        | チャンネル設定などを行います。設定すると<br>テレビ放送を受信することができます。<br>・画面の指示に従って設定を行ってください。                                                                                                    |
|       | 日信・<br>アドバイス<br>設定  |                           | 「入」にすると、目標達成状況や省エネに関する<br>アドバイスが「機器からのお知らせ」に表示されます。                                                                                                    | - 定        |                    | マニュアル<br>チャンネル設定  | チャンネル設定の変更を行います。                                                                                                    |
|       |                     | アドバイス<br>表示               | ・アドバイス表示の[入]、または[切]を選択する<br>[入]⇒アドバイス有り、[切]⇒アドバイス無し<br>初期設定: 【入】                                                                                                    |            |                    | 衛星<br>アンテナの<br>電源 | 本体から衛星アンテナに電源を供給する場合は<br>「入」にしてください。                                                                                                    |
|       |                     |                           | 二酸化炭素排出量の基になる係数を変更します。                                                                                                    |            | 当音操作での             |                   | 10時 (1) 10 10 10 10 10 10 10 10 10 10 10 10 10                                                                                                    |
|       |                     | CO2                       | 1 「電気」、「水道」または「ガス」をタッチする<br>2 係数を入力して、「設定」をタッチする                                                                                                    |            | 字幕表示               | -                 | 初期設定:【入】                                                                                                    |
|       |                     | 換算係数                      | 初期設定:電気: <b>[</b> 0.430kg-CO2/kWh]<br>水道: <b>[</b> 0.580kg-CO2/m3]<br>ガス: <b>[</b> 2.100kg-CO2/m3]                                                                                                    |            | 毎朝定番<br>チャンネル      | _                 | 「入」にすると、視聴履歴を基に朝(5:00~10:00)に<br>初めて起動するときのチャンネルを自動で選択します。<br>初期設定:【入】                                                                                                    |
|       |                     | 計測データ<br>初期化              | グラフ表示用に保存されているデータを削除します。<br>[計測データ初期化]を行うと、エコレポートのグラフ<br>などのデータがすべて消去されます。実行後にデータの                                                                                                    |            | メール/               | 放送メール             | 放送局からのお知らせや本機の機能向上のための<br>ダウンロード情報を確認することができます。                                                                                                    |
|       | その他の<br>家電機器<br>設定  |                           | 復元はできませんので、基本的に実行しないで下さい。<br>・「入」に設定すると、毎日0:00 ~ 2:00 の間で、<br>エラルギー計測データが1 (50 × エリー)に                                                                                                    | -          |                    | B-CASカード          | 契約されている各委託放送事業者への<br>問い合わせなど、miniB-CASカードの<br>番号が必要な場合に使用します。                                                                                                    |
|       |                     | 計測データの<br>USB保存           | エイルイーョ」のパータかしSBメモリーに<br>保存されます。本体の「USBメモリー用」端子に<br>USBメモリーの取り外しは、上記時間帯以外に                                                                                                    |            |                    | _                 | 画面の指示に従って暗証番号を入力してください。<br>・暗証番号を入力後、「視聴可能年齢」の<br>設定を行ってください。                                                                                                    |
|       |                     |                           | 天他しくへたさい。<br>                                                                                                    |            | 制限項目               |                   | <ul> <li>・視聴制限のある番組の視聴できる年齢の上限を<br/>設定できます。上限を超える番組を見るときは、</li> </ul>                                                                                                    |
|       |                     | ブラウザ<br>連携機器              | 連携機器の画面表示を行うことができます。<br>(ただし、その他の設定の「④ブラウザ連携機器設定」を<br>設定している場合に有効になります)                                                                                                    |            | 設定                 | 視聴可能年齢            | 暗証番号の入力が必要です。<br>・年齢制限を超える番組は、番組表などで「・・・」と<br>表示されます。<br>初期設定:【無制限】                                                                                                    |

●ディスプレイ表示はハメコミ合成(イメージ)、表示内容は使用例です。

| 項目     | 機能名                | サブメニュー             | 設定内容と概要                                                                                                    | 項目        | 機能名              | サブメニュー                                                                                | 設定内容と概要                                                                                                    |
|--------|--------------------|--------------------|----------------------------------------------------------------------------------------------------|-----------|------------------|---------------------------------------------------------------------------------------|----------------------------------------------------------------------------------------------------|
|        | テレビ<br>制限項目        | 暗証番号変更             | 暗証番号を変更します。<br>新しい暗証番号を入れてください。                                                                                                    |           | お部屋<br>ジャンプ      | 録画番組の<br>情報を削除                                                                        | 「お部屋ジャンプリンク」に表示されている<br>録画番組の情報、<br>ちとび「お郭屋ジャンプリンク」機器一覧の                                                                                                    |
| テ      | 設定                 | 暗証番号削除             | 設定されている暗証番号を削除します。                                                                                                    |           | リンク設定            | 旧和心日小                                                                                 | るよい、おお座シャンフランフ」低品一員の<br>情報を削除します。                                                                                                    |
| レビ機能設定 | 誤動作<br>防止中の<br>表示  | -                  | 「切」にすると、誤動作防止中に画面をタッチした<br>ときにメッセージは表示されなくなります。<br>初期設定:【入】                                                                                                    | -         |                  | 無線<br>チャンネル                                                                           | 他機器との電波干渉があるときに、無線チャンネルを<br>変更してください。<br>・[無線拡張設定]をタッチする⇒ [入]をタッチする⇒<br>[再接続する]をタッチする⇒[はい]をタッチする                                                                                      |
|        | 最新<br>ニュース<br>録画設定 | _                  | 設定したチャンネルのニュース番組を自動で録画します。<br>録画した最新の番組を、ホーム画面から再生できます。<br>チャンネルの初期値:[]<br>「入」にすると、モニターの電源が「切」でもドアホンや<br>センサーカメラの美信 空心マラートなどの通知を                                                                                                    | -         | 血迫乳中             |                                                                                       | 帯域<br>初期設定: <b>[</b> 20MHz <b>]</b><br>帯域幅を設定します。<br>・ <sup>1</sup> 80MHz」で通信を行うと、高速で通信しますが、<br>ので通信を行うと、高速で通信しますが、                                                                   |
|        | クイックスタート           | _                  | 受けることができます。<br>・「切」にすると、電源「切」時にドアホンや<br>センサーカメラの着信、安心アラートなどの通知を<br>受けることはできません。                                                                                                    | ネットワー     | 州林設足             | 無線詳細設定                                                                                | 電波干渉が起こりやりくなるおそれがあります。<br>そのため、通信速度が低下したり、通信が不安定に<br>なったりする場合があります。<br>TDLS設定                                                                                                    |
| タイマ    |                    |                    | ※電源「切」状態からの起動は速くなりますが、<br>待機時消費電力は増えるため、通常は充電台に<br>載せてご使用ください。<br>初期設定:【入】                                                                                                    | -クノ無線設定   |                  |                                                                                       | 初期設定:【入】<br>「入」にすると、電波状況などに応じて、モニターの<br>通信経路を無線ブロードパンドルーター(アクセス<br>ポイント)もしくは本体に自動で切り換えます。「切」に<br>オスと、ニーターの通信経路の切り換えけるいません                                                             |
| -//省エ- | 自動電源               | _                  | お客様の生活時間帯に合わせてモニターの電源を<br>自動的にオン/オフする設定ができます。<br>・モニターを自動電源オンする時間を設定します。                                                                                                    | 正         |                  | プロキシ<br>サーバー設定                                                                        | プロードバンド環境でお使いになり、プロバイダーから<br>指示があるときに設定してください。                                                                                                    |
| ネ設定    | (時刻指定)             |                    | オンする時間に合わせて、[次へ]をタッチする⇒<br>モニターを自動電源オフする時間を設定します。<br>オフする時間に合わせて、[完了]をタッチする                                                                                                    |           |                  | Cookie削除                                                                              | ウェブサイトから受け取ったCookieファイルを<br>すべて削除します。                                                                                                    |
| -      | 無信号<br>電源オフ        | _                  | 「入」にすると、放送視聴ができないなどの無信号状態が<br>15分継続したときに自動的に電源が切れます。<br>初期設定:【切】                                                                                                    | -         | 詳細設定             | ネット制限<br>項目設定                                                                         | ウェブサイトの閲覧を制限するために、<br>暗証番号を設定します。<br>暗証番号を入力後、下記の設定を行ってください。<br>・ブラウザ制限 初期設定: 【しない】                                                                                                   |
|        | エコ充電               | _                  | 「入」にすると、充電式電池の充電を約80%に制御する<br>ため、充電式電池の寿命を延ばすことができます。<br>初期設定:【入】                                                                                                    |           |                  |                                                                                       | ・暗証番号教史<br>・暗証番号削除<br>                                                                                                    |
|        |                    | 接続方法を変更する          | <ul> <li>マリオ和ねだ・バイ</li> <li>ネットワークの接続方法を変更します。         <ul> <li>(①LANケーブルでルーターと接続]をタッチする</li> <li>・本体とルークをLANケーブルで接続し</li> <li>15秒以上待ってから[設定完了]をタッチする</li> <li>(②無線LANアクセスポイントと接続]をタッチする</li> <li>(三無線ネットワーク名をタッチする⇒)</li> <li>接続したいネットワーク名をタッチする⇒)</li> <li>市場化キー(パスワード)を入力して[完了]をタッチする⇒)</li> <li>(「シッュボタン方式]をタッチする⇒)</li> <li>(「マッシュボタン方式]をタッチする⇒)</li> <li>(「マッシュボタン方式]をタッチする⇒)</li> <li>(「マッシュボタン方式]をタッチする⇒)</li> <li>(「マットワーク名 手動設定]をタッチする⇒)</li> <li>(「ネットワーク名 手動設定]をタッチする⇒)</li> <li>第日化キー(パスワード)を入力して[完7]をタッチする⇒)</li> <li>暗号化キー(パスワード)を入力して[完7]をタッチする⇒)</li> <li>暗号化キー(パスワード)を入力して[完]]をタッチする⇒)</li> <li>(「ブッシュボタン方式]をタッチする⇒)</li> <li>(「「シューボタン方式]をタッチする⇒)</li> <li>(「フッシュボタン方式]をタッチする⇒)</li> <li>(「フッシュボタン方式]をタッチする⇒)</li> <li>(「フッシュボタン方式]をタッチする⇒)</li> <li>(「スワード)を入力して[完7]をタッチする⇒)</li> <li>(「スワード)を入力して[次]をタッチする⇒)</li> <li>(「スワート)を入力して[次]をタッチする⇒)</li> <li>(「スットワーク名 手動設定]をタッチする⇒)</li> <li>(「スットワーク名 手動設定]をタッチする⇒)</li> <li>(「ネットワーク名 手動設定]をタッチする⇒)</li> <li>(「スットマーク名 手動設定]をタッチする⇒)</li> <li>(「スットマーク名 手動設定]をタッチする⇒)</li> <li>(「スットマーク名 手動設定]をタッチする⇒)</li> <li>(「スットマーク名 手動設定]をタッチする⇒)</li> <li>(「スワード)を入力して[完]]をタッチする⇒)</li> <li>(「スットマーク名 手動設定]をタッチする⇒)</li> <li>(「スットマーク名 手動設定]をタッチする⇒)</li> <li>(「スットマーク名 手動設定]をタッチする⇒)</li> <li>(「スットマーク名 手動設定]をタッチする⇒)</li> <li>(「スットマーク名 手動設定]をタッチする⇒)</li></ul></li></ul> | -         | 2.7=1            | 本体の確認                                                                                 | 後続中の本体の タウンロード フンフを<br>約10秒点灯させます。                                                                                                    |
|        |                    |                    |                                                                                                    |           | 「「「「「「「」」」       | _                                                                                     | ソフトバージョンなどの情報を確認できます。                                                                                                    |
|        |                    |                    |                                                                                                    |           | ソフト<br>ウェア更新     | ソフトウェア<br>自動更新                                                                        | インターネットを利用して、モニターのソフトウェアが<br>最新かどうかの確認を行います。<br>モニターのソフトウェア更新<br>・更新中は他の操作はできません。また、故障の原因と<br>なるので、以下の操作は行わないでください。<br>・モニターの電源を切る<br>・モニターので意を切る<br>・モニターのリセットボタンを押す<br>・本体の電源コードを外す |
|        | 変更                 |                    |                                                                                                    |           |                  |                                                                                       | 初期設定:【入】                                                                                                    |
|        |                    |                    |                                                                                                    |           |                  | ソフトウェア<br>更新の実行                                                                       | モニターと本体のソフトウェアが最新かどうか確認し、<br>ソフトウェアを更新します。                                                                                                    |
|        |                    |                    |                                                                                                    |           | 日時設定             | _                                                                                     | 日時を設定します。<br>「年」、「月」、「日」、「時」、「分」を入力し、[設定]をタッチする                                                                                                    |
| ネットワーク |                    |                    |                                                                                                    | その他の      | 本体<br>リモコン<br>表示 | _                                                                                     | HDMIケーブルでテレビと接続して使用する際に<br>モニターをリモコンとして使用する機能です。<br>「入」にすると、メニューに「本体リモコン」ボタンが<br>表示されます。「本体リモコン」を使って、<br>モニターから本体を操作することができます。<br>初期設定:【切】                                            |
| /無線設定  |                    |                    | 設定                                                                                                    | 本体の<br>診断 | _                | 本機の故障と思われる症状が出たときに、<br>機器の状態を診断することができます。<br>・すべての故障を診断できるわけではありません。<br>あらかじめご了承ください。 |                                                                                                    |
|        | ワーク/<br>無線状態       | 詳細情報表示             | ネットワークの詳細情報を表示します。接続方法や<br>ネットワーク名(SSID)、MACアドレスなどが表示されます。                                                                                                    | -         |                  | モニターの                                                                                 | モニターの設定をお買い上げ時の設定に戻します。<br>廃棄などでモニターを手放される場合以外は<br>実行しないでください。                                                                                                    |
|        |                    | 原因と<br>改善方法        | 無線接続が安定しない場合の原因や<br>改善方法を確認できます。                                                                                                    |           |                  | 初期化                                                                                   | ・モニターの初期化を実行すると、モニターで本体を<br>初期化できなくなります。<br>・本体とのリンク/ドアホン連携/<br>AiSECia地かどが初期化されます                                                                                                    |
|        | 宅外                 | 宅外リモート<br>接続機能     | 「入」にすると、外出先のパソコンやスマートフォン<br>などから本機を操作することができます。<br>初期設定:【切】                                                                                                    |           | 設定の<br>初期化       |                                                                                       | モニターと本体をお買い上げ時の設定に戻します。<br>廃棄などでモニターと本体を手放される場合以外は                                                                                                    |
|        | リモート<br>接続設定       | 機器<br>パスワード<br>初期化 | 機器パスワードはネットワークを経由して本機を<br>操作するときに使用します。<br>機器パスワードを初期化するときに選びます。                                                                                                    |           |                  | モニターと<br>本体の初期化                                                                       | 実行しないでください。<br>・上記「モニターの初期化」にプラスして、施工設定<br>データノ計測したエネルギーデータなどテレビの<br>録画データ以外はすべて初期化されます。                                                                                              |
|        | お部屋<br>ジャンプ        | 自動更新の<br>設定        | 「お部屋ジャンプリンク」録画一覧の自動更新の<br>間隔を選択できます。<br>初期設定:【切】                                                                                                    |           |                  | 本体HDDの<br>フォーマット                                                                      | 本体HDDの初期化を行います。<br>本体HDDに記録された情報は消去されます。<br>・テレビの録画データを含め、すべてのデータが初期化されます                                                                                                    |
|        | リンク設定              | 表示機器<br>一覧設定       | 「お部屋ジャンプリンク」録画一覧で番組情報を<br>表示する機器を設定します。                                                                                                    |           | ご利用<br>ガイド       | _                                                                                     | 本機のご利用に際しての注意事項の説明や<br>お客様設定を行います。                                                                                                    |

# 機能設定

| 項目            | 機能名      | サブメニュー                                               | 設定内容と概要                                                                     | 項目                                     | 機能名      | サブメニュー        | 設定内容と概要                                                                                                    |
|---------------|----------|------------------------------------------------------|-----------------------------------------------------------------------------|----------------------------------------|----------|---------------|----------------------------------------------------------------------------------------------------|
|               |          | _                                                    | 施工店様用の設定です。                                                                 |                                        |          |               | ・バックアップとリストア<br>- ホーマークの バックマップ トレフト マナ ケンストナ                                                                 |
|               |          | ① 機器登録/<br>解除                                        | 本機で操作する機器の登録と解除を行います。<br>機器登録と解除は主に施工店様が実施いたします。<br>通常は使用することはありません。        |                                        |          |               | 設定テージのハッジノデノタノとリストアを行うことか<br>できます。設定データは1日に1回モニター起動時に<br>自動的にモニターにバックアップされます。手動で<br>バックアップを行いたい場合に「パックアップ」を3秒 |
|               |          | ② 機器設定/<br>動作確認                                      | 登録している機器の「機器名」「場所」「種別」「状態」の<br>確認や設定を行います。                                  | そ                                      |          |               | モニターにバックアップした設定データを本体に戻す<br>ことができます。本体を交換した場合に行ってください。                                                        |
|               | ③ ドアホン登録 | ホームナビゲーションをドアホン親機に登録します。                             | の他の                                                                         | 施工設定                                   | その他の施工設定 | ・計測データのUSB 保存 |                                                                                                    |
|               |          | <ul> <li>④ ブラウザ</li> <li>連携機器</li> <li>設定</li> </ul> | 連携機器の登録・解除、ユーザー起動画面の設定が                                                     | の設定                                    |          |               | 初期設定:【切】                                                                                                    |
| そ<br>の<br>他 施 | 施工設定     |                                                      | できます。ユーサー起動画面の設定で、ホームの<br>「エネルギーマネジメント」ボタンまたは「ブラウザ<br>連携機器」で連携機器の画面が表示されます。 | 定                                      |          |               | 「入」にすると、毎日0:00 ~ 2:00の間で、エネルギー<br>計測データがUSBメモリーに保存されます。<br>本体のUSB端子にUSBメモリーを接続してください。                         |
| の設定           |          | ⑤ 施工結果<br>確認                                         | 施工結果を確認することができます。<br>結果をUSBメモリーに保存することもできます。                                |                                        |          |               | ・展示モード                                                                                                    |
|               |          |                                                      | ・エコレポート                                                                     |                                        |          |               | 初期設定:【切】                                                                                                    |
|               |          |                                                      | 初期設定:【切】                                                                    |                                        |          |               | 通常は使用しません。「切」でご使用ください。                                                                                        |
|               |          | その他の                                                 |                                                                             | 機器からのお                                 | _        | _             | シーン実行履歴や機器エラー・警告表示<br>の詳細情報を確認できます。                                                                           |
|               |          | 施工設定                                                 | ·機器操作                                                                       | ~~~~~~~~~~~~~~~~~~~~~~~~~~~~~~~~~~~~~~ |          |               |                                                                                                    |
|               |          |                                                      | 初期設定:【切】                                                                    | 取扱                                     |          |               |                                                                                                    |
|               |          |                                                      | 「入」に設定すると、メニューに「機器操作」ボタンが<br>表示され、本機から機器操作ができるようになります。                      | 説明書                                    | _        | -             | 電子版の取扱説明書を閲覧できます。                                                                                             |

# LINEでおうちと連携するには、

「ホームナビゲーション」をLINEに友だち登録する必要があります。 登録時には、「CLUB Panasonic」のアカウントや「機器パスワード」が必要になります。 \*1台のホームナビゲーションには2つのLINEアカウントまで連携させることができます。

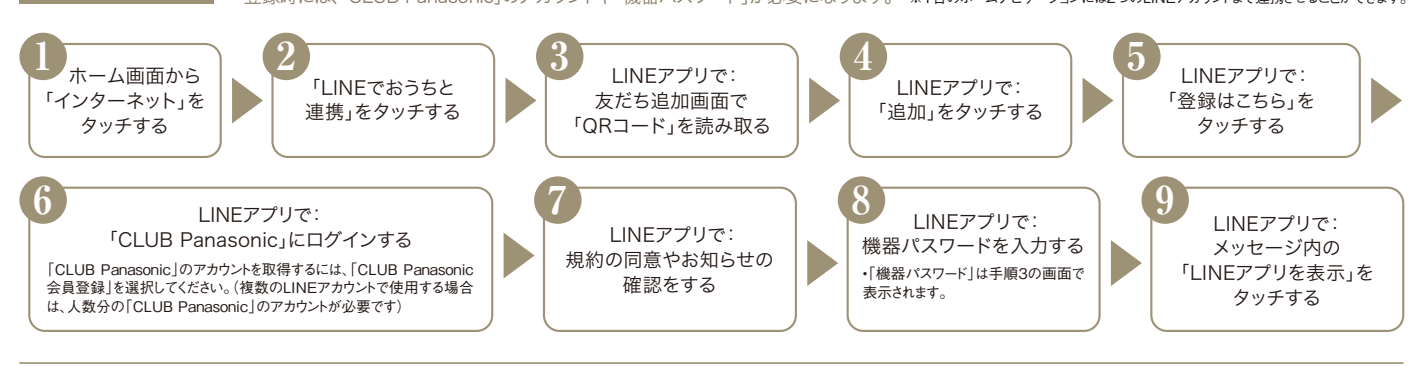

LINE連携設定

LINEでおうちと

連携する

# 「LINEでおうちと連携」機能をご利用時に、 かぞくの伝言板の設定や解錠通知設定などを行うことができます。

| 15:21 Via de Artice Service Service Se | 1<br>ホーム画面から<br>「インターネット」を<br>タッチする                | ・<br>サービス設定」を<br>タッチする | 3<br>「LINE連携設定」を<br>タッチする<br>4<br>項目をタッチして、<br>それぞれの項目を<br>設定する                                   |
|----------------------------------------------------------------------------------------------------|----------------------------------------------------|------------------------|---------------------------------------------------------------------------------------------------|
| 1942 E2 88 0 0 0 0 1 1 1 1 1 1 1 1 1 1 1 1 1 1                                                                                                    |                                                    | 項目                     | 設定内容                                                                                              |
| ● +9++++ ( )<br>1>9-スットメニュー<br>■ 40557                                                                                                    | ● インダーホット( → ● M(5) Th d<br>UNE 2002年<br>かぞくの注意相談定 | かぞくの伝言板設定              | <ul> <li>・通知POPUP動作(初期値:入)、</li> <li>着信音量(初期値:中)、音量確認、LED点滅(初期値:入)</li> <li>・伝言メッセージ消去</li> </ul> |
| 1000 at 1000 at 1000 a |                                                    | 解錠通知設定                 | 曜日(初期値:月〜金)、開始時間(初期値:16時)、対象時間(初期値:3時間)、<br>通知先(初期値:通知しない)を設定                                     |
|                                                                                                    | CITERRITING                                        | LINE連携削除               | ・ホームナビゲーションと連携しているLINEアカウント(1つ)の連携を削除                                                             |
|                                                                                                    |                                                    | LINE連携初期化              | ・ホームナビゲーションと連携しているLINEアカウント(すべて)の連携を削除                                                            |

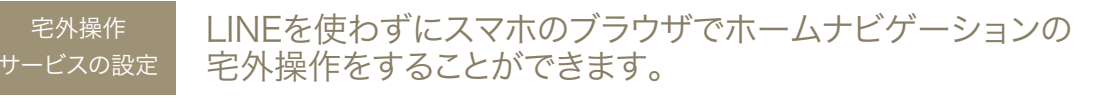

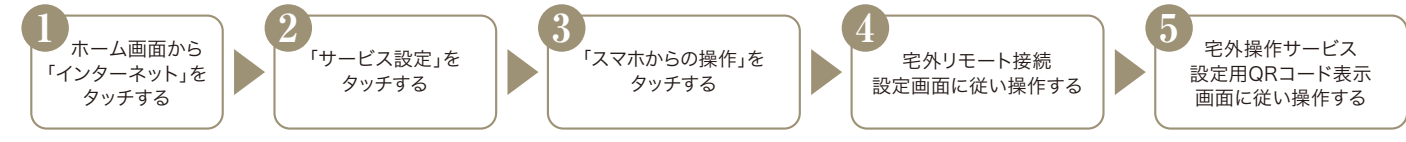

●「LINE」はLINE株式会社の商標または登録商標です。●LINE連携サービスの仕様やデザインは、事前の告知なく変更・廃止する場合があります。●ディスプレイ表示はハメコミ合成(イメージ)、表示内容は使用例です。

## 通知の設定をする

M

-

1 0 2

シーンとして

登録できる状態

運転/停止

運転/停止

-

b

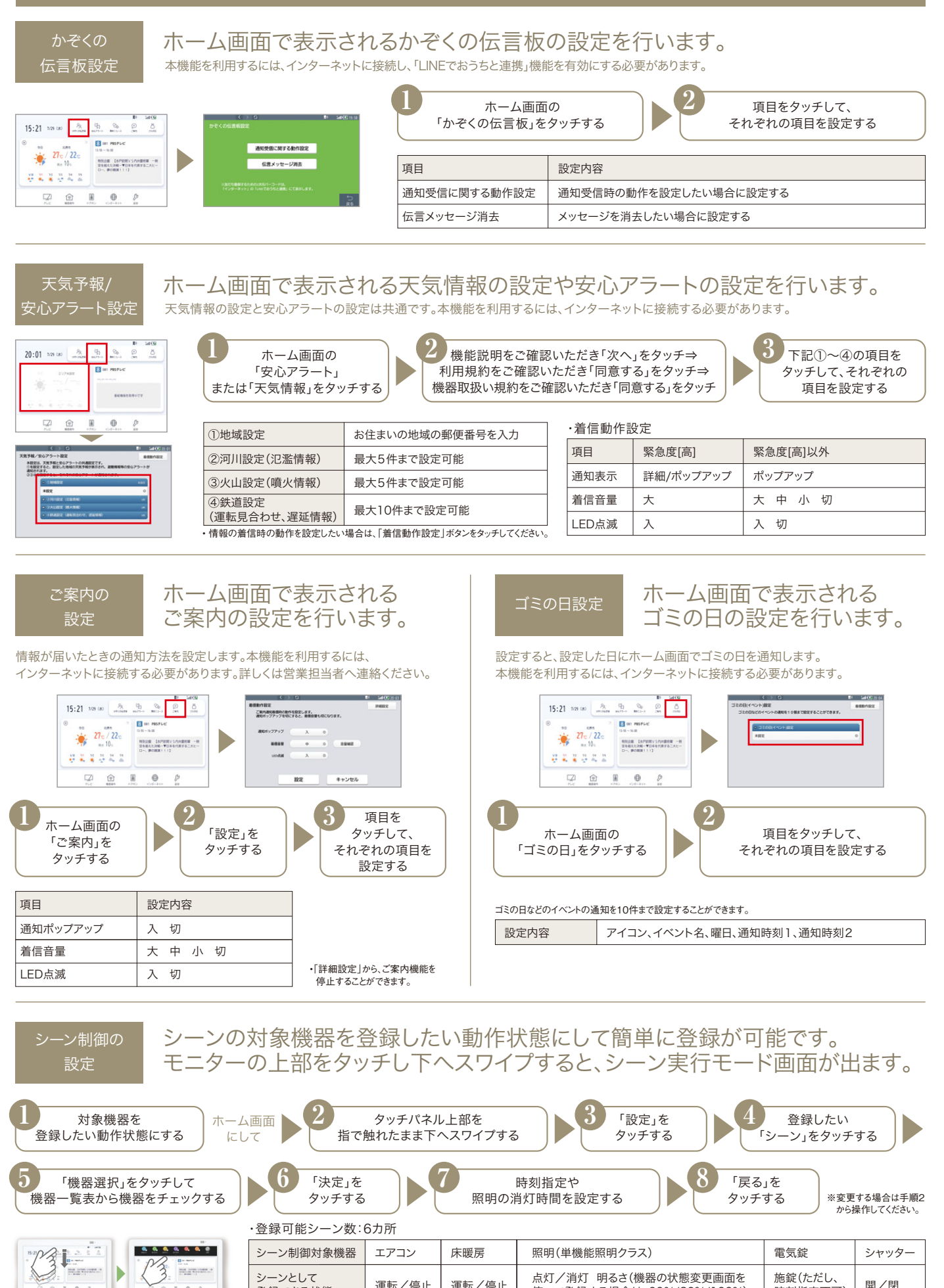

点灯/消灯 明るさ(機器の状態変更画面を

使って登録する場合は、60%/80%/100%)

施錠(ただし、

時刻指定不可)

開/閉

フラン例・設定・対応機

15

器

## 設置・施工設定方法

### 連携機器の設置

1

#### 機器の設置と機器単位での稼動設定

ホームナビゲーションと接続する機器の設置設定と動作確認 ・ECHONET Lite機器の機器単位での稼動確認 ・ドアホンの親機、子機、センサーカメラの設置設定 (ドアホン親機と子機、センサーカメラのペアリングを含む) ネットワークの物理的な接続

2-2 モニターと本体の無線接続

※以下の画面が表示され、接続できない場合

③再度、本体に電源コードを接続する

①モニターの電源ボタンを押す

②「接続開始」をタッチする

①本体の電源コードを抜く

④「再接続する」をタッチする

②10秒程度待つ

③現在日時を設定する

・有線LAN端子をもつ機器は、LANケーブルを接続 ※以降、"ホームサーバー"を"本体"と表記します。

## 2 ホームナビゲーションの設置

2-1 本体およびモニター設置設定 ①本体にminiB-CASカードを挿入する ②本体にアンテナケーブルをつなぐ ③本体にLANケーブルを接続する ④本体に電源ケーブルを接続する ⑤モニターを設置する

・充電台にACアダプターを接続する
 ・モニターのスタンドを開く
 ・充電台にモニターを置く

・元电コにモージーを追く ※本機を施工する前に、エアコンや照明など本 機と接続してご使用になる機能をならかじか改

機と接続してご使用になる機器をあらかじめ設 置・設定しておいてください。 以下の部材は別売となります。 ・アンテナ線

・アンテナ線工事に使用する分波器、分配器など ・LANケーブル

# **3** 機器登録

#### 施工設定画面を表示する

ホーム画面⇒「設定」⇒「その他の設定」⇒「施工設定」(3秒長 押し)をタッチし表示する

②ネットワーク上の機器を検索する

「①機器登録/解除」をタッチする

ネットワーク接続されている機器がすべて表示されているかを確認してください。

#### ・機器一覧に表示されている機器

| タブ    | 表示される機器                                |
|-------|----------------------------------------|
| メーター  | エネルギー計測ユニット(分電盤)、ガスメーター、水流量メーター        |
| 発電/蓄電 | 太陽光発電、外部発電(エネファーム、エコウィル)、蓄電池           |
| エアコン  | エアコン                                   |
| 照明    | 照明                                     |
| 床暖房   | 床暖房(2020年10月追加)                        |
| スイッチ  | JEM-A対応機器(シャッター、電気錠等)※すべて「スイッチ」と表示されます |
| その他   | エコキュート、給湯器(ガス給湯器、エネファームの給湯機能)          |

[機器が表示されない場合]

・HUB(ルーター含む)の電源を入れ直したあと、1分程度待ち、「機器検索」をタッチしてください。 [機器分類タブの表示]

表示されていないタブがある場合は、タブの左右に「<」、「>」が表示されますので、「<」、「>」をタッチしてタブを確認してください。

#### 機器検索と登録

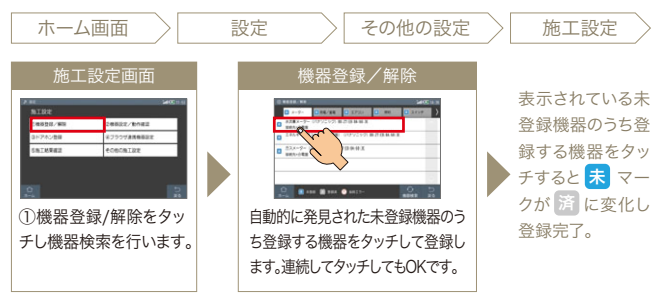

#### ③機器を登録する

#### 3-1 エネルギー計測ユニット(分電盤)の登録

「メーター」のタブを選択し、表示された機器をタッチして登録します。 ・登録する機器をタッチする⇒「済」になる [機器登録の解除方法] 機器を誤って登録した場合は、機器を再度タッチすると

※誤って、登録解除を行った場合は、機器検索をタッチすると未登録の状態で機器が表示されます。

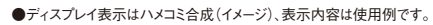

3-2 ガスメーター、水流量メーターの登録 「メーター」のタブを選択し、表示された機器をタッチして登録します。 ・登録する機器をタッチする⇒「済」になる [メーター機器登録時の注意事項]ガスメーターと水流量メーターは、接続先=分電盤と表示 されているものだけを登録してください。それ以外のメーターは登録しないでください。

#### 3-3 太陽光発電の登録

「発電/蓄電」のタブを選択し、表示された機器をタッチして登録します。 ・登録する機器をタッチする⇒「済」になる [太陽光発電登録時の注意事項] ・太陽光発電を2系統登録する場合は、"接続先=分電盤"と表示されているものと"接続先= 蓄電池"と表示されているものを登録してください。

#### 3-4 外部発電(エネファーム、エコウィル)の登録

「発電/蓄電」のタブを選択し、表示された機器をタッチして登録します。 ・登録する機器をタッチする⇒「済」になる [外部発電登録時の注意事項] ・外部発電 接続先=分電盤と表示されているものだけを登録してください。それ以外の外部発電は登録 しないでください。

#### 3-5 蓄電池の登録

「発電/蓄電」のタブを選択し、表示された機器をタッチして登録します。 ・登録する機器をタッチする⇒「済」になる

#### 3-6 エアコンの登録

「エアコン」のタブを選択し、表示された機器をタッチして登録します。 ・登録する機器をタッチする⇒「済」になる [エアコン登録時の注意事項] ・設置台数分あることを確認し、すべて登録してください。 ・JEM-Aアダブターを使用してエアコンを制御する場合は「スイッチ」のタブのリストで登録します。

#### 3-7 照明の登録

「照明」のタブを選択し、表示された機器をタッチして登録します。 ・登録する機器をタッチする⇒「済」になる [照明登録時の注意事項]設置台数分あることを確認し、すべて登録してください。

#### 3-8 床暖房の登録

「床暖房」のタブを選択し、表示された機器をタッチして登録します。 ・登録する機器をタッチする⇒「済」になる 【床暖房登録時の注意事項】 ・JEM-Aアダプターを使用して床暖房を制御する場合は「スイッチ」のタブのリストで登録します。

#### 3-9 JEM-A接続機器の登録(シャッター、電気錠、サッシ、床暖房、エアコン)

「スイッチ」のタブを選択し、表示機器をタッチして登録します。 JEM-Aに接続される機器は、このタブに表示されます。 ・登録する機器をタッチする⇒「済」になる 通信方法選択画面が表示された場合は、通信方法を選択する。\*\*1

「マルチ通信」:特に制限を必要としない場合

「1対1通信」:1台のホームナビゲーションからのみの制御に制限したい場合

登録設定を行った機器の右側に選択した通信方法が表示されます。

| ⊕ 电载音器/ 新聞                                                                                                    | Satt CED 0:05  | ④ 他哲世部/解除                                              |                                                  | iat i | <b>CC</b> 0:05 |
|----------------------------------------------------------------------------------------------------|----------------|--------------------------------------------------------|--------------------------------------------------|-------|----------------|
| 着気が活を消除してください。<br>「」対1通信」を迎なて、HENS検索がからの映開す<br>工業目の間でされます。他のHENS検索が力は<br>増売してはいようにするして、通信のなどされない」は<br>電気のHENS検索に対する場合は、インドチェル<br>着きのHENS検索に対する場合は、インドチェル<br>物理時は、「単語など」を作得法は、単面で型や件様注き<br>行ってくたさい。 | け。<br>記んでください。 | スイッチ<br>スイッチ (パナソニック) 45.35.4<br>スイッチ (パナソニック) 45.35.4 | E:40:00:94 シャッター【1対1通6<br>E:02:83:10 シャッター【マルデ通6 | 0     |                |
| 1対1通信 マルチ通信                                                                                                    |                |                                                        |                                                  |       |                |
| ©<br>ѫ−⊿                                                                                                    | ≣<br>≣         | 🗘 💽 8 20 🖪 2024                                        | 🕐 nu19-                                          |       | Ú<br>Ro        |

#### [JEM-A接続機器登録時の注意]

JEM-A対応機器が設置台数分あることを確認し登録してください。 登録時の機器種類は、「シャッター」になります。

「②機器設定/動作確認」で、接続されている電気錠、サッシ、床暖房、エアコンへ 機器名称変更を行ってください。

※1:HF-JA1-Wの使用時やファームウェアのバージョンにより、通信方法選択場面が表示されない場合がありま す。その場合は「マルチ通信」で設定が完了しています。問題ありませんので、次の手順に進んでください。

#### 3-10 エコキュートの登録

「その他」のタブを選択し、表示された機器をタッチして登録します。 ・登録する機器をタッチする⇒「済」になる [その他の機器登録時の注意事項]エコキュートか給湯器のどちらか一つの登録となります。

#### 3-11 給湯器の登録

「その他」のタブを選択し、表示された機器をタッチして登録します。 ・登録する機器をタッチする⇒「済」になる [その他の機器登録時の注意事項]エコキュートか給湯器のどちらか一つの登録となります。

#### 3-12 機器登録/解除の完了

3-1~11の機器登録/解除が完了したら、「戻る」をタッチして「施工設定」に戻ります。

#### 機器設定と動作確認 4

#### 「②機器設定/動作確認」をタッチする

画面の各行に対し、設定と確認を行います(設定が不要の場合 は「設定」ボタンは表示されません)。ページの表示切換は、「前 のページ」「次のページ」で行います。

#### 設定と動作確認

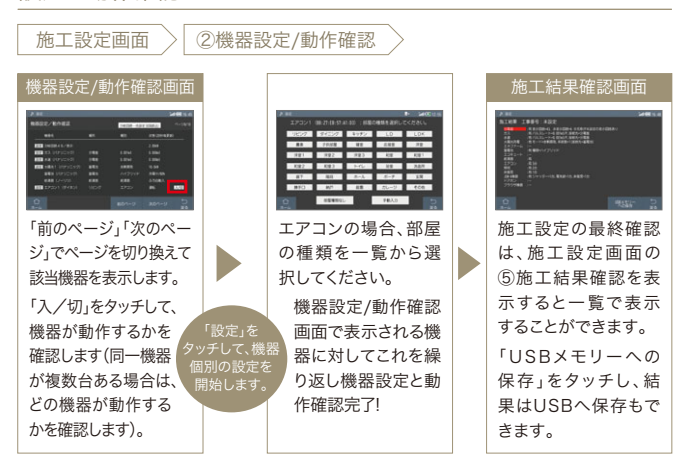

#### ①「主幹回路」の動作確認

[確認] 状態欄の数字を確認します。買電中はプラスの数字、売電中はマイナスの数字が表 示されていればOK

#### ②「分岐回路」の動作確認と設定

- [確認] 状態欄に電力数値が表示されていればOK
- [設定] 全分岐回路に対し、「設定」をタッチして分岐回路の表示属性、および場所、種別を設定します。 ・「設定」をタッチする⇒使用する回路なら「表示」、未使用回路なら「非表示」を選択します。
  - (場所の属性) ⇒電力を計測している部屋を選択してください。該当する部屋がなければ「部屋種類なし」を
  - 選ぶか、「手動入力」をタッチして部屋名称を入力してください。 (機器の属性)
  - ⇒電力を計測している機器を選択してください。該当する機器がなければ「機器種類なし」を 選ぶか、「手動入力」をタッチして機器名称を入力してください。

#### ③ガスメーターの動作確認と設定

- [確認] ガスを使用できる状態なら、ガスを使用して、状態欄に数値が表示されたらOK (数値は1時間換算値)
- [設定] 以下の手順でパルスレートを設定します。(パルスレート:ガスメーターの機種に応じた値) 「設定」をタッチする⇒パルスレートを選択して「設定」をタッチします。

#### ④水流量メーターの動作確認と設定

- [確認] 水道を使用できる状態なら、水道を使用して、状態欄に数値が表示されたらOK (数値は1時間換算値)
- [設定] 以下の手順でパルスレートを設定します。(パルスレート:水流量メーターの機種に応じた値) 「設定」をタッチする⇒パルスレートを選択して「設定」をタッチします。

#### ⑤太陽光発電の動作確認と設定

- [確認] 状態欄に発電電力が表示されていればOK
- [設定] 買取方式が全量買取の場合は、「設定」をタッチして、買取方式を変更してください。 ※余剰買取の場合は変更の必要なし
  - 「設定」をタッチする⇒「>」をタッチして、全量買取を選択し「設定」をタッチします。

#### ⑥外部発電の動作確認と設定

- [確認] 状態欄に発電電力が表示されていればOK
- [設定] 機器がエネファームでない場合は、「設定」をタッチして機器名称を変更してください。 ※エネファームの場合は変更の必要なし 「設定」をタッチする⇒
  - 「>」をタッチして、エコウェルまたは外部発電を選択し「設定」をタッチします。

#### ⑦蓄電池の動作確認

[確認] 状態欄に蓄電池の動作状態と充電残量が表示されていればOK

#### ⑧エコキュートの動作確認

[確認] 状態欄にエコキュートのふろ自動の状態が表示されていればOK

#### (9)ガス給湯器の動作確認

[確認] 状態欄にガス給湯器のふろ自動の状態が表示されていればOK

#### ⑩エアコンの動作確認と設定

[確認]「入/切」をタッチして、エアコンが動作するかを確認します。 (エアコンが複数台ある場合は、どのエアコンが動作するかを確認します)

[設定] 「設定」をタッチして、エアコンが設置されている部屋を選択します。 「設定」をタッチする⇒該当する部屋がなければ「手動入力」をタッチして 部屋名称を入力してください。

#### ①照明の動作確認と設定

- [確認]「入/切」をタッチして、照明が動作するかを確認します。
- (照明が複数ある場合は、どの照明が動作するかを確認します) [設定]「設定」をタッチして、照明が設置されている部屋を選択します。
  - 「設定」をタッチする⇒該当する部屋がなければ「手動入力」を タッチして部屋名称を入力してください。

#### 12床暖房の動作確認と設定

[確認]「入/切」をタッチして、床暖房が動作するかを確認します。 (床暖房が複数ある場合は、どの床暖房が動作するかを確認します)

[設定]「設定」をタッチして、床暖房が設置されている部屋を選択します。 「設定」をタッチする⇒該当する部屋がなければ「手動入力」をタッチして 部屋名称を入力してください。

#### (③シャッター(JEM-A接続)の動作確認と設定

- [確認] 機器名:スイッチの操作ボタン「開/閉」をタッチして、どのJEM-A対応機器が動作する かを確認します。その際、機器種類(シャッター、電気錠等)と設置場所を確認します。
- 「設定」をタッチして、機器種類と設置されている部屋を選択します。 [設定] 「設定」をタッチする⇒機器種類にてシャッターを選択して「次へ」をタッチします。⇒シャッターが設置 されている部屋を選択します。※該当する部屋がなければ「手動入力」をタッチして部屋名称を入力してください。

#### ⑭電気錠(JEM-A接続)の動作確認と設定

[確認] 機器名:スイッチの操作ボタン「開/閉」をタッチして、どのJEM-A対応機器が動作する かを確認します。その際、機器種類(シャッター、電気錠等)と設置場所を確認します。

[設定]「設定」をタッチして、機器種類と設置されている部屋を選択します。 「設定」をタッチする⇒機器種類にて<mark>電気錠</mark>を選択して「次へ」をタッチします。⇒電気 錠が設置されている部屋を選択します。 ※該当する部屋がなければ「手動入力」をタッチして部屋名称を入力してください。

#### (5)サッシ(JEM-A接続)の動作確認と設定

[確認] 機器名:スイッチの操作ボタン「開/閉」をタッチして、どのJEM-A対応機器が動作するか を確認します。その際、機器種類(シャッター、電気錠等)と設置場所を確認します。

[設定] 「設定」をタッチして、機器種類と設置されている部屋を選択します。 「設定」をタッチする⇒機器種類にて<mark>サッシ</mark>を選択して「次へ」をタッチします。⇒サッシ が設置されている部屋を選択します。 ※該当する部屋がなければ「手動入力」をタッチして部屋名称を入力してください。

#### 16床暖房(JEM-A接続)の動作確認と設定

[確認] 機器名:スイッチの操作ボタン「開/閉」をタッチして、どのJEM-A対応機器が動作するか を確認します。その際、機器種類(シャッター、電気錠等)と設置場所を確認します。

「設定」をタッチして、機器種類と設置されている部屋を選択します。 [設定] 「設定」をタッチする⇒機器種類にて<mark>床暖房</mark>を選択して「次へ」をタッチします。⇒床暖 **屋が設置されている部屋を選択します。** ※該当する部屋がなければ「手動入力」を押して部屋名称を入力してください。

#### ①エアコン(JEM-A接続)の動作確認と設定

[確認] 機器名:スイッチの操作ボタン「開/閉」をタッチして、どのJEM-A対応機器が動作するか を確認します。その際、機器種類(シャッター、電気錠等)と設置場所を確認します。

[設定] 「設定」をタッチして、機器種類と設置されている部屋を選択します。 「設定」をタッチする⇒機器種類にてエアコンを選択して「次へ」をタッチします。⇒エア コンが設置されている部屋を選択します。 ※該当する部屋がなければ「手動入力」をタッチして部屋名称を入力してください。

#### (18)機器設定/動作確認の完了

①~⑦の設定/確認が完了したら、「戻る」をタッチして「施工設定」に戻ります。

#### 5 ドアホン登録

①ドアホン親機を操作して登録モードにする ●302/303シリーズ、310シリーズ メニューボタンを押して、(▼)で[設定を変更]または、「設定を変更する」を選び、(決定)を押す ⇒(▼)/(▲)で[登録/減設]を選び、(決定)を押す ⇒(▼)/(▲)で「登録」を選び、(決定)を押す ⇒(▼) / (▲)で「子機」を選び、(決定)を押す ⇒(▼)/(▲)で登録する子機番号を選び、(決定)を押す ●705/505シリーズ トップメニューで「設定/情報」をタッチする⇒「設定を変更」をタッチする⇒画面右下の「▼」 をタッチする⇒「接続機器の登録/減設」をタッチする⇒「登録」をタッチする⇒「子機」をタッ チする⇒増設する子機の名前をタッチする⇒増設する子機番号を ②ホームナビゲーションを ③動

施工設定面面

ドアホン親機に登録する 「③ドアホン登録」をタッチする⇒ 「登録」をタッチする⇒完了⇒「戻 る」をタッチする

| タッチする。   |
|----------|
| 作確認      |
| 子機の呼び出しボ |

玄関 、タンをタッ チします。「通話」をタッチして玄 関子機と通話できることを確認し、 「通話終了」をタッチします。

プラン例・設定

~ 対 応

機

器

#### ブラウザ連携機器設定 6

#### 高度エネマネを行うHEMS機器を登録して、HEMS機器の設定を ホームナビゲーションのモニターから実施する機能です。

「④ブラウザ連携機器設定」をタッチする⇒「連携機器登録・解 除」をタッチする⇒連携機器を選択する(AiSEG2またはその他) ⇒連携機器のメーカーと品番を入力し「検索」をタッチする※

| 10001/88 | 20022/0402            |
|----------|-----------------------|
| ドアネン登録   | \$7557 <b>488</b> 888 |
| INTEREZ  | #cecator              |

※AiSEGの場合は必要無し。ネットワーク上に機器が発見できない場合は 登録されません。

#### 施工結果確認 7

#### 「⑤施工結果確認」をタッチする ⇒施工結果確認画面表示

#### [全般]

⇒登録完了

・赤背景となっている機器は、設定モレの可能性があります。 「※・・」で理由が示されますので確認してください。

・各機器の設置有無、複数台設置できる機器の場合は台数が表 示されますので合っているかを確認してください。 ・工事番号を登録している場合は、間違いがないかを確認してください。

[各機器の確認事項]

・ガス/水道・・・パルスレートが合っているか

- ・太陽光発電・・・モードや系統数が合っているか
- ・エネファーム・・・接続先=分電盤となっているか

# 無線LAN中継機の設置について

ホームサーバー

)))) --->

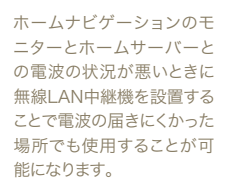

●モニターとホームサーバーとの 間にのみ使用できます。

無線LAN中継機2つを連結接

続で使用することはできません。

中継機 設置例:プライベート・ビエラ

J)))

モニター

Ξ.

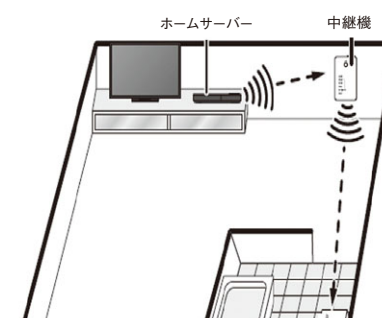

親機と子機の中間付近で、障 害物が少ない場所に設置してく ださい。

#### ■外形寸法図

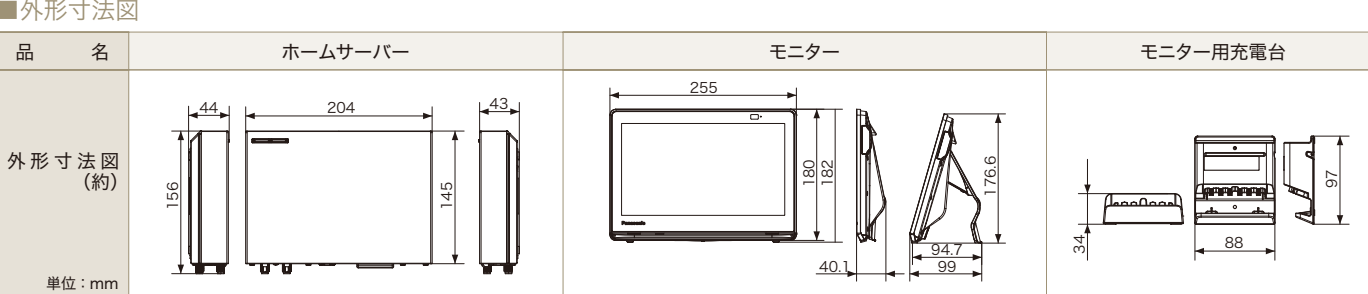

# ■IFTTT(イフト)対応

さまざまなWebサービスやIoT機器などの連携できるプラットフォームサービス・ IFTTT(イフト)を通じ、お手持ちのスマートスピーカーやスマートフォンの位置情報 などをトリガーにして、ホームナビゲーションのシーンを動作させることが可能です。 ※ご利用には、インターネット接続とCLUB Panasonicアカウント、LINEアカウントが必要です。インターネットの接続に際しては、プロバイダーや 回線事業者との契約・使用料が別途必要です。

スマートスピーカーなどの連動では有償設定サービスをご利用ください。 Panasonic ホームナビゲーション設定 訪問サポート受付窓口(
<sup>
訪問設定作業委託会社:</sup>
<sup>
(
お問設定作業委託会社)</sup> 0120-363-009 受付時間:10時~19時 ※年末年始休業 ※この電話番号では商品のお問い合わせ対応は行いません。

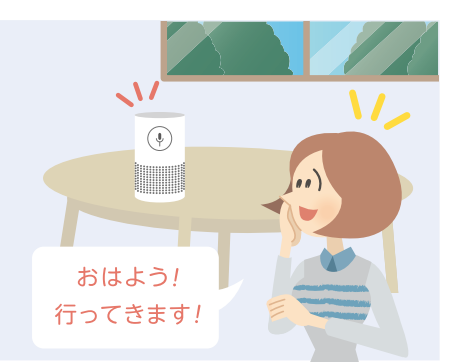

#### Ŷ 接続ができます。再接続を行うこ ill. とにより電波の強い機器に接続す ることができます。 無線LAN中継機の登録方法 ①モニターの電源を3秒以上長押しでオフにする ②中継機をホームナビゲーション本体の近くのコンセントに差し込む 中継機の電源ランプがしばらく点滅したあと⇒点灯になるまで待つ。 ③本体の電源ボタンを押す 電源ランプが緑色点滅⇒点灯するまで待つ。 ④リンクボタンを5秒以上長押しし、電源ランプを緑色点滅させる ⑤中継機のリンクボタンを2秒以上長押しし、親機ランプをゆっくり点滅させる 施工設定画面 O 電源 ①"親機"ランプがゆっくり点滅したあと点灯 O親機 ②"親機"ランプが消灯 0 子機 é 「**o**強-③すべてのランプが点灯したあと、"電源"ランプ以外が消灯する **0**中 -レベル - ④"電源"ランプがゆっくりと点滅したあと、点灯に変わる **o**弱-⑤"親機"ランプと"レベル"ランプの"強"、"中"、"弱"のいずれかが点灯 2分程度経過後、電源ランプ/親機ランプルベルランプ(強or中or弱)の3つのランプが点灯します。 ※2分以上経過しても上記ランプが点灯に変わらない場合は、やり直してください。

中継機を使用してモニターをご使

用の場合でも、モニターを持ち運

びした際にアンテナのアイコンを

タッチするだけで簡単に無線の再

#### ⑥中継機の設置場所選択と設置

1 中継機をコンセントから抜く

2 ホームナビゲーション本体からの電波が安定して届く場所を探す

3 手順2で探した場所の近くにあるコンセントに中継機を差し込む

・"レベル"ランプの"強"が点灯する場合は、ホームナビゲーション本体からもう少し離しても お使いいただけます。"中"が点灯する場合は、そのままお使いいただけます。

<u>かんたん無線LAN</u>再接続

15:21 109 (M)

27e/22e

1

NAME OF TRANSPORT

①「アンテナのアイコン」

②「実行」をタッチする

無線再接続完了

をタッチする

- ・"レベル"ランプの"弱"が点灯、またはどのランプも点灯しない場合は、 もう少しホームナビゲーション本体に近い場所へ中継機を移動してください。
- 市販の延長用電源コードを使用して中継機の位置を変更していただくこともできます。 ・中継機の電源プラグは、根元までしっかりとコンセントに差し込んでください。

#### ⑦モニターを設置し、電波状態を確認する。

モニターの電源を入れ、モニターの電波状態を確認してください。 ※「子機」のランプが点灯していることを確認してください。(モニターと中継機が接続している時に点灯します) 以下のインジゲーターまたは受信レベルを目安にして電波状態を確認してください。 ・モニター右上のインジゲーターで受信のレベルが確認できます。インジゲーター 調が4つ以上が 安定した受信状態の目安です。

・受信レベル値は「ネットワーク/無線状態」画面の「電波状態(受信レベル)」で確認できます。 受信レベル値30以上が安定した受信状態の目安です。30以下の場合は「⑥中継機の設置 場所選択と設置」からやり直してください。

画像や音声が途切れる場合は、「⑥中継機の設置場所選択と設置」からやり直してください。

※1 : 本機モニターソフトバージョン1.03、および本体ソフトバージョン1.05 以降で対応する機能(バージョンが古い場合、インターネット接続してソフトウェア更新を行う必要があります。) ※2 : 本機モニターソフトバージョン 1.03、および本体ソフトバージョン1.05 以降で対応する製品(バージョンが古い場合、インターネット接続してソフトウェア更新を行う必要があります。)※3:市販の2.4GHz対応の無線ルーター/無線アクセスボイントと接続し

最新の検証済みの連携対応機器については、下記のURL または右記QRコードから確認が可能です。 https://panasonic.jp/support/hnavi/ge/connect/

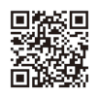

## ECHONET Lite機器

| ■分電盤/  | 計測ユニット(最大接続数:1台) ※その他のメーカーの分電数 | 盤との連携については住宅エネルギー | マネジメン | トシステムご相談窓口にご相談ください | 6  |
|--------|--------------------------------|-------------------|-------|--------------------|----|
| メーカー   | 製品                             | アダプター             | 接続方法  | 確認内容               | 備考 |
| 河村電器産業 | ЕсоЕуе                         | -                 | 有線LAN | ・エネルギー状況の表示        |    |

## ■蓄電池(最大接続数:1台)

|     | 0,0 (-) |                                                                         |                     |       |                                                                     |    |
|-----|---------|-------------------------------------------------------------------------|---------------------|-------|---------------------------------------------------------------------|----|
| メーカ | ı—      | 製品                                                                      | アダプター               | 接続方法  | 確認内容                                                                | 備考 |
| パナソ | ニック     | パワーステーションS・LJPB21<br>パワーステーションS+ ・LJRC41                                | _                   | 有線LAN | ・充放電電力の表示・充電残量の表示<br>・充電優先操作 ※1                                     |    |
|     |         | 住宅用 創蓄連携システムRタイプ<br>パワーコンディショナR (VBPC255GM1R)<br>充放電コンバータ( VBBD20GL)    | 蓄電池ネットアダプタ(LJ-NA01) | 有線LAN | <ul> <li>・充放電電力の表示</li> <li>・充電残量の表示</li> <li>・充電優先操作 ※1</li> </ul> |    |
| オムロ | ン       | ハイブリッド蓄電システム<br>形式(パワーコンディショナ本体): KP55S3-HY-3A/4A / KP55S3-SHY-3A/4A    | _                   | 有線LAN | <ul> <li>・充放電電力の表示</li> <li>・充電残量の表示</li> <li>・充電優先操作</li> </ul>    | *2 |
|     |         | 住・産共用フレキシブル蓄電システム<br>形式(パワーコンディショナ本体): KPAC-A25 / KPAC-A25-S / KPAC-A40 | _                   | 有線LAN | <ul> <li>・充放電電力の表示・充電残量の表示</li> <li>・充電優先操作</li> </ul>              | *2 |
|     |         | マルチ蓄電プラットフォーム<br>形式(パワーコンディショナ本体):KPBP-A / KPBP-A-S                     | _                   | 有線LAN | <ul> <li>・充放電電力の表示・充電残量の表示</li> <li>・充電優先操作</li> </ul>              | *2 |

# ■エアコン(最大接続数:20台)

| メーカー        | 製品                                                                                                    | アダプター                                                                                                    | 接続方法         | 確認内容                                                                                                    | 備考 |
|-------------|----------------------------------------------------------------------------------------------------|----------------------------------------------------------------------------------------------------|--------------|----------------------------------------------------------------------------------------------------|----|
| パナソニック      | Eoliaシリーズ 無線LAN搭載タイプ<br>2022年モデル(シリーズ名)<br>LX/ X / XS / VE / PX/ EX                                                                                                    | _                                                                                                    | 無線<br>LAN ※3 | ・現在の状態の表示<br>・運転/停止/自動/冷房/除湿/暖房<br>・温度設定、風量、風向上下設定                                                                                  |    |
|             | Eoliaシリーズ 無線LAN搭載タイプ<br>2021年モデル(シリーズ名)<br>UX / TX / X / XS / VE / AX / EX / GX / J / Z<br>2020年三川 (シリーズ名)                                                                                                    | _                                                                                                    | 無線<br>LAN %3 | ・現在の状態の表示<br>・運転/停止/自動/冷房/除湿/暖房<br>・温度設定、風量、風向上下設定                                                                                  |    |
|             | 2020年モデル(シリーズ名)<br>UX / TX / X / XS / VE / AX / EX / GX / J / Z<br>2019年モデル(シリーズ名)<br>WX / X / XS / VE / AX / EX                                                                                                    | 無線アダプター<br>CF-TA9<br>メディアコンバーター<br>CF-TC7B                                                                                                    | 有線LAN        | ・現在の状態の表示<br>・運転/停止/自動/冷房/除湿/暖房<br>・温度設定、風量、風向上下設定                                                                                  |    |
|             | Eoliaシリーズ<br>2021年モデル(シリーズ名) K / F<br>2020年モデル(シリーズ名) K / F<br>2019年モデル(シリーズ名) GX / J / Z / F / UX / TX / CY / CW / CC / CK / CA                                                                                                    | 無線アダプター<br>CF-TA9<br>メディアコンバーター<br>CF-TC7B                                                                                                    | 有線LAN        | ・現在の状態の表示<br>・運転/停止/自動/冷房/除湿/暖房<br>・温度設定、風量、風向上下設定                                                                                  |    |
|             | ハウジング・マルチエアコン他<br>2020年モデル<br>マルチェアコン<br>2019年モデル<br>天井ビルトイン(1方向タイプ)<br>天井ビルトイン(2方向タイプ)<br>壁ビルトイン<br>フリービルトイン<br>床置き                                                                                                    | 無線アダプター<br>CF-TA9<br>メディアコンバーター<br>CF-TC7B                                                                                                    | 有線LAN        | <ul> <li>・現在の状態の表示</li> <li>・運転/停止/自動/冷房/除湿/暖房</li> <li>・温度設定、風量、風向上下設定</li> </ul>                                                  |    |
| 富士通<br>ゼネラル | 2022年モデル(シリーズ名)<br>Vシリーズ<br>2021年モデル(シリーズ名)<br>MH / RH / V / CH / R / C-HK<br>2020年モデル (シリーズ名)                                                                                                    | 有線LANアダブター<br>OP-J04A                                                                                                    | 有線LAN        | ・現在の状態の表示<br>・運転/停止/自動/冷房/除湿/暖房<br>・温度設定、風量、スイング設定                                                                                  |    |
|             | CH / C-HK / CE / SJ / MH / R / RH / V<br>2019年モデル (シリーズ名)<br>F / Z / XS / C / CH / HE / CE / EE / S-KS /<br>BKS / SN / SJ / M / MH / R / RH / V /                                                                                               | 無線LANアダプター<br>OP-J03A                                                                                                    | 無線<br>LAN %3 | ・現在の状態の表示<br>・運転/停止/自動/冷房/除湿/暖房<br>・温度設定、風量、スイング設定                                                                                  | *2 |
|             | 2022年モデル (シリーズ名) ZN/DN/H/M<br>2021年モデル (シリーズ名) M / D / D-KS / KE / C / C-BK / EE<br>2020年モデル (シリーズ名) C / EE / M                                                                                                    | 無線LANアダプター<br>OP-J03BZ                                                                                                    | 無線<br>LAN ※3 | ・現在の状態の表示<br>・運転/停止/自動/冷房/除湿/暖房<br>・温度設定、風量、スイング設定                                                                                  | *2 |
|             | 無線LAN搭載タイプ<br>2022年 ZT<br>2021年モデル(シリーズ名)ZN / DN / X / XW / Z / Z-KS /AE /<br>SV / SV-BK / FE / SJ / AH-A / D-JTK<br>2020年モデル(シリーズ名)X / XW / D / D-JTK / D-KS / DN / Z /<br>Z-KS /AE / ZT / SV / SV-BK / HM<br>2019年モデル(シリーズ名)X / XE / D / D-KS | _                                                                                                    | 無線<br>LAN ※3 | ・現在の状態の表示<br>・運転/停止/自動/冷房/除湿/暖房<br>・温度設定、風量、スイング設定                                                                                  | *2 |
| ダイキン工業      | 壁掛形エアコン(無線LANアダプター内蔵モデル)<br>・2022年 Z型 RX/AX/MX/VX/DX/SX/FX/                                                                                                    | -                                                                                                    | 無線<br>LAN %3 | ・現在の状態の表示<br>・運転/停止/自動/冷房/除湿/暖房                                                                                                    |    |
|             | R/A/M/V/D/S/F シリーズ<br>・2021年 Y型 RX/AX/MX/VX/DX/SX/FX/<br>R/A/M/V/S/F シリーズ<br>・2020年 X型 RX/AX/MX/DX/SX<br>R/A/M/S シリーズ<br>・2019年 W型 RX/AX/DX/R/A シリーズ                                                                                            | 有線LAN接続アダプター<br>BRP061A41<br>下記、変換コネクタが必要<br>KER087A41                                                                                                    | 有線LAN        | <ul> <li>・温度設定、風量、スイング設定</li> <li>&lt;注意&gt;</li> <li>※ダイキン工業製アプリでアダプ</li> <li>ターのファームウェアのパージョン</li> <li>マッパが、2回た月会がはります</li> </ul> |    |
|             | 壁掛型エアコン(無線LANアダブター非内蔵モデル)<br>・2022年 Z型 HX/KX/CX/E/Hシリーズ<br>・2021年 Y型 HX/KX/CX/E シリーズ<br>・2020年 X型 HX/KX/FX/CX/E シリーズ<br>・2019年 W型 SX/FX/CX/E/KX/S/F/C シリーズ                                                                                      | <ul> <li>有線LAN接続アダプター</li> <li>BRP061A41</li> <li>※2021年CX/Cシリーズと、</li> <li>2019年SX/Sシリーズのみ</li> <li>下記、変換コネクタが必要</li> <li>KER087A41</li> <li>※E/KXシリーズのみ</li> <li>下記、遠隔制御P板が必要</li> <li>KRP067A41</li> </ul>     | 有線LAN        | 2.22世紀卒9週日1,60,593                                                                                                    |    |
|             |                                                                                                    | <ul> <li>無線LAN接続アダプター</li> <li>BRP087A42</li> <li>BRP084B41(2019年 SX/Sシリーズ)</li> <li>BRP084C41</li> <li>(2021年 CX/Cシリーズ、2020年 FX/Fシリーズ)</li> <li>※KX/Eシリーズのみ</li> <li>下記、遠隔制御P板が必要</li> <li>-KRP067A41</li> </ul> | 無線<br>LAN ※3 |                                                                                                    |    |

# 検証済み連携対応機器リスト

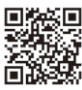

|        |                                                                                                    | 1 1                                                                                                    | , , ,         | 1 5                                                                              |    |
|--------|----------------------------------------------------------------------------------------------------|----------------------------------------------------------------------------------------------------|---------------|----------------------------------------------------------------------------------|----|
| メーカー   | 製品                                                                                                    | アダプター                                                                                                    | 接続方法          | 確認内容                                                                             | 備考 |
| ダイキン工業 | ハウジングエアコン・マルチエアコン(無線LANアダプター内蔵モデル)<br>・2020年 Y型 ココタス                                                                                                    | -                                                                                                    | 無線<br>LAN %3  | ・現在の状態の表示<br>・運転/停止/自動/冷房/除湿/暖房                                                  |    |
|        | ハウジングエアコン・マルチエアコン (無線LANアダプター非内蔵モデル)<br>・壁樹形 (R型(2014年モデル)以降)<br>SX/UX/フィルター自動お掃除/標準 シリーズ<br>・天井埋込カセット形 (R型(2014年モデル)以降)<br>シングルフロータイプ/ダブルフロータイプ<br>・壁埋込形/床置形 (R型(2014年モデル)以降)                                                                                                    | <ul> <li>有線LAN接続アダプター</li> <li>BRP061A41</li> <li>(UXは有線LAN対象外です)</li> <li>※壁掛SXシリーズのみ</li> <li>下記、変換コネクタが必要</li> <li>KER087A41</li> <li>※壁掛標準シリーズのみ</li> <li>下記、遠隔制御P板が必要</li> <li>KRP067A41</li> </ul> | 有線LAN         | ・温度設定、風量、スイング設定<br><注意><br>※ダイキン工業製アプリでアダプ<br>ターのファームウェアのパージョン<br>アップが必要な場合があります |    |
|        |                                                                                                    | <ul> <li>無線LAN接続アダプター</li> <li>BRP087A42</li> <li>BRP084B41 (SXシリーズ)</li> <li>※マルチエアコン壁掛標準シリーズのみ</li> <li>下記、遠隔制御P板が必要</li> <li>KRP067A41</li> </ul>                                                     | 無線<br>LAN ※3  |                                                                                  |    |
|        | ハウジングエアコン・マルチエアコン<br>(無線LANアダプター非内蔵モデル)<br>・2019年 W型 アメニティビルトイン                                                                                                    | 有線LAN接続アダプター<br>BRP061A41<br>下記、変換コネクタが必要<br>KER087A41                                                                                                    | 有線LAN         |                                                                                  |    |
|        |                                                                                                    | 無線LAN接続アダプター<br>BRP087A43                                                                                                    | 無線<br>LAN ※3  |                                                                                  |    |
| シャープ   | 無線LANアダプター内蔵タイプ<br>2022年モデル(シリーズ名)<br>X /H / F / D / S / XE / EE / DE / YX / DSK / DT / ATC / AW /<br>HV / HT / SK<br>2021年モデル(シリーズ名)P / X / H / D / S / XE / EE / DE /<br>DKS / DT / ATC / AW / FX / FH / HT / FS<br>2020年モデル(シリーズ名)P / X / H / D / S / XE / EE / DE /<br>DKS / DT / ATC / AW / FX / HV / FH / HT / FS | _                                                                                                    | 無線<br>LAN **3 | ・現在の状態の表示<br>・運転/停止/自動/冷房/除湿/暖房<br>・温度設定、風量                                      |    |
|        | 無線LANアダプター別売タイプ<br>2021年モデル(シリーズ名)TD / N / DM / DH / FT / 0NC<br>2020年モデル(シリーズ名)TD / N / DM / DH /FT                                                                                                    | 別売の無線LANアダブターが必要です。お客様<br>や販売店での取り付けは出来ません。ご要望の<br>際は、シャーブマーケティングジャ/じン(株)カス<br>タマーサービス社までお問い合わせください。<br>(フリーダイヤル)0120-565-506                                                                            | 無線<br>LAN ※3  |                                                                                  |    |
| 三菱電機   | 無線LAN内蔵モデル<br>21年モデル(シリーズ名) FZV / Z / ZXV / ZW / EM<br>20年モデル(シリーズ名) FZV / FZ / ZXV / ZW / EM                                                                                                    | -                                                                                                    | 無線<br>LAN ※3  | ・現在の状態の表示<br>・運転/停止/自動/冷房/除湿/暖房<br>・温度設定、風量                                      | *2 |
|        | 21年モデル<br>FD/ZD/XD/JXV/X/BXV/R/AXV/S/GV/GE<br>20年モデル<br>FLV/FL/VXV/FD/HXV/ZD/NXV/XD/KXV/JXV/X/ZY<br>XK/BXV/R/EX/RK/BKR/AH/AXV/S/ES/SK/GV/GE/E                                                                                                    | HEMS用無線LANアダプター<br>HM-W002-AC                                                                                                    | 無線<br>LAN ※3  |                                                                                  |    |
|        | ハウジングエアコン<br>MBZシリーズ                                                                                                    | HEMS用無線LANアダプター<br>HM-W002-ACB                                                                                                    | 無線<br>LAN %3  |                                                                                  |    |

## ■エコキュート(最大接続数:他の給湯製品と合わせて1台)

| メーカー         | 製品                                                                                                 | アダプター                                                                                            | 接続方法         | 確認内容                                                                                              | 備考 |
|--------------|----------------------------------------------------------------------------------------------------|--------------------------------------------------------------------------------------------------|--------------|---------------------------------------------------------------------------------------------------|----|
| パナソニック       | 2020年モデル~<br>・全シリーズ                                                                                | 無線LAN搭載<br>コミュニケーションリモコン<br>(給湯専用モデルは<br>無線LAN搭載給湯リモコン)                                          | 無線<br>LAN %3 | ・現在の状態の表示<br>・手動沸き増し/停止(自動に戻す)<br>・昼間沸き上げ停止設定<br>・沸き上げ休止設定・ふろ自動/停止                                |    |
|              | ~2019年モデル<br>ECHONET Lite対応モデル<br>(19年 DFシリーズを除く)                                                  | 無線アダプター<br>・CF-TA9C<br>メディアコンバーター<br>・CF-TC7B                                                    | 有線LAN        | ・現在の状態の表示<br>・手動沸き増し/停止(自動に戻す)<br>・昼間沸き上げ停止設定<br>・沸き上げ休止設定・ふろ自動/停止                                |    |
| 日立           | BHP-F**Tシリーズ<br>BHP-FV*T シリーズ<br>BHP-FR **T シリーズ<br>** はタンク記号                                      | HEMSアダプター<br>BH-HEMS-T<br>※インターホンリモコンが必要です。<br>BER-T1FH1                                         | 有線LAN        | <ul> <li>・現在の状態の表示</li> <li>(残湯量表示非対応)</li> <li>・手動沸き増し/停止(自動に戻す)</li> <li>・昼間沸き上げ停止設定</li> </ul> |    |
|              | BHP-F**Sシリーズ<br>BHP-FV**S シリーズ<br>BHP-FW**Sシリーズ<br>** はタンク記号                                       | HEMSアダプター<br>BH-HEMS-8<br>※HEMSインターホンリモコンが必要です。<br>BER-S1VH/-S1FH<br>(BER-S1VHは、BHP-FV**Sシリーズのみ) | 有線LAN        | ・ふる自動/停止                                                                                          |    |
| 積水<br>ホームテクノ | ユーリッチシリーズ<br>対応モデルの詳細については<br>積水ホームテクノ株式会社にお問い合わせください                                              | ミドルウェアアダプター<br>HMA-1                                                                             | 有線LAN        | ・現在の状態の表示<br>・手動沸き増し/停止(自動に戻す)<br>・昼間沸き上げ停止設定<br>・沸き上げ休止設定・ふろ自動/停止                                |    |
| コロナ          | AY4シリーズ(無線LAN対応リモコンをご使用の場合)                                                                        | 無線LAN対応リモコン<br>RBP-FADW4(S)                                                                      | 無線<br>LAN ※3 | ・現在の状態の表示<br>・手動沸き増し/停止(自動に戻す)                                                                    |    |
|              | AY3シリーズ(無線LAN対応リモコンをご使用の場合)                                                                        | 無線LAN対応リモコン<br>RBP-FADW3(S)                                                                      |              | ・沸き上げ休止設定<br>・ふろ自動/停止                                                                             |    |
|              | AY4シリーズ(インターホンリモコンをご使用の場合)<br>NY4シリーズ<br>AY3シリーズ(インターホンリモコンをご使用の場合)<br>AY2シリーズ / NY2シリーズ / AY1シリーズ | ミドルウェアアダプター<br>HMA-1                                                                             | 有線LAN        | ・現在の状態の表示<br>・手動沸き増し/停止(自動に戻す)<br>・昼間沸き上げ停止設定<br>・沸き上げ休止設定・ふろ自動/停止                                |    |
| 長府製作所        | EHP-02/EHP-03シリーズ                                                                                  | HEMS基板セット<br>VE-KS-1                                                                             | 有線LAN        | ・現在の状態の表示(残湯量表示非対応)<br>・手動沸き増し/停止(自動に戻す)<br>・昼間沸き上げ停止設定<br>・沸き上げ休止設定・ふろ自動/停止                      |    |

## ■ガス給湯器(最大接続数:他の給湯製品と合わせて1台)

| メーカー            | 製品                                                                                | アダプター                       | 接続方法  | 確認内容                                   | 備考 |
|-----------------|-----------------------------------------------------------------------------------|-----------------------------|-------|----------------------------------------|----|
| ノーリツ<br>(ふろ給湯器) | 右記有線LANアダプター対応<br>ガスふろ給湯器(シリーズ名)<br>GT-1653-4 / GT-1653-5 / GT-2053-4 / GT-2053-5 | ECHONET Liteアダプター<br>EL-2-G | 有線LAN | ・現在の状態の表示<br>・ふろ自動/停止<br>・ふろ洗浄/停止 ※1※4 |    |

※1 : 本機モニターソフトバージョン1.03、および本体ソフトバージョン1.05 以降で対応する機能 (バージョンが古い場合、インターネット接続してソフトウェア更新を行う必要があります。) ※2 : 本機モニターソフトバージョン 1.03、および本体ソフトバージョン1.05 以降で対応する製品 (バージョンが古い場合、インターネット接続してソフトウェア更新を行う必要があります。) ※3 : 市販の2.4GHz対応の無線ルーター/無線アクセスポイントと接続し

| メーカー                              | 製品                                                                                                    | アダプター                                                                                                    | 接続方法         | 確認内容                                                                                                  | 備考         |
|-----------------------------------|----------------------------------------------------------------------------------------------------|----------------------------------------------------------------------------------------------------|--------------|----------------------------------------------------------------------------------------------------|------------|
| ノーリツ<br>(ふろ給湯器)                   | 右記無線LAN対応台所リモコン<br>対応ガスぶろ給湯器(シリーズ名)<br>GRQ-C2462-2 / GRQ-C2062-2 / GRQ-C1662-2 / GT-C(CP/CV)2462-2 /<br>GT-C(CP/CV)2062-2 / GT-C(CP/CV)1662-2 / HCT-C2462-2 / HCT-C2062-2 /<br>HCT-C1662-2 / GT-2460-2 / GT-2060-2 / GT-1660-2 / HCT-2460-2 / HCT-2060-2                                                                                                    | 無線LAN対応台所リモコン<br>RC-G001 (P)EW-2シリーズ                                                                                                    | 無線<br>LAN ※3 | ・現在の状態の表示<br>・ふる自動/停止<br>・ふる洗浄/停止 ※4                                                                  | *2         |
| ノーリツ<br>(ガス温水<br>暖房付き<br>給湯器)     | 右記有線LANアダプター対応<br>ガス暖房付きふる給湯器(シリーズ名)<br>GTH-C1660(FT2820ARS)/GTH-C2459(FT3520KRS)/<br>GTH-C2453-FC(FT4220LRS)/GTH-C2459AI(FT4220KRS)/GTH-C2459(FT4220KRS)/<br>GTH-C2460(FT4220ARS)/GTH-C2461-AI(FT4220ARS)/<br>GTH-C2460(FT4220ARS)/GTH-C2461(FT4220ARS)/<br>GTH-CP2461-AI(FT4220ARS)/GTH-C2461(FT4220ARS)/<br>GTH-CP2461(FT4220ARS)/GTH-CV1660(FT2820ARS)/<br>GTH-CV2460(FT4220ARS)/GTH-CV1660(FT2820ARS)/<br>GTH-CV2460(FT4220ARS)/GTH-CV2461(FT4220ARS) | ECHONET Liteアダプター<br>EL-2-G                                                                                                    | 有線LAN        | ・現在の状態の表示<br>・ふる自動/停止<br>・ふる洗浄/停止 *1*3<br>・床暖房 運転/停止/<br>温度変更 *1*5                                    |            |
|                                   | 右記無線LAN対応台所リモコン<br>対応ガス暖房付きふる給湯器(シリーズ名)<br>GTH-C2059(FT3520KRS) / GTH-C2459(FT4220KRS) /<br>GTH-C(CV)1660(FT2820ARS) /<br>GTH-C(CP/CV)2460(FT4220ARS) / GTH-C(CP/CV)2461(FT4220ARS)                                                                                                    | 無線LAN対応台所リモコン<br>RC-G001(P)EW-1シリーズ                                                                                                    | 無線<br>LAN ※3 | <ul> <li>・現在の状態の表示</li> <li>・ふる自動/停止</li> <li>・ふる洗浄/停止 ※3</li> <li>・床暖房 運転/停止/<br/>温度変更 ※5</li> </ul> | *2         |
|                                   | 右記無線LAN対応台所リモコン<br>対応ガス暖房付きふる給湯器(シリーズ名)GTH-C(CP/CV)2461-1(FT4222ARS)/<br>GTH-C(CP/CV)2460-1(FT4222ARS /GTH-C(CV)1660-1(FT2822ARS)/<br>GTH-C2459-1(FT4222KRS)/GTH-C2059-1(FT3522KRS)/<br>GTH-C2463(FT4222LRS)                                                                                                    | 無線LAN対応台所リモコン<br>RC-G001 (P)EW-3シリーズ                                                                                                    | 無線<br>LAN ※3 | ・現在の状態の表示<br>・ふる自動/停止<br>・ふる洗浄/停止 *3<br>・床暖房 運転/停止/<br>温度変更 *5                                        | *2         |
| リンナイ<br>(ガス給湯器)                   | 右記無線LAN対応リモコン<br>対応ガス給湯器(シリーズ名)RUF-E2406/RUF-K2406/ HMUF-K2406/<br>RFS-E2405(B)/RUF-ME2406 / RUF-E2405(B)/RUF-SE2005(A)/<br>RUF-K246                                                                                                    | 無線LAN対応リモコン(シリーズ名)<br>MBC-302(A)/MBC-302(AH) /<br>MBC-302(B)/MBC-MB302 /<br>MBC-262 /MBC-MB262                                                                                                    | 無線<br>LAN ※3 | ・現在の状態の表示<br>・ふろ自動/停止                                                                                 | *2         |
| リンナイ<br>(ガス給湯<br>暖房熱源器)           | 右記無線LAN対応リモコン<br>対応ガス給湯暖房熱源機シリーズ名)<br>RUFH-E2406AFF(A)(H14215BFSAW6C) / RUFH-EM2406AFF-1A /<br>RUFH-E2406AH(A) / RUFH-EM2406AH-1A / RUFH-A2400AFF(H1219AFSAW3Q)/<br>RUFH-A1610(H12816ARSAW3Q) / RUFH-A1610AFF(H12819AFSAW3Q)                                                                                                    | 無線LAN対応リモコン(シリーズ名)<br>MBC-302(A)/MBC-302(AH)/<br>MBC-302(B)/MBC-MB302/<br>MBC-262/MBC-MB262                                                                                                    | 無線<br>LAN ※3 | ・現在の状態の表示<br>・ふろ自動/停止<br>・床暖房 運転/停止/<br>温度変更 ※5                                                       | *2         |
| パーパス<br>(ガスふろ給湯器)                 | ふろ給湯器GXシリーズ (シリーズ名)<br>GX-H240ZW/AW / GX-H200ZW/AW                                                                                                    | 無線LAN対応リモコン<br>MC-900/911-WIシリーズ<br>有線LANアダプター<br>PB-74                                                                                                    | 有線LAN        | ・現在の状態の表示<br>・ふろ自動/停止                                                                                 | *2         |
|                                   |                                                                                                    | 無線LAN対応リモコン<br>MC-900/911-WIシリーズ                                                                                                    | 無線<br>LAN %3 |                                                                                                    |            |
| パーパス<br>(ガス給湯<br>暖房用熱源機)          | <ul> <li>熱源機GH(2017/10/1以降) (シリーズ名)</li> <li>GH-HK240ZW/AW(XT4218KRS) / GH-HK200ZW/AW(XT3518KRS) /</li> <li>GH-H(HD)240ZW/AW(XT4216ARS) / GH-H240ZWS/AWS(XT4219LRS) /</li> <li>GH-H(HD)243ZW/AW(XT4219ARS) / GH-HK245ZW/AW(XT4219KRS) /</li> <li>GH-H(CD)243ZW/AW(XT4219ARS) / GH-HZ40ZWS/AWS(XT4219KRS) /</li> </ul>                                                                                                    | 無線LAN対応リモコン<br>MC-900/911-WIシリーズ<br>有線LANアダプター<br>PB-74                                                                                                    | 有線LAN        | ・現在の状態の表示<br>・ふろ自動/停止<br>・床暖房 運転/停止/<br>温度変更 ※5                                                       | *2         |
|                                   | GH-HR2U52W/AW(X1352UKRS) / GH-H2442WS/AWS /<br>GH-H243ZWS/AWS(XT4220LRS)                                                                                                    | 無線LAN対応リモコン<br>MC-900/911-WIシリーズ                                                                                                    | 無線<br>LAN %3 |                                                                                                    |            |
| 大阪ガス<br>(ガスふろ給湯器、                 | 右記有線LAN対応アダプター対応ガスふろ給湯器<br>対応機種は、大阪ガス株式会社にお問合せください。                                                                                                    | ECHONET Liteアダプター<br>138-N558                                                                                                    | 有線LAN        | ・現在の状態の表示・ふろ自動/停止<br>・ふろ洗浄/停止 ※1※4                                                                    |            |
| ノーリツ製)<br>                        | 右記無線LAN対応台所リモコン対応ガスふろ給湯器<br>対応機種は、大阪ガス株式会社にお問合せください。                                                                                                    | 無線LAN対応台所リモコン<br>138-N440 / 138-N441                                                                                                    | 無線<br>LAN %3 | ・現在の状態の表示・ふろ自動/停止<br>・ふろ洗浄/停止 ※4                                                                      | <b>%</b> 2 |
| 大阪ガス<br>(ガス温水暖房<br>付き給湯器、         | 右記有線LANアダプター対応ガス暖房付きふろ給湯器<br>対応機種は、大阪ガス株式会社にお問合せください。                                                                                                    | ECHONET Liteアダプター<br>138-N558                                                                                                    | 有線LAN        | <ul> <li>・現在の状態の表示・ふろ自動/停止</li> <li>・ふろ洗浄/停止 ※1※4</li> <li>・床暖房 運転/停止/温度変更 ※1※4</li> </ul>            |            |
| ノーリツ製)                            | 右記無線LAN対応台所リモコン対応ガス暖房付きふる給湯器<br>対応機種は、大阪ガス株式会社にお問合せください。                                                                                                    | 無線LAN対応台所リモコン<br>238-N412 / 238-N413 / 238-N414 /<br>238-N415 / 238-N416 / 238-N417 /<br>238-N418 / 238-N419                                                                                                    | 無線<br>LAN ※3 | <ul> <li>・現在の状態の表示</li> <li>・ふろ自動/停止</li> <li>・ふろ洗浄/停止 *4</li> <li>・床暖房 運転/停止/温度変更 *5</li> </ul>      | *2         |
| 大阪ガス<br>(ガス給湯暖房<br>熱源機、<br>リンナイ製) | 右記無線LAN内蔵リモコン対応ガス給湯暖房熱源機<br>対応機種は、大阪ガス株式会社にお問合せください。                                                                                                    | <ul> <li>無線LAN内蔵リモコン</li> <li>238-R412 / 238-R413 / 238-R414 /</li> <li>238-R415 / 238-R416 / 238-R417 /</li> <li>238-R418 / 238-R419 / 138-R342 /</li> <li>138-R343 / 238-R422 / 238-R423 /</li> <li>238-R424 / 238-R425 / 238-R426 /</li> <li>238-R427 / 238-R428 / 238-R429</li> </ul> | 無線<br>LAN ※3 | ・現在の状態の表示<br>・ふろ自動/停止<br>・床暖房 運転/停止/<br>温度変更 ※5                                                       | *2         |
| 大阪ガス<br>(ガス給湯暖房用<br>熱源機、パーパス製)    | 右記無線LAN対応台所リモコン対応ガス給湯暖房用熱源機<br>対応機種は、大阪ガス株式会社にお問合せください。                                                                                                    | 無線LAN内蔵台所リモコン<br>238-T423 / 238-T425 /<br>238-T427 / 238-T429                                                                                                    | 無線<br>LAN ※3 | ・現在の状態の表示・ふろ自動/停止<br>・床暖房 運転/停止/<br>温度変更 ※5                                                           | *2         |

# ■ハイブリッド給湯・暖房システム(最大接続数:他の給湯製品と合わせて1台)

| メーカー                                | 製品                                                                           | アダプター                                                                  | 接続方法         | 確認内容                                                                                       | 備考         |
|-------------------------------------|------------------------------------------------------------------------------|------------------------------------------------------------------------|--------------|--------------------------------------------------------------------------------------------|------------|
| ノーリツ<br>(ハイブリッド                     | 右記有線LANアダプター対応ハイブリッドふろ給湯システム<br>SH-GTC2420A BL                               | ECHONET Liteアダプター<br>EL-2-G                                            | 有線LAN        | ・現在の状態の表示・ふろ自動/停止<br>・ふろ洗浄/停止 ※1※3                                                         |            |
| ふろ給湯<br>システム)                       | 右記無線LAN対応台所リモコン対応ハイブリッドふろ給湯システム<br>SH-GTC2420A BL                            | 無線LAN対応台所リモコン<br>RC-G057PEWマルチセット                                      | 無線<br>LAN %3 | ・現在の状態の表示・ふろ自動/停止<br>・ふろ洗浄/停止 ※1※4                                                         | <b>%</b> 2 |
|                                     | 右記無線LAN対応台所リモコン対応ハイブリッドふろ給湯システム<br>SH-GTC2410A-2BL / SH-GTC2420A-2BL         | 無線LAN対応台所リモコン<br>RC-G057PEW-2 / RC-G057MPW-2                           | 無線<br>LAN %3 | ・現在の状態の表示<br>・ふろ自動/停止・ふろ洗浄/停止 ※1※4                                                         | <b>%</b> 2 |
| ノーリツ<br>(ハイブリッド<br>給湯・暖房            | 右記有線LANアダプター対応ハイブリッド給湯・暖房システム<br>SH-GTHC2410AD-1BL / SH-GTHC2410AD-MS-1BL    | ECHONET Liteアダプター<br>EL-2-G                                            | 有線LAN        | <ul> <li>・現在の状態の表示・ふろ自動/停止</li> <li>・ふろ洗浄/停止 ※1※4</li> <li>・床暖房 運転/停止/温度変更 ※1※5</li> </ul> |            |
| システム)                               | 右記無線LAN対応台所リモコン対応ハイブリッド給湯・暖房システム<br>SH-GTHC2410AD-1BL / SH-GTHC2410AD-MS-1BL | 無線LAN対応台所リモコン<br>RC-G057PEWマルチセット                                      | 無線<br>LAN %3 | ・現在の状態の表示・ふろ自動/停止<br>・ふろ洗浄/停止 ※4<br>・床暖房 運転/停止/温度変更 ※4                                     | *2         |
|                                     | 右記無線LAN対応台所リモコン対応ハイブリッド給湯・暖房システム<br>SH-GTHC2410AD-2BL                        | 無線LAN対応台所リモコン<br>RC-G057PEW-2 /<br>RC-G057MPW-2                        | 無線<br>LAN ※3 | ・現在の状態の表示・ふろ自動/停止<br>・ふろ洗浄/停止 ※4<br>・床暖房 運転/停止/温度変更 ※5                                     | <b>%</b> 2 |
| リンナイ<br>(ハイブリッド給湯器給湯<br>暖房システムエコワン) | 右記無線LAN対応リモコン対応ハイブリッド給湯器(シリーズ名)<br>RHBH-RJ246 / RHBH-R246                    | 無線LAN対応リモコン(シリーズ名)<br>MBC-301(A) / MBC-301(B) /<br>MBC-MB301 / MBC-261 | 無線<br>LAN %3 | ・現在の状態の表示<br>・ふろ自動/停止<br>・床暖房 運転/停止/温度変更 ※5                                                | *2         |

てください(ホームナビゲーションと直接、無線接続できません)。また、無線LAN中継器に接続する構成では使えません。 ※4 : おそうじ浴槽(自動浴槽洗浄システム)に対応している浴室メーカーはTOTO、トクラスです。対応機種 はメーカー各社のホームページをご確認ください。おそうじ浴槽は株式会社ノーリツの登録商標です。※5:床暖房は6系統まで接続できます。●QRコードは、株式会社デンソーウェーブの登録商標です。

21

最新の検証済みの連携対応機器については、下記のURL または右記QRコードから確認が可能です。 https://panasonic.jp/support/hnavi/ge/connect/

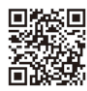

## ■石油給湯器(最大接続数:他の給湯製品と合わせて1台)

| ■1,1,1,1,1,1,7,1,1,7,1,1,7,1,1,7,1,1,7,1,1,7,1,1,7,1,1,7,1,7,1,1,7,1,7,1,1,7,1,7,1,1,7,1,7,1,1,7,1,7,1,1,7,1,7,1,1,7,1,7,1,1,7,1,7,1,1,7,1,7,1,1,7,1,1,7,1,1,7,1,1,7,1,1,7,1,1,7,1,1,7,1,1,7,1,1,7,1,1,7,1,1,7,1,1,7,1,1,7,1,1,7,1,1,7,1,1,7,1,1,1,7,1,1,1,7,1,1,1,7,1,1,1,7,1,1,1,7,1,1,1,7,1,1,1,7,1,1,1,7,1,1,1,7,1,1,1,7,1,1,1,7,1,1,1,7,1,1,1,7,1,1,1,1,1,1,1,1,1,1,1,1,1,1,1,1,1,1,1,1 | 品(取八弦前数・18の相吻表明と日わらて1日)                                                                                            |                                        |              |                                        |    |
|----------------------------------------------------------------------------------------------------|----------------------------------------------------------------------------------------------------|----------------------------------------|--------------|----------------------------------------|----|
| メーカー                                                                                                    | 製品                                                                                                    | アダプター                                  | 接続方法         | 確認内容                                   | 備考 |
| ノーリツ                                                                                                    | 右記有線LANアダプター<br>対応石油給湯器(シリーズ名) OTQ-C(G)4706 / OTQ-(G)4706 /<br>OTQ-(G)3706 / HCTQ-C4706 / HCTQ-4706 / HCTQ-3706    | ECHONET Liteアダプター<br>EL-2-G            | 有線LAN        | ・現在の状態の表示<br>・ふろ自動/停止<br>・ふろ洗浄/停止 ※1※4 |    |
|                                                                                                    | 右記無線LAN対応台所リモコン<br>対応石油給湯器(シリーズ名) OTQ-C(G)4706 / OTQ-(G)4706 /<br>OTQ-(G)3706 / HCTQ-C4706 / HCTQ-4706 / HCTQ-3706 | 無線LAN対応台所リモコン<br>RC-G001(P)EW-1(T)シリーズ | 無線<br>LAN ※3 | ・現在の状態の表示<br>・ふろ自動/停止<br>・ふろ洗浄/停止 ※4   | *2 |
| ■エネファー                                                                                                    | -ム(最大接続数:他の給湯製品と合わせて1台)                                                                                            |                                        |              |                                        |    |

| メーカー              | 製品                                                                                                    | アダプター                                                                                                    | 接続方法          | 確認内容                                                                                                    | 備考 |
|-------------------|----------------------------------------------------------------------------------------------------|----------------------------------------------------------------------------------------------------|---------------|----------------------------------------------------------------------------------------------------|----|
| パナソニック            | 燃料電池:FC-70LR13K/FC-70LR13K-M/FC-70R13R/<br>FC-70LR13R90/FC-70LR13R-M/FC-70LR13S/FC-70LR13S-M/<br>FC-70LR13T/FC-70LR13U/NA-0721ARS-KB/FC-70LR73K-M/<br>FC-70LR73W-M/FC-70LR1PZ/FC-70LR1PZ-M/<br>FC-70JR13K/FC-70JR13R/M/FC-70JR13R90/<br>FC-70JR13R-M/FC-70JR13S/FC-70JR13S-M/FC-70JR13T/<br>FC-70JR13U/NA-0719ARS-KB/FC-70JR73K-M/FC-70JR73W-M/<br>FC-70JR1PZ/FC-70JR1PZ-M/FC-70JR7PZ-M                                                                                                    | -                                                                                                    | 有線LAN         | ・現在の状態の表示<br>・ふろ自動/停止<br>・床暖房 運転/停止 ※1 ※5                                                                   |    |
| アイシン              | 右記有線LANアダプター対応エネファーム<br>燃料電池:FCCS07C1NJ/FCCS07C1PJ/FCCS07C1NH<br>FCCS07C1PH/NT-0720ARS-KBC/NT-0720ARS-KC<br>給湯器:(シリーズ名)GTH-C2461-AI(FT4220ARS)/GTH-C2461-FC(FT4220ARS)/<br>GTH-CP2461-FC(FT4220ARS)/GTH-CP2461-AI(FT4220ARS)/<br>GTH-C2459-AI(FT4220KRS)/GTH-C2453-FC(FT4220LRS)                                                                                                    | ECHONET Liteアダプター<br>EL-2-G<br>(ノーリツ製)                                                                                                    | 有線LAN         | <ul> <li>現在の状態の表示</li> <li>ふる自動/停止</li> <li>ふる洗浄/停止 *1*4</li> <li>・床暖房 運転/停止/</li> <li>温度変更 *1*5</li> </ul> |    |
|                   | 右記無線LAN対応台所リモコン対応エネファーム<br>燃料電池:FCCS07C1NJ/FCCS07C1PJ/FCCS07C1NH/<br>FCCS07C1PH/NT-0720ARS-KCC<br>給湯器:(シリーズ名)GTH-C2461-AI(FT4220ARS)/<br>GTH-C2461-FC(FT4220ARS)/GTH-CP2461-FC(FT4220ARS)/<br>GTH-C2461-AI(FT4220ARS)/GTH-C2459-AI(FT4220KRS)/<br>GTH-C2453-FC(FT4220LRS)                                                                                                    | <ul> <li>無線LAN対応台所リモコン</li> <li>RC-F156PEWマルチAI-FCN /</li> <li>RC-F156PEWマルチAI-FCN /</li> <li>RC-F156PEWマルチAI-FCN-SO /</li> <li>RC-F156EWマルチAI-FCN-SO /</li> <li>RC-F156PEWマルチAI東邦</li> <li>(ノーリツ製)</li> </ul> | 無線<br>LAN ※3  | <ul> <li>・現在の状態の表示</li> <li>・ふろ自動/停止</li> <li>・ふろ洗浄/停止 ※4</li> <li>・床暖房 運転/停止/<br/>温度変更 ※5</li> </ul>       | *2 |
|                   | 右記無線LAN対応リモコン(リンナイ製)対応エネファーム<br>燃料電池:FCCS07C1NJ/FCCS07C1NH/FCCS07C1PJ/FCCS07C1PH<br>熱源機:RUFH-EP2406AA2-6S(A)(HT4220ARS2AW6PZ)<br>RUFH-EP2406AD2-6S(A)(HT4220ARS4AW6PZ)<br>RUFH-EP2406AD2-6S(A)(HT4220ARS8AW6PZ)<br>RUFH-EP2406AD2-6S(A)(HT4220ARS9AW6PZ)<br>RUFH-EP2406AP2-6S(A)(HT4220ARS9AW6PZ)<br>RUFH-E2406AA2-6S(A)(HT4220ARS0AW6CZ)<br>RUFH-E2406AA2-6S(A)(HT4220ARS2AW6CZ)<br>RUFH-E2406AD2-6S(A)(HT4220ARS8AW6CZ)<br>RUFH-E2406AD2-6S(A)(HT4220ARS8AW6CZ)<br>RUFH-E2406AD2-6S(A)(HT4220ARS9AW6CZ)<br>RUFH-E2406AD2-6S(A)(HT4220ARS9AW6CZ)<br>RUFH-E2406AD2-6S(A)(HT4220ARS9AW6CZ)<br>RUFH-E2406AD2-6S(A)(HT4220ARS9AW6CZ)<br>RUFH-E2406AD2-6S(A)(HT4220ARS9AW6CZ)<br>RUFH-E2406AD2-6S(A)(HT4220ARS9AW6CZ)<br>RUFH-E2406AD2-6S(A)(HT4220ARS9AW6CZ)<br>RUFH-E2406AD2-1S(A)(HT4220ARS9AWCZ)<br>RVD-E2405AW2-1S(A)(HT4220ARS9WCZ) | 無線LAN対応リモコン<br>・MBC-306VC-FL<br>(リンナイ製)                                                                                                    | 無線<br>LAN **3 | ・現在の状態の表示<br>・ふる自動/停止<br>・床暖房 運転/停止/<br>温度変更 ※5                                                             | *2 |
|                   | 右記無線LAN対応台所リモコン<br>エネファーム<br>燃料電池 : FCCS07B2NJ / FCCS07B2PJ / FCCS07B2N<br>FCCS07B2P(NT-0718ARSシリーズ)                                                                                                    | 無線LAN対応台所リモコン<br>MC-H715F-SOEN / MC-H715F-SOEN-D<br>有線LANアダプター<br>PB-74(パーパス製)                                                                                                    | 有線LAN         | ・現在の状態の表示<br>・ふろ自動/停止<br>・床暖房運転/停止/温度変更 ※5                                                                  | *2 |
|                   | 熱源機(シリーズ名)<br>GH-HK240ZW/AW(XT4218KRS) / GH-HK200ZW/AW(XT3518KRS)<br>GH-H(HD)240ZW/AW(XT4216ARS) / GH-H240ZWS/AWS(XT4219LRS)                                                                                                    | 無線LAN対応台所リモコン<br>MC-H715F-SOEN<br>MC-H715F-SOEN-D(パーパス製)                                                                                                    | 無線<br>LAN ※3  | ・現在の状態の表示<br>・ふろ自動/停止<br>・床暖房運転/停止/温度変更 ※5                                                                  | *2 |
|                   | 右記無線LAN対応台所リモコン<br>エネファーム<br>燃料電池:FCCS07C1NJ/FCCS07C1NH/FCCS07C1PJ<br>FCCS07C1PH<br>熟源機(シリーズ名):GH-H(HD)243ZW(XT4219ARS)/GH-HK245ZW                                                                                                    | 無線LAN内蔵台所リモコン<br>MC-H719F-SOEN-FN<br>MC-H719F-SOEN-OG<br>有線LANアダプター<br>PB-74(パーパス製)                                                                                                    | 有線LAN         | ・現在の状態の表示<br>・ふろ自動/停止<br>・床暖房運転/停止/温度変更 ※5                                                                  | *2 |
|                   | (X14219KK3)/ GH-H2432W3(X14220LK3)                                                                                                    | 無線LAN内蔵台所リモコン<br>MC-H719F-SOEN-FN<br>MC-H719F-SOEN-OG(パーパス製)                                                                                                    | 無線<br>LAN %3  | ・現在の状態の表示<br>・ふろ自動/停止<br>・床暖房運転/停止/温度変更 ※5                                                                  | *2 |
| 京セラ               | 右記無線LAN対応台所リモコン<br>対応エネファーム<br>燃料電池:<br>FCS-040ACA                                                                                                    | 無線LAN対応台所リモコン<br>MC-H718F-SOEN-FN<br>有線LANアダプター<br>PB-74 (パーパス製)                                                                                                    | 有線LAN         | ・現在の状態の表示<br>・ふろ自動/停止<br>・床暖房 運転/停止/<br>温度変更 ※5                                                             | ¥2 |
|                   | 熱源機 (ソリース名)<br>XT4219KRS(GH-HK244ZW) / XT4219ARS(GH-H(HD)243ZW) /<br>XT4220LRS(GH-H243ZWS)                                                                                                    | 無線LAN対応台所リモコン<br>MC-H718F-SOEN-FN<br>(パーパス製)                                                                                                    | 無線<br>LAN ※3  | ・現在の状態の表示<br>・ふろ自動/停止<br>・床暖房 運転/停止/温度変更 ※5                                                                 | *2 |
| 大阪ガス<br>(パナソニック製) | 燃料電池<br>191-PA10 / 191-PA11                                                                                                    | -                                                                                                    | 有線LAN         | ・現在の状態の表示・ふろ自動/停止<br>・床暖房 運転/停止 ※1 ※5                                                                       |    |
| 大阪ガス<br>(アイシン製)   | 右記有線LANアダプター対応エネファーム<br>燃料電池:N192-AS07 / N192-AS08 / P192-AS07 / P192-AS08<br>給湯器:対応機種は大阪ガス株式会社に確認してください                                                                                                    | ECHONET Liteアダプター<br>・138-N558(ノーリツ製)                                                                                                    | 有線LAN         | <ul> <li>・現在の状態の表示・ふろ自動/停止</li> <li>・ふろ洗浄/停止 ※1※4</li> <li>・床暖房 運転/停止/<br/>温度変更 ※1※5</li> </ul>             |    |
|                   | 右記無線LAN対応台所リモコン対応エネファーム<br>燃料電池: (N)192-AS11 / (N)192-AS12 / (P)192-AS13 /<br>(P)192-AS14<br>給湯器:対応機種は大阪ガス株式会社に確認してください                                                                                                    | 無線LAN対応台所リモコン<br>138-N430 / 138-N431<br>138-N432 / 138-N433<br>(ノーリツ製)                                                                                                    | 無線<br>LAN ※3  | <ul> <li>・現在の状態の表示</li> <li>・ふろ自動/停止</li> <li>・ふろ洗浄/停止 *4</li> <li>・床暖房 運転/停止/温度変更 *5</li> </ul>            | *2 |
|                   | 右記無線LAN対応リモコン対応エネファーム<br>対応機種は、大阪ガス株式会社にお問合せください。                                                                                                    | 無線LAN対応リモコン<br>138-R412 / 138-R413<br>138-R414 / 138-R415<br>138-R416 / 138-R417<br>138-R418 / 138-R419(リンナイ製)                                                                                                 | 無線<br>LAN ※3  | ・現在の状態の表示<br>・ふる自動/停止<br>・床暖房 運転/停止/温度変更 ※5                                                                 | *2 |
|                   | 右記無線LAN対応台所リモコン対応エネファーム<br>燃料電池:192-AS07 / 192-AS08<br>熱源機:対応機種は、大阪ガス株式会社にお問合せください。                                                                                                    | 無線LAN対応台所リモコン<br>138-T440<br>有線LANアダプター<br>138-T720(パーパス製)                                                                                                    | 有線LAN         | <ul> <li>・現在の状態の表示</li> <li>・ふろ自動/停止</li> <li>・床暖房 運転/停止/</li> <li>温度変更 *5</li> </ul>                       | *2 |
|                   |                                                                                                    | 無線LAN対応台所リモコン<br>138-T440(パーパス製)                                                                                                    | 無線<br>LAN %3  | ・現在の状態の表示・ふろ自動/停止<br>・床暖房 運転/停止/温度変更 ※5                                                                     | ×2 |

※1:本機モニターソフトバージョン1.03、および本体ソフトバージョン1.05 以降で対応する機能(バージョンが古い場合、インターネット接続してソフトウェア更新を行う必要があります。)※2:本機モニターソフトバージョン1.03、および本体ソフトバージョン1.05 以降で対応する製品(バージョンが古い場合、インターネット接続してソフトウェア更新を行う必要があります。)※2:本機モニターソフトバージョン1.03、および本体ソフトバージョン1.05 以降で対応する製品(バージョンが古い場合、インターネット接続してソフトウェア更新を行う必要があります。)※2:本機モニターソフトバージョン1.05、本様モニターソフトバージョン1.05 以降で対応する製品(バージョンが古い場合、インターネット接続してソフトウェア更新を行う必要があります。)※2:本機モニターソフトバージョン1.05 以降で対応する製品(バージョンが古い場合、インターネット接続してソフトウェア更新を行う必要があります。)※3:市販の2.4GHz対応の無線ルーター/無線アクセスポインと接続してびたい(ホームナビゲーションと接続」を発生み)。また、無線LAN中継続にないまたうい溶構自動活権決済 システム)に対応している浴室メーカーはTOTO、トクラスです。対応機種はメーカー各社のホームページをご確認ください。あそうじ浴槽は株式会社ノーリツの登録商標です。※5:床暖房は6系統まで接続できます。※6:アドバンスリンクブラスの場合は、50合。たたし、本機モニターソフトバージョン1.15、以降で50台対応、古いバージョンの場合は40台。(バージョンが古い場合、インターネット接続してソフトウェア更新を行う必要があります。)※7

| メーカー            | 製品                                                                                | アダプター                                                           | 接続方法         | 確認内容                                                                                  | 備考 |
|-----------------|-----------------------------------------------------------------------------------|-----------------------------------------------------------------|--------------|---------------------------------------------------------------------------------------|----|
| 大阪ガス<br>(アイシン製) | 右記無線LAN対応台所リモコン対応エネファーム<br>燃料電池:192-AS11,192-AS12<br>熱源機:対応機種は、大阪ガス株式会社にお問合せください。 | 無線LAN対応台所リモコン<br>138-T451~T454<br>有線LANアダプター<br>138-T720(パーパス製) | 有線LAN        | <ul> <li>・現在の状態の表示</li> <li>・ふろ自動/停止</li> <li>・床暖房 運転/停止/</li> <li>温度変更 ※5</li> </ul> | ¥2 |
|                 |                                                                                   | 無線LAN対応台所リモコン<br>138-T451~T454(パーパス製)                           | 無線<br>LAN ※3 | ・現在の状態の表示・ふろ自動/停止<br>・床暖房 運転/停止/温度変更 ※5                                               | *2 |

| ■照明(最大 | ☆接続数:50台※6)         |                                  |       |                             |    |
|--------|---------------------|----------------------------------|-------|-----------------------------|----|
| メーカー   | 製品                  | アダプター                            | 接続方法  | 確認内容                        | 備考 |
| パナソニック | アドバンス リンクプラス 照明スイッチ | アドバンス リンクプラス用無線アダプター<br>・WTY2001 | 有線LAN | ・現在の状態の表示<br>・消灯/点灯操作・明るさ制御 |    |
|        | アドバンス リンクモデル 照明スイッチ | アドバンス リンクモデル用無線アダプター<br>・MKN7531 | 有線LAN | ・現在の状態の表示<br>・消灯/点灯操作・明るさ制御 |    |

JEM-A対応機器

| ■シャッター      | -(最大接続数:他のJEM-A対応機器と合わせて2                                                                                                    | 20台)                                    |                 |                   |    |
|-------------|----------------------------------------------------------------------------------------------------|-----------------------------------------|-----------------|-------------------|----|
| メーカー        | 製品                                                                                                    | アダプター                                   | 接続方法            | 確認内容              | 備考 |
| 三和<br>シヤッター | ・マドモア ブラインド 電動タイプ ・マドモア スリットW<br>・マドモア スクリーンS/GII ・マドモア ネクスト                                                                                                    | IP/JEM-A変換アダプター<br>・HF-JA2-W / HF-JA1-W | 有線LAN/<br>無線LAN | ・現在の状態の表示<br>・開/閉 |    |
| 文化<br>シヤッター | <ul> <li>・マドマスターリード電動タイプ(HAシステム対応)・マドマスタータップ2 電動タイプ(HAシステム対応)</li> <li>・マドマスターワイド(HAシステム対応)・ヨコタテ(HAシステム対応)</li> </ul>                                                                                                    | IP/JEM-A変換アダプター<br>・HF-JA2-W / HF-JA1-W | 有線LAN/<br>無線LAN | ・現在の状態の表示<br>・開/閉 |    |
| LIXIL       | <ul> <li>・エアリス・マルチ電動タイプ</li> <li>・イタリヤ・マルチ電動タイプ</li> </ul>                                                                                                    | IP/JEM-A変換アダプター<br>・HF-JA2-W / HF-JA1-W | 有線LAN/<br>無線LAN | ・現在の状態の表示<br>・開/閉 |    |
| ҮКК АР      | <ul> <li>・リモコンシャッター JEM-A端子付・リモコンシャッターGR JEM-A端子付</li> <li>・リモコンスリットシャッターGR JEM-A端子付</li> <li>・エピソードII防火窓GNEO リモコンシャッターGR JEM-A端子付</li> <li>・エピソードII防火窓GNEOR リモコンシャッターGR JEM-A端子付</li> <li>・防火窓Gシリーズ アルミ複層 リモコンシャッターGR JEM-A端子付</li> </ul> | IP/JEM-A変換アダプター<br>・HF-JA2-W / HF-JA1-W | 有線LAN/<br>無線LAN | ・現在の状態の表示<br>・開/閉 |    |

| ■電気錠(最大接続数:他のJEM-A対応機器と合わせて20台) |
|---------------------------------|
|---------------------------------|

| メーカー   | 製品                                                                                                    | アダプター                                   | 接続方法            | 確認内容                                          | 備考 |
|--------|----------------------------------------------------------------------------------------------------|-----------------------------------------|-----------------|-----------------------------------------------|----|
| パナソニック | 電気錠システム 電気錠操作ユニット:<br>・WQN4133WK / WQN45331W ・WQN4503W / WQN4103W                                                                                                    | IP/JEM-A変換アダプター<br>・HF-JA2-W / HF-JA1-W | 有線LAN/<br>無線LAN | <ul> <li>・現在の状態の表示</li> <li>・施錠/解錠</li> </ul> |    |
| 三協アルミ  | UBキーガル<br>インターフェースユニット:VEXBSH                                                                                                    | IP/JEM-A変換アダプター<br>・HF-JA2-W / HF-JA1-W | 有線LAN/<br>無線LAN | <ul> <li>・現在の状態の表示</li> <li>・施錠/解錠</li> </ul> |    |
|        | e・エントリー ACタイプ(電気式)<br>インターフェイスユニット:VEPBSH<br>(対応シリーズ)<br>・ファノーバ ・防火ドア ファノーバ ・プロノーバ<br>・ファノーバSD ・防火スライディングドア ファノーバSD                                                                                                    | IP/JEM-A変換アダプター<br>・HF-JA2-W / HF-JA1-W | 有線LAN/<br>無線LAN | ・現在の状態の表示<br>・施錠/解錠                           |    |
| YKK AP | 各ドアシリーズともにスマートコントロールキー AC100V式に対応<br>・イノベストD70-D50 ・イノベストD50 防火ドア ・ヴェナートD30<br>・ヴェナートD30 防火ドア ・プロント ・コンコードS30<br>・コンコードS30 防火ドア・かんたんドアリモ 玄関ドアD30<br>ィンターフェースユニット:YS KAG-B3[ライト]/YS KAG-B4[マルチ]/YS KAG-B7[ミモット]                 | IP/JEM-A変換アダプター<br>・HF-JA2-W / HF-JA1-W | 有線LAN/<br>無線LAN | ・現在の状態の表示<br>・施錠/解錠                           |    |
| GOAL   | 電気錠システム<br>JRC-200B/2WS-TK100/2WS-TK100J/2WS-EL100/2WS-EL100J/<br>RCB-AT100/KRS-310/KRS-320/KRS-410/KRS-420                                                                                                    | IP/JEM-A変換アダプター<br>・HF-JA2-W / HF-JA1-W | 有線LAN/<br>無線LAN | <ul> <li>・現在の状態の表示</li> <li>・施錠/解錠</li> </ul> |    |
| LIXIL  | 玄関ドア: FamiLock<br>・玄関ドアDA/玄関ドアDA防火戸<br>玄関ドア:システムキー<br>・ジェスタ防火戸(-ビジェスタ/ジェスタ/ジェスタ2防火戸・グランテル/グランテル2 ・プレキスX<br>玄関引戸:システムキー<br>・エルムーブ2/エルムーブ2防火戸<br>エクステリア門扉:システムキー<br>・プレミエス門扉・ヴィア・ル・テコントラッド・開き門扉AA/開き門扉AB<br>※コントローラーユニットのHA端子に接続 | IP/JEM-A変換アダプター<br>・HF-JA2-W / HF-JA1-W | 有線LAN/<br>無線LAN | ・現在の状態の表示<br>・施錠/解錠                           |    |
| 美和ロック  | <ul> <li>-2線式電気錠操作盤(1回線)BAN-DS1</li> <li>-2線式電気錠操作盤(2回線)BAN-DS2</li> <li>-iEL DECT操作盤 SMEL-B04D / DECT電源盤PSEL-B04D</li> <li>-iEL Zero DECT操作盤 SMEL-B04D / DECT電源盤PSEL-B04D</li> </ul>                                          | IP/JEM-A変換アダプター<br>・HF-JA2-W / HF-JA1-W | 有線LAN/<br>無線LAN | <ul> <li>・現在の状態の表示</li> <li>・施錠/解錠</li> </ul> |    |
| アルファ   | <ul> <li>・マルチリーダー電気錠システム(WS800)</li> <li>・ENTRY LOCKシリーズ(MS800) ・PASSIVE KEYシリーズ(PS800)</li> </ul>                                                                                                    | IP/JEM-A変換アダプター<br>・HF-JA2-W / HF-JA1-W | 有線LAN/<br>無線LAN | ・現在の状態の表示<br>・施錠/解錠                           |    |
|        |                                                                                                    |                                         |                 |                                               |    |

| メーカー   | 製品         |                                     | アダプター                                   | 接続方法            | 確認内容                                       | 備考 |
|--------|------------|-------------------------------------|-----------------------------------------|-----------------|--------------------------------------------|----|
| パナソニック | 床暖房コントローラー | ・MLK3823C (電気式用)<br>・WH-RD1A (温水式用) | IP/JEM-A変換アダプター<br>・HF-JA2-W / HF-JA1-W | 有線LAN/<br>無線LAN | <ul> <li>・現在の状態の表示</li> <li>・停止</li> </ul> |    |

| ■エアコン(最大接続数:他のJEM-A対応機器と合わせて20台) |                |                                         |                 |                              |    |
|----------------------------------|----------------|-----------------------------------------|-----------------|------------------------------|----|
| メーカー                             | 製品             | アダプター                                   | 接続方法            | 確認内容                         | 備考 |
| パナソニック                           | HA(JEM-A)対応モデル | IP/JEM-A変換アダプター<br>・HF-JA2-W / HF-JA1-W | 有線LAN/<br>無線LAN | ・現在の状態の表示(運転/停止状態)<br>・運転/停止 |    |

DECT機器

## ■ドアホン(最大接続数:1台)

| 入 月 衣田                  |                                    | アダプター | 接続方法         | 確認内容                             | 備考 |
|-------------------------|------------------------------------|-------|--------------|----------------------------------|----|
| パナソニック<br>・302/<br>・310 | 2/303 シリーズ ・705/505 シリーズ<br>) シリーズ | -     | 無線<br>(DECT) | ・着信/通話/モニター ・子機連携<br>・センサーカメラの受信 |    |

| ブラウザ連携機器        |              |       |       |                    |    |  |
|-----------------|--------------|-------|-------|--------------------|----|--|
| ■HEMS(最大接続数:1台) |              |       |       |                    |    |  |
| メーカー            | 製品           | アダプター | 接続方法  | 確認内容               | 備考 |  |
| パナソニック          | AiSEG/AiSEG2 | -     | 有線LAN | ・AiSEG/AiSEG2の画面表示 |    |  |
| ミサワホーム          | LinkGates    | -     | 有線LAN | ・LinkGatesの画面表示    |    |  |

ホームナビゲーションの各種サービス(安心アラート、遠隔操作等)のご利用には利用規約への同意が必要です。利用規約の内容はサポートページで確認できます。

# 

#### ■ モニター 仕様

| 電源                  | 専用充電台より供給/DC 7.4 V(充電式電池端子)                                     |
|---------------------|-----------------------------------------------------------------|
|                     | 動作時(充電完了時):約9.5 W 動作時(充電中):約13 W                                |
| 消費電力                | 待機時:約4.5 W                                                      |
|                     | ※付属の充電台と専用ACアダプター使用時                                            |
| リチウムイオン充電式電池(内蔵)    | 電圧:7.4 V 容量:3100 mAh(最小)                                        |
|                     | 幅255 mm × 高さ180 mm × 奥行39.0 mm(突起部含まず)                          |
| 外形寸法(約)             | 幅255 mm × 高さ182 mm × 奥行40.1 mm(突起部含む)                           |
|                     | ※スタンド使用時奥行:99 mm                                                |
| 質量                  | 約0.85 kg                                                        |
| 許容周囲温度              | 5 °C ~ 35 °C                                                    |
| 許容相対湿度              | 10 % ~ 80 %RH(結露なきこと)                                           |
| 法目ボッフプレイ            | 10 V型* *「V型」は有効画面の対角寸法を基準とした大きさの目安です。                           |
| 液面ティスノレ1            | 画素数:横1024 × 縦600                                                |
| スピーカー               | 出力:800 mW + 800 mW                                              |
| ヘッドホン出力             | 出力端子 ステレオミニジャック(φ3.5 mm、16~32 Ω推奨)                              |
| マイク                 | モノラル                                                            |
| 去帚半帚站挂结吐用           | 約2時間10分(スピーカー使用/画質「スタンダード」)                                     |
| 元电九电池行航时间           | 約2時間30分(ヘッドホン使用/画質「ユーザー」/明るさ「-5」)                               |
| クロ℃ / エコ 古雪[1]      | 約2時間20分(ヘッドホン使用/画質「スタンダード」)                                     |
| 2007 工 元 电 [ 八 ]    | 約2時間10分(ヘッドホン使用/画質「ダイナミック」)                                     |
| 防水                  | 保護等級: IPX6/IPX7 <sup>※1</sup> 相当 浴室や台所で使用できます。使用条件は別紙取扱説明書による   |
|                     | IEEE802.11ac/IEEE802.11n/IEEE802.11a*/IEEE802.11g/IEEE802.11b準拠 |
| 内藤毎娘I ANIモジュール 坦杦   | *従来の11 a(J52)のみの対応機器とは接続できません。                                  |
| PJRG無版LAIN Cノユール 次旧 | ARIB STD-T71 (5 GHz帯)、ARIB STD-T66(2.4 GHz帯)                    |
|                     | ※5 GHz帯は屋内使用限定です。                                               |
| 内蔵無線LANモジュール        | 暗号化方式:TKIP/AES、認証方式:PSK                                         |
| セキュリティ              | WEP(64 bit/128 bit)                                             |
| 内蔵デジタルコードレスチジュール    | 通信方式 1.9 GHz TDMA-WB                                            |
| アリルステノンテレートレスモノユール  | 規格 ARIB STD-T101                                                |

※1:【モニターの防水性能について】〇IPX6(噴流に対する保護等級)について:常温の水道水にて、機器から約3 m

沈め、30分間放置して取り出したあと、機器の機能が動作することに対応しております

部品の交換(有償)をおすすめします。

離れて、内径12.5 mmのノズルであらゆる方向から約100 L/分の水を3分以上注水したあと、機器の機能が動作する ことに対応しております。○IPX7 (浸水に対する保護等級)について:常温の水道水にて、水深1 mに機器を静かに

【お風呂でご使用の際の注意】○石鹸水・シャンプーなどがかかった場合は、常温の水道水で弱めの水量で洗い流し てください。○落下させたり湯船(温水)に落としたりすると、故障の原因になりますのでご注意(ださい。○水中や湯船 (温水)の中でのご使用はしないでください。○よた、水やお湯につけたままにしないでください。○水のかかるおそれの ある場所で、充電台を使用しないでください。○ご使用後は、乾いた柔らかい布でふき、浴室から取り出しておいてください。 ○モニター以外は、防水仕様ではありません。○防水性能を維持するため、2年に1度はパッキンなどの防水に関する

| ■ ホームサーバー 仕様 |          |
|--------------|----------|
| <b>季</b> 酒   | AC 100 V |

| 電源                 |                        | AC 100 V 50/60 Hz                                                    |  |  |  |
|--------------------|------------------------|----------------------------------------------------------------------|--|--|--|
| 消費電力               |                        | 約13 W 待機時 約4 W <sup>※2</sup>                                         |  |  |  |
| 51 77              |                        | 幅204 mm × 高さ43 mm × 奥行145 mm(突起部含まず)                                 |  |  |  |
| クトハシ、」 /云(7        | (U                     | 幅204 mm × 高さ44 mm × 奥行156 mm(突起部含む)                                  |  |  |  |
| 質量                 |                        | 約0.6 kg                                                              |  |  |  |
| 許容周囲温              | 直度                     | 5 °C ~ 40 °C                                                         |  |  |  |
| 許容相対湿              | 腹                      | 10 % ~ 80 %RH(結露なきこと)                                                |  |  |  |
| HDD容量              |                        | 500 GB(システム領域を含む)                                                    |  |  |  |
|                    | 地上デジタル入力               | 90 MHz ~ 770 MHz 75 Ω                                                |  |  |  |
| 放送方式               |                        | (VHF : 1 $\sim$ 12ch, UHF : 13 $\sim$ 62ch, CATV : C13 $\sim$ C63ch) |  |  |  |
| 10027320           | BS・110度CS<br>デジタル-IF入力 | 1032 MHz ~ 2071 MHz(IF 入力周波数)75 Ω                                    |  |  |  |
|                    |                        | 電源供給 DC 15 V 最大4 W                                                   |  |  |  |
| チューナー数             |                        | 2(地上デジタル/BS・110度CSデジタル 視聴用:1 録画用:1)                                  |  |  |  |
| 記録圧縮               | 映像                     | MPEG-2(DRモード)、MPEG-4 AVC/H.264(1.5倍録~15倍録モード)                        |  |  |  |
| 方式                 | 音声                     | MPEG-2 AAC(最大5.1 ch記録)                                               |  |  |  |
|                    |                        | IEEE802.11ac/IEEE802.11n/IEEE802.11a*/IEEE802.11g/IEEE802.11b準拠      |  |  |  |
|                    |                        | *従来の11a(J52)のみの対応機器とは接続できません。                                        |  |  |  |
| 内歐無線L              | ANセンュール規格              | ARIB STD-T71 (5 GHz帯)、ARIB STD-T66 (2.4 GHz帯)                        |  |  |  |
|                    |                        | ※5 GHz帯は屋内使用限定です。                                                    |  |  |  |
| 内蔵無線LANモジュールセキュリティ |                        | 暗号化方式:TKIP/AES、認証方式:PSK WEP(64 bit/128 bit)                          |  |  |  |
| USB端子              |                        | 後面1系統(USBメモリ用)                                                       |  |  |  |
| LAN端子              |                        | 1系統 10BASE-T/100BASE-TX                                              |  |  |  |
| HDMI端子             |                        | 1系統                                                                  |  |  |  |
|                    |                        |                                                                      |  |  |  |

※2:「電源ランブ点灯」、「地上デジタルアッテネーター: [入]」、「BS,110度CSデジタル放送アンテナ電源: [切]」、 「BS,110度CSデジタル放送アンテナ出力: [切]」、「外部接続端子(LAN、USB):未接続」、 「LAN接続形態: 無線親機」、「HDMI出力解像度: 1080i」の場合

#### ■ モニター用充電台 仕様

| 電源      | DC 12 V(DC IN端子)                                 |
|---------|--------------------------------------------------|
| ACアダプター | 入力:AC 100 V 50/60 Hz、消費電力:40 VA、出力:DC 12 V 1.2 A |
| 外形寸法(約) | 幅88 mm × 高さ34 mm × 奥行97 mm                       |
| 質量      | 約80 g                                            |
| 許容周囲温度  | 5 °C ~ 35 °C                                     |
| 許容相対湿度  | 10 % ~ 80 %RH(結露なきこと)                            |

万一、リコール対象(当社が無償で点検・修理、または交換などを行うこと)になったとき、不安全を回避するために、当社がモニター画面でお知らせしたうえで、充電含む一部機能を停止させることがあります。

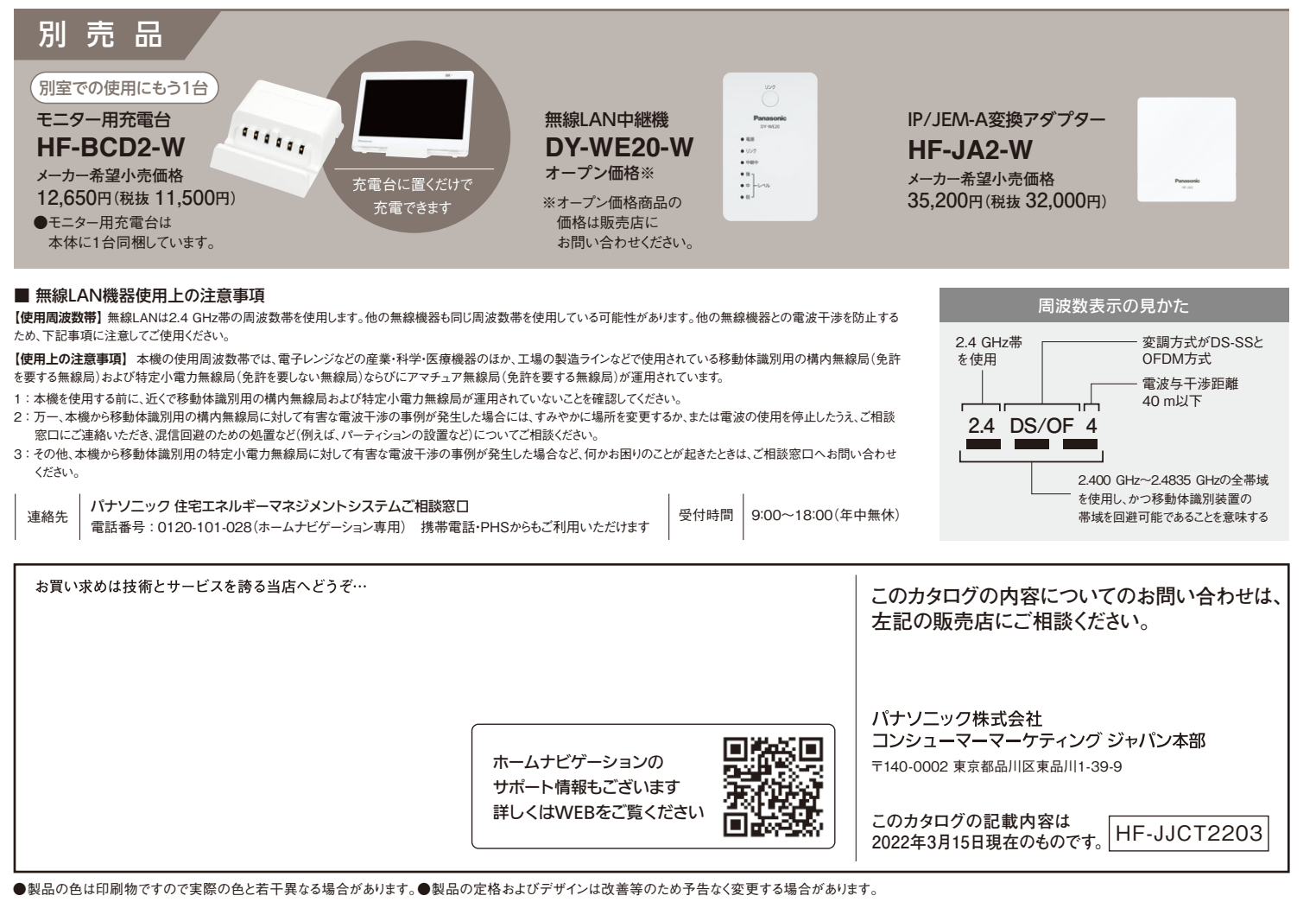